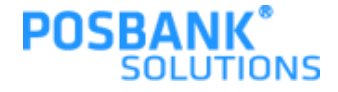

# POPs Plus 이용안내서

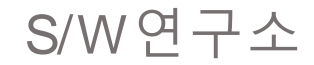

Copyright(c) POSBANKSOLUTIONS All rights reserved.

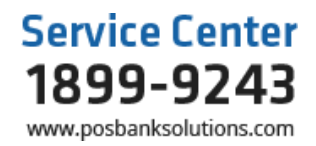

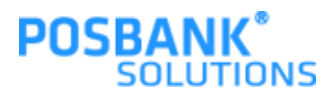

목차

| 1장. POS 프로그램 시작   |      |
|-------------------|------|
| 1.프로그램 인증 및 로그온   | 5    |
| 2. 매장정보           | 7    |
| 3. 메인화면 및 영업 시작   | 9    |
| 2장. 영업            |      |
| 1. 테이블/판매화면구성     | 10   |
| 2. 회원검색 / 객층등록    | . 12 |
| 3. 애니오더           | 13   |
| 4. 지정 / 전체취소      | 14   |
| 5. 할인 / 서비스       | 15   |
| 6. 수량변경 / 주문보류    | . 16 |
| 3장. 결제            |      |
| 1. 복합결제           | 17   |
| 2. 분할결제(금액/품목)    | 18   |
| 3. 카드결제           | 19   |
| 4. 현금결제           | 20   |
| 5. 영수증 출력         | 21   |
| 4장. 영업관리          |      |
| 1.화면구성 / 영업준비금    | 22   |
| 2. 시재입금           | 23   |
| 3. 시재출금           | 24   |
| 4. 영업마감 / 영업마감 취소 | . 25 |
|                   |      |

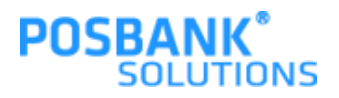

목차

| 5장. 기초관리                      |    |
|-------------------------------|----|
| 1. 화면구성 / 기초관리                | 7  |
| 2. 분류등록 / 메뉴등록 28             | 8  |
| 3. 단종처리 / 시세상품관리              | 9  |
| 4. 주문/계산화면 설정 30              | )  |
| 5. 거래처관리 / 사원관리               | 1  |
| 6. 회원구분 / 회원기초포인트             | 2  |
| 7. 객층등록 / 할인메모관리              | \$ |
| 8. 근태항목등록 / 출근시간대등록           | 4  |
| 9. 계정과목관리                     |    |
| 6장. 매출현황                      |    |
| 1. 매출집계표 / 매출상세내역             | ,  |
| 2. 분류별 매출집계 / 주문자별(계산자)별 매출집계 | 37 |
| 3. 시간대별 매출현황 / 요일별 매출현황       | 8  |
| 4. 일별 매출현황 / 상품별 매출순위 39      | 9  |
| 5. 기간별 매출현황 / 계산자별 정산집계       | 0  |
| 6. 계산자별 정산상세내역                |    |
| 7장. 시재내역                      |    |
| 1. 시재 입출금내역 / 계정 과목별내역        | 2  |
| 2. 입출금 내역                     |    |

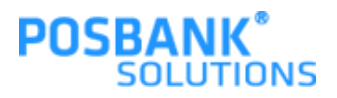

목차

| 8장. 기타매출내역                   |    |
|------------------------------|----|
| 1. 회원매출내역 / 회원매출 상세내역        | 44 |
| 2.카드사별 매출내역 / 신용카드 승인 및 취소내역 | 45 |
| 3.카드사별 집계내역 / 현금영수증 발행내역     | 46 |
| 4.근무자별 마감집계 / 돈통 열림내역        | 47 |
| 9장. 매출통계                     |    |
| 1. ABC분석표(원가) / ABC분석표(순위)   | 48 |
| 2.일일 원가 정리표 / 판매기록표역         | 49 |
| 10장. 근태관리                    |    |
| 1. 일일근태현황 / 기간별 근태현황         | 50 |
| 2.기간별 근태현황집계 / 사원별 상세근무 시간내역 | 51 |
| 11장. 설정                      |    |
| 1.화면구성 / 버튼기능설명              | 52 |
| 2. 출력설정 / 영업설정               | 53 |
| 3. 회원설정 / 장치설정               | 54 |
| 4. 프로그램설정 / 판매방식설정           | 55 |
| 5. 테이터관리                     | 56 |
| 12장. 회원관리                    |    |
| 1. 회원관리(기본) / 회원관리(상세)       | 57 |
| 2.회원현황 / SMS발송               | 58 |

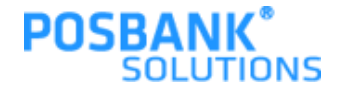

## 1장. POS 프로그램 시작 1. 프로그램 인증 및 로그온

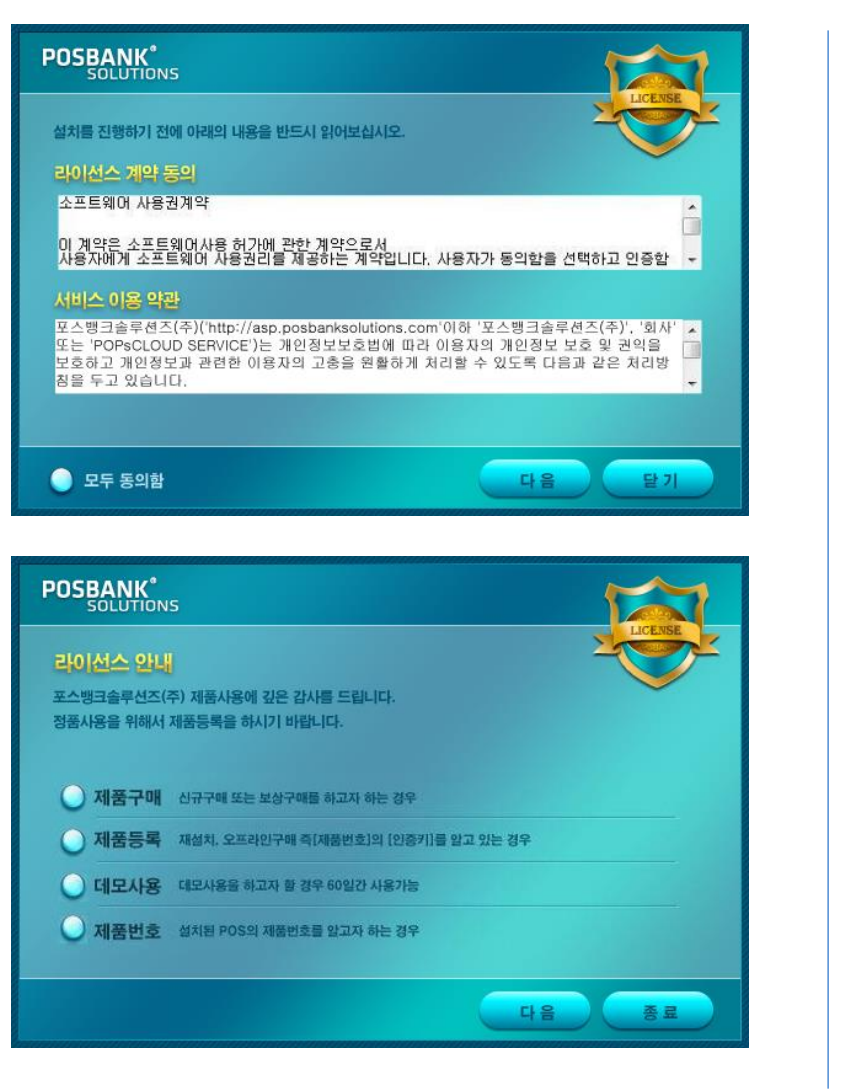

- 소프트웨어 인증화면 -

바탕화면의 POPs Plus 실행 아이콘을 클릭하여 프로그램을 실행합 니다.

통합POPs 프로그램의 라이선스 계약, 서비스 이용 약관 동의 하는 절차입니다.

동의함에 클릭 한 후 다음 버튼을 클릭합니다.

- 라이선스 안내 -제품구매, 제품등록, 데모사용 중 해당하는 내용에 클릭한 후 다 음 버튼을 클릭합니다.

- 화면설명 -위의 내용은 매장 초기 설치 시 설치 기사 및 대리점 직원이 1회 진행 하며, 이후 진행 하지 않는 업무 입니다.

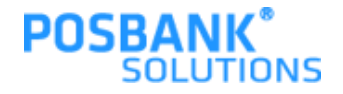

## 1장. POS 프로그램 시작 1. 프로그램 인증 및 로그온

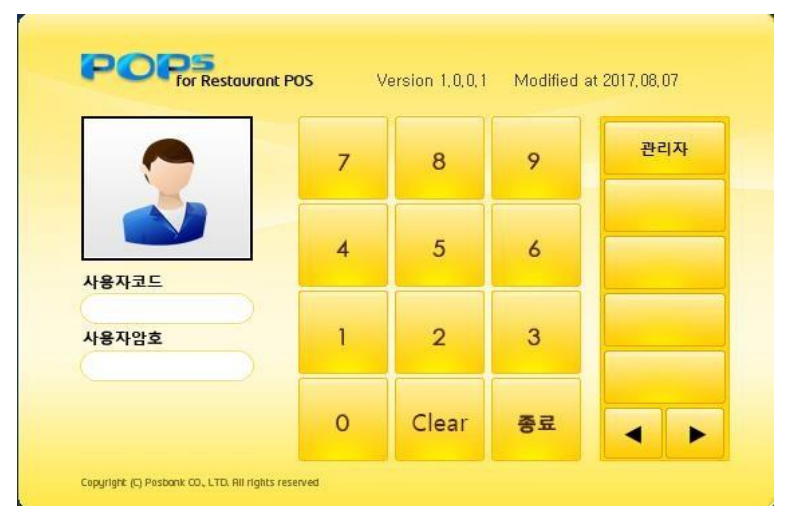

- 로그인 -우측에 직원 및 관리자 선택 후 사용자코드와 암호를 입력 하면 자 동으로 POS화면 으로 진입 합니다. 잘못된 정도 정보 등록 시 입력 오류 메시지 나옵니다. [Clear]선 택 후 재 등록 합니다.

- 참고 -

처음 프로그램 설치한 사용자

- 사용자 코드 :99
- 사용자 암호 :9999

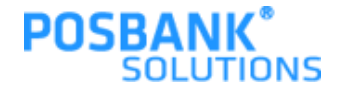

### 1장. POS 프로그램 시작

### 2. 매장정보

| POPS<br>For Restaurant POS |                                      |
|----------------------------|--------------------------------------|
| 📈 설 정                      |                                      |
| 매장 정보                      | 🐢 ୩୬ ୪୬                              |
| 1. 출 력 설 정                 | 대김정 코드 (월수-4시김 숫자) 지방 닫기 ram 설정      |
|                            | 상호명 (원수) 대표자명<br>포스뱅크 포스뱅크           |
|                            | 사업자 등록변호 (필수) 사업장 전화변호<br>1068623061 |
|                            | 사업장 주소                               |
|                            | 입태 풍목                                |
|                            |                                      |
|                            |                                      |

| POPS<br>For Restaurant POS | 3                                                                                   |
|----------------------------|-------------------------------------------------------------------------------------|
| 🌠 설 정                      |                                                                                     |
| 매장 정보                      | 🐢 ॥२ ठप्र 🔤 🗶                                                                       |
| 1. 출 핵 실 정                 | 대리점 코드 검색<br>연종 로그연 0002 Pottanit<br>대리점 코드<br>==================================== |
|                            |                                                                                     |

- 매장정보 -
- 1.대리점코드 및 매장 정보를 등록 한다.
- 2.대리점코드 등록 시에는 돋보기 클릭 하여 검색 합니다.
  - \* 필수 입력사항:대리점코드,상호명,사업자번호

- 대리점 코드 검색 -1.아이디 입력 후 조회 합니다. 2.대리점코드 조회 후에 적용 합니다.

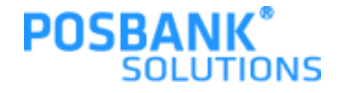

### 1장. POS 프로그램 시작

2. 매장정보

| 🖌 설 정                                                               |                                                                                                    | 대리점정보 저장하면                                                                             |
|---------------------------------------------------------------------|----------------------------------------------------------------------------------------------------|----------------------------------------------------------------------------------------|
| 매장 정보                                                               | 🜪 मह रुप                                                                                                    | 1.로컬백업 설정에서                                                                            |
|                                                                     | 대리점 코드 (필수-8자리 숫자)                                                                                                    | 2 기존 사용 매장 익                                                                           |
| 1. 줄 력 설 정                                                          | C 로걸 백업 설정 III III III III III III III III III                                                                                                    | 2.412 410 110 2                                                                        |
|                                                                     | 대리점 코드 매장명 사업자번호<br>10005794 포스밸크 1068623061                                                                                                    |                                                                                        |
|                                                                     |                                                                                                    |                                                                                        |
|                                                                     |                                                                                                    |                                                                                        |
|                                                                     | 배상명                                                                                                    |                                                                                        |
|                                                                     |                                                                                                    |                                                                                        |
|                                                                     | 실려오기 신규 닫기                                                                                                    |                                                                                        |
|                                                                     |                                                                                                    |                                                                                        |
|                                                                     |                                                                                                    |                                                                                        |
|                                                                     | 802 및 가수 정산 관리 철상 의원                                                                                                    |                                                                                        |
| POP5<br>For Restaurant POS                                          | · · · · · · · · · · · · · · · · · · ·                                                                                                    | - 로컬백업 설정 -<br>1 백었다 매장명 생                                                             |
| POP5<br>For Restaurent POS<br>설정<br>매장 정보                           | (11월 시조) 정상 관리 <u>외정</u> 비원<br>중<br>· 배상 정보 (11월 전) · · · · · · · · · · · · · · · · · ·                                                                                                    | - 로컬백업 설정 -<br>1.백업ID, 매장명, 생성<br>2. 신규 매장의 경우 -                                       |
| POP <mark>5</mark><br>생 정<br>예장 정보                                  | 정도 날 가조 정상 관리 정정 비원<br>· · · · · · · · · · · · · · · · · · ·                                                                                                     | - 로컬백업 설정 -<br>1.백업ID, 매장명, 생성<br>2.신규 매장일 경우 -<br>하니다                                 |
| POP <mark>5</mark><br>생 정<br>예장 정보<br>1. 출 적 설 정                    | (미리점 코드 (월수·4자리 숫자)<br>도 또 또 한 산정<br>도 또 한 산정<br>도 또 한 산정<br>도 또 한 산정<br>도 또 한 산정<br>도 또 한 산정<br>도 또 한 산정<br>도 또 한 산정<br>도 또 한 산정<br>도 또 한 산정<br>도 또 한 산 산 전<br>도 또 한 산 산 전<br>도 또 또 한 산 전<br>도 또 또 한 산 전<br>도 또 또 한 산 전<br>도 또 또 한 산 전<br>도 또 또 한 산 전<br>도 또 또 한 산 전<br>도 또 또 한 산 전<br>도 또 한 산 전<br>도 또 또 한 산 전<br>도 또 한 산 전<br>도 또 한 한 산 전<br>도 또 한 산 전<br>도 또 한 산 전<br>도 또 한 산 전<br>도 또 한 산 전<br>도 또 한 산 전<br>도 또 한 산 전<br>도 또 한 산 전<br>도 또 한 산 전<br>도 또 한 산 전<br>도 또 한 산 전<br>도 또 한 산 전<br>도 또 한 산 전<br>도 또 한 산 전<br>도 또 한 산 전<br>도 또 한 한 한 한 한 한 한 한 한 한 한 한 한 한 한 한 한 한                                                                                                    | - 로컬백업 설정 -<br>1.백업ID, 매장명, 생성<br>2.신규 매장일 경우<br>합니다.                                  |
| POPS<br>for flectmann (805<br>실 정<br>매장 정보<br>1. 출 력 실 정            | 정도 보기조 정상 관리 3월 부활<br>(                                                                                                    | - 로컬백업 설정 -<br>1.백업ID, 매장명, 생성<br>2.신규 매장일 경우<br>합니다.                                  |
| POP <mark>5</mark><br>er festmane PO5<br>설 정<br>매장 정보<br>1. 출 핵 설 정 | 정도 보기조 정상 관리 3월 부분<br>(112) 참 고도 (월수4자리 숫자)<br>(112) 참 고도 (월수4자리 숫자)<br>(12) 감 고도 (월수4자리 숫자)<br>(12) 감 고도 (월수4자리 숫자)<br>(12) 가지 (월수4자리 숫자)<br>(12) 가지 (월수4자리 숫자)<br>(12) 가지 (월수4자리 숫자)<br>(12) 가지 (월수4자리 숫자)<br>(12) 가지 (월수4자리 숫자)<br>(12) 가지 (월수4자리 숫자)<br>(12) 가지 (월수4자리 숫자)<br>(12) 가지 (월수4자리 숫자)<br>(12) 가지 (월수4자리 숫자)<br>(12) 가지 (월수4자리 숫자)<br>(12) 가지 (월수4자리 숫자)<br>(12) 가지 (월수4자리 숫자)<br>(12) 가지 (12) 가지 (12)                                                                                                    | - 로컬백업 설정 -<br>1.백업ID, 매장명, 생성<br>2.신규 매장일 경우<br>합니다.                                  |
| POPS<br>Y 설 정<br>매장 정보<br>1. 훈 역 설 정                                | 정도 보기조 정상 관객 3정 목장<br>(112) 전 정보<br>(112) 전 코드 (월수속자리 숫자)<br>(대리전 코드 (월수속자리 숫자)<br>(대리전 코드 (월수속자리 숫자)<br>(대리전 코드 대장명 사업자번호<br>(11005794)<br>(대리전 코드 대장명 사업자번호<br>(1105652361)<br>(1105652361)<br>(1105652361)<br>(1105652361)(1105652361)<br>(1105652361)<br>(1105652361)(1105652361)(1105652361)                                                                                                    | - 로컬백업 설정 -<br>1.백업ID, 매장명, 생성<br>2.신규 매장일 경우<br>합니다.                                  |
| POPS<br>For Fectmand P05<br>2 정<br>매장 정보<br>1. 훈 역 설 정              | 정도 보기조 정상 관객 3정 목장<br>(대2 전 정보<br>(대2 전 코드 (월수 4 자리 숫자)<br>(대2 전 코드 (월수 4 자리 숫자)<br>(대2 전 코드 대상명 사업 자연 호<br>(대2 전 코드 대상명 사업자연 호<br>(대2 전 코드 대상명 사업자연 호<br>(대2 전 코드 대상명 사업자연 호<br>(1 1 1 100657941 포스템크 10069623061                                                                                                    | - 로컬백업 설정 -<br>1.백업ID, 매장명, 생선<br>2.신규 매장일 경우<br>합니다.                                  |
| POPS<br>For Restanced 005<br>2 전 전<br>매장 정보<br>1. 출 력 설 정           | 정도 보기조 정상 관리 고정 비원<br>(비간점 고드 (월수 4 사건 숫자))<br>(비간점 코드 (월수 4 사건 숫자))<br>(비간점 코드 (월수 4 사건 숙자))<br>(비간점 코드 (월수 4 사건 숙자))<br>(비간점 코드 (월수 4 사건 숙자))<br>(비간점 코드 (월수 4 사건 숙자))<br>(비간점 코드 (월수 4 사건 숙자))<br>(비간점 코드 (월수 4 사건 숙자))<br>(비간점 코드 (월수 4 사건 숙자))<br>(비간점 코드 (월수 4 사건 숙자))<br>(비간점 코드 (월수 4 사건 숙자))<br>(비한점 코드 (월수 4 사건 숙자))<br>(비한점 코드 (월수 4 사건 숙자))<br>(비한점 코드 (월수 4 사건 숙자))<br>(비한점 코드 (월수 4 사건 숙자))<br>(비한점 코드 (월수 4 사건 숙자))<br>(비한 (월수 4 사건 숙자))<br>(비한 (월 4 사건 숙자))<br>(비한 (월 4 사건 숙자))<br>(비한 (월 4 사건 <b></b> | - 로컬백업 설정 -<br>1.백업ID, 매장명, 생<br>2.신규 매장일 경우<br>합니다.                                   |
| POPS<br>// af Relationed 695<br>// 1<br>/ 중 역 설 전<br>1. 중 역 설 전     | 전도 보기조 정상 관객 3상 4관 4종     전도 보기조 정상 관객 3상 4종     전도 보기조 정상 관객 3상 4종     전도 보기조 (월수·4월전 중지)     전급 코드 (월수·4월전 중지)     전급 코드 (월수·4월전 중지)     전급 전 코드 (월수·4월전 중지)     전급 전 코드 (월수·4월전 중지)     전급 전 코드 (월수·4월전 중지)     전급 전 코드 (월 중 중 중 중 중 중 중 중 중 중 중 중 중 중 중 중 중 중                                                                                                    | - 로컬백업 설정 -<br>1.백업ID, 매장명, 생성<br>2.신규 매장일 경우<br>합니다.<br>** 매장정보 설정은 [                 |
| POPS<br>Y dr Returnent (POS<br>W 정 정보<br>1. 훈 역 설 정                 | 전도 보기조 정상 관객 3정 목관<br>전도 보기조 정상 관객 3정 목관<br>대급 전 코드 (월수·4자급 숫자)<br>대급 전 코드 (월수·4자급 숫자)<br>대급 전 코드 (월 ·4·4·4·4·4·4·4·4·4·4·4·4·4·4·4·4·4·4·4                                                                                                    | - 로컬백업 설정 -<br>1.백업ID, 매장명, 생성<br>2.신규 매장일 경우<br>합니다.<br>** 매장정보 설정은 대<br>직원이 1회 진행 하며 |
| POPS<br>Y dr Retarent (195<br>M 정 정보<br>1. 출 역 실 정                  | 전도 보기조 정상 관객 3월 표정     전도 보기조 정상 관객 3월 표정     전도 보기조 정상 관객 3월 표정     전도 보기조 전 전 전 전 전 전 전 전 전 전 전 전 전 전 전 전 전 전 전                                                                                                    | - 로컬백업 설정 -<br>1.백업ID, 매장명, 생성<br>2.신규 매장일 경우<br>합니다.<br>** 매장정보 설정은 대<br>직원이 1회 진행 하며 |
| POPS<br>24 전<br>매장 정보<br>1. 흔 릭 실 정                                 | 정도 보기도 정상 관객 3월 표정                                                                                                    | - 로컬백업 설정 -<br>1.백업ID, 매장명, 생선<br>2.신규 매장일 경우<br>합니다.<br>** 매장정보 설정은 대<br>직원이 1회 진행 하며 |
| POP: For Bestander (PO)<br>2 설 정<br>배장 정보<br>1. 춘 객 실 정             | 전도 보기도 정상 관객 3월 표정     전도 보기도 정상 관객 3월 표정     전도 보기도 정상 관객 3월 표정     전도 보기도 정상 관객 3월 표정     전도 전 전 전 전 전 전 전 전 전 전 전 전 전 전 전 전                                                                                                    | - 로컬백업 설정 -<br>1.백업ID, 매장명, 생성<br>2.신규 매장일 경우<br>합니다.<br>** 매장정보 설정은 대<br>직원이 1회 진행 하며 |

- 로컬백업 설정 -대리점정보 저장하면 로컬백업설정 화면이 보여 집니다. 1.로컬백업 설정에서 불러우기, 신규 선택 합니다. 2.기존 사용 매장 일 경우 불러오기 선택 합니다.

- .백업ID, 매장명, 생성일자를 확인 후 불러오기 선택 합니다.
- 2.신규 매장일 경우 신규 버튼 선택하여 자동으로 백업ID를 생성 합니다.

\*\* 매장정보 설정은 매장에 초기 설치 시, 설치 기사 및 대리점 직원이 1회 진행 하며 이후 진행 하지 않습니다.

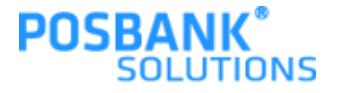

## 1장. POS 프로그램 시작 3. 메인화면 및 영업시작

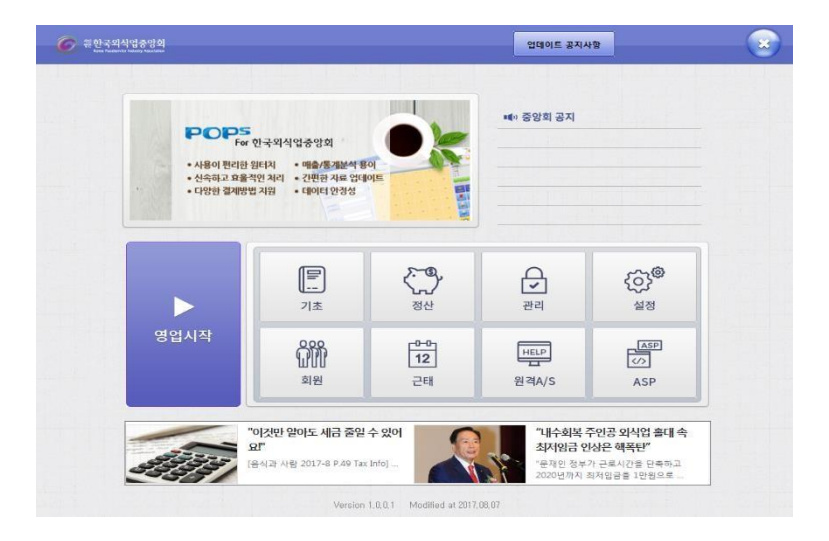

| 🜔 영업 / | 시작 |     |       |       | ÷          | 5 <b>5</b> | × |
|--------|----|-----|-------|-------|------------|------------|---|
| 십만원    | OH | 원   | POS 번 | 호     | 1 카운트·     | 1          |   |
| 오만원    | OH | 원   | 사용지   | ·명    | 관리자        |            |   |
| 만 원    | OH | 원   | 영업시   | 작일시   | 2017-08-10 | 6 16:57    |   |
| 오천원    | OH | 원   |       |       |            |            |   |
| 천 원    | OH | 원   | 7     | 8     | 9          |            |   |
| 오백원    | DH | 원   |       |       |            | 닫기         |   |
| 백 원    | DH | 원   | 4     | 5     | 6          |            |   |
| 오십원    | DH | 원   | 1     | 2     | 3          |            |   |
| 십 원    | DH | 원   |       |       |            | 확인         |   |
| 영업준비   | 비금 | 0 원 | 0     | Clear | 취소         |            |   |

- 메인화면 -정상적인 로그인 후 프로그램 정보창이 잠깐 보이고 POS 메 인 화면으로 전환 됩니다. 1.공지 : ASP에 등록된 공지 내용 확인 2.영업시작 : POS 영업화면으로 이동 합니다. 3.기초 : POS영업을 위한 기초자료 등록 4.정산 : 매출관련 리포트 조회 5.관리 : 근태 현황 6.설정 : POS운영에 필요한 옵션 및 H/W 설정 7.회원 : 회원 조회 및 신규 등록 8.근태 : 근태 관리 9.원격A/S : 원격 A/S 프로그램 실행
- 10.ASP : ASP Web 화면
- 영업 시작 -

POPs Plus 메인화면에서 [영업시작] 버튼 선택 하면 개점 전인 경우 준비금 등록 화면이 보여 집니다.

1.돈통에 들어갈 돈을 권종 별로 등록 하고 영업 시작합니다.

- 참고 -

 1.영업 준비금이 없을 경우는 [확인] 버튼만 선택 합니다.
 2.영업준비금을 잘못 입력했을 경우, 수정이 안됨으로 기초시재 입출금에서 출금처리 후 다시 시재입금을 입력해야 합니다.

### 2장. 영업 1. 테이블화면

| POPS<br>For Restaurant<br>DEMO v.1. | : <b>POS</b><br>5,0,50 | -  | APP오더 매출<br>1층홍 | · · · · · · · · · · · · · · · · · · · | (1) 전 10 10 10 10 10 10 10 10 10 10 10 10 10 | ि 🐨 😳 💼 😵                                                            | - 테이블화면 -<br>테이블 선택 후 메뉴 선택,수량변경, 출력 등을 한는 화<br>면 입니다.                             |
|-------------------------------------|------------------------|----|-----------------|---------------------------------------|----------------------------------------------|----------------------------------------------------------------------|------------------------------------------------------------------------------------|
|                                     | 2                      | 3  | 4               | 5                                     | 6                                            | [테이블현황 3]<br>○ 날 짜: 2020-06-22 13:35<br>○ 테이블: 2 (2)<br>○ 인 원: 2 (2) | (테이블 선택 이후 판매화면 동작은 p.11 동일 참조)<br>1. 테이블 선택화면                                     |
| 7                                   | 8                      | 9  | 10              | 11                                    | 12                                           | <ul> <li>● 금 액: 29,925<br/>(29,925)</li> <li>예약 배달 군태</li> </ul>     | 에이들 전택 지, 판매와면으로 전환되고 무준하기 물러지<br>상품정보저장<br>2. 홀 선택 (1층/2층/3층등 선택)<br>3. 테이블 현황 표시 |
| 13                                  | 14                     | 15 | 16              | 17                                    | 18                                           | 4 수 수 수 수 수 수 수 수 수 수 수 수 수 수 수 수 수 수 수                              | 4. 이전/다음 테이블 화면 표시<br>5. 테이블 이동/합석 기능<br>6. 테이블 묶음 기능<br>7. 테이블 계산서 출력 기능          |
| 19                                  | 20                     | 21 | 22              | 23                                    | 24                                           |                                                                      | 8. 결제 된 건에 대하여 결제변경하는 기능<br>9. 반품 기능<br>10. 매출내역 표시                                |
| 25                                  | 26                     | 27 | 28              | 29                                    | 30                                           | 결제변경 반 품<br>10 · · · · · · · · · · · · · · · · · · ·                 | 11. 8구등 물락기등<br>12. 대기표 출력 기능<br>13. 돈통여는 기능                                       |
| 31                                  | 32                     | 33 | 34              | 35                                    | 36                                           | 매출확인 영수경율력 대기표<br>13<br>도통열기                                         |                                                                                    |

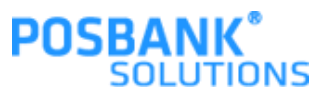

### POSBANK<sup>®</sup> SOLUTIONS

### **2장. 영업** 1-1. 판매화면

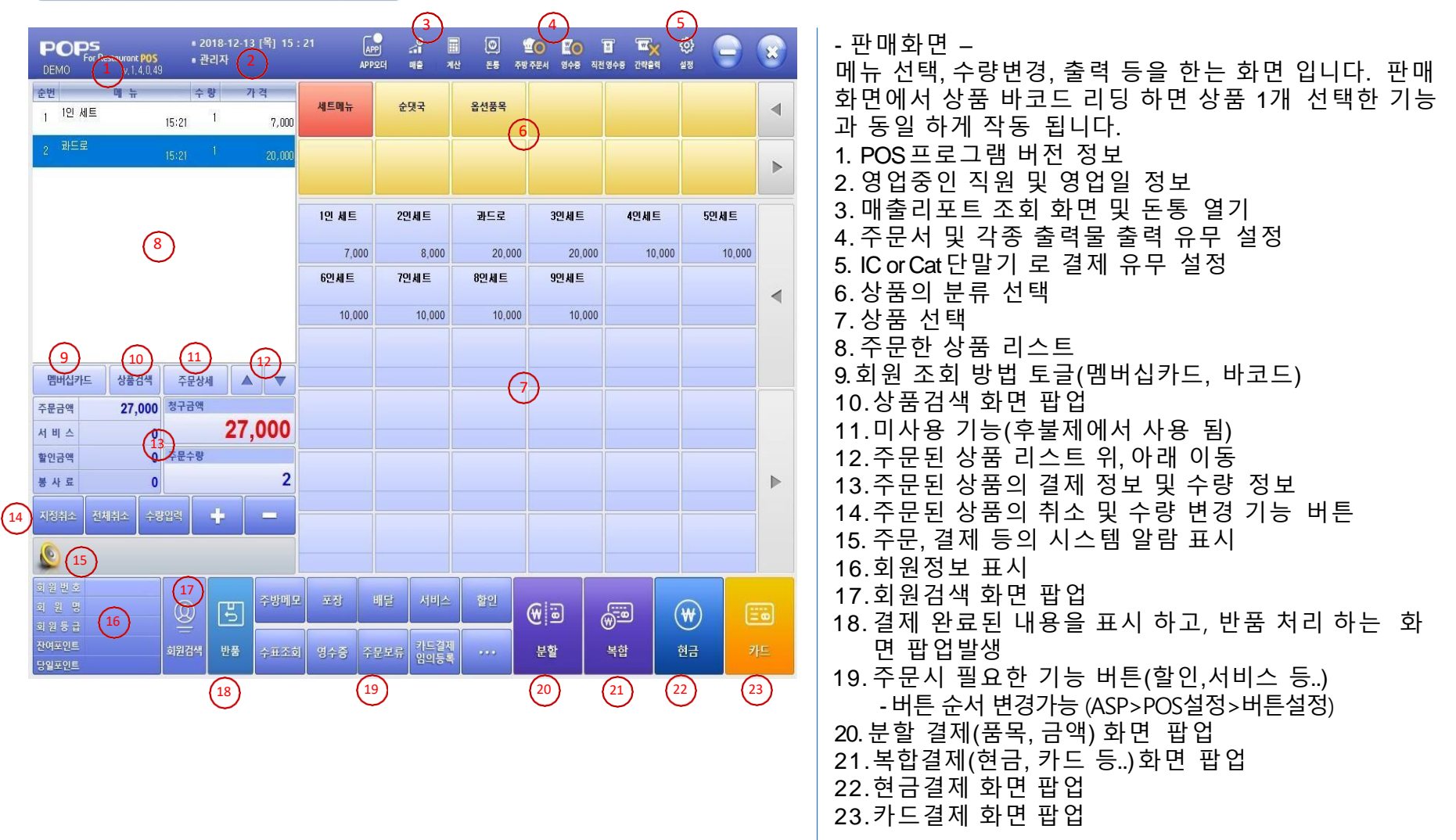

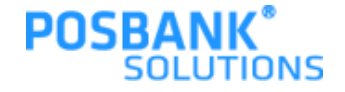

### **2장. 영업** 2.회원검색 / 객층 등록

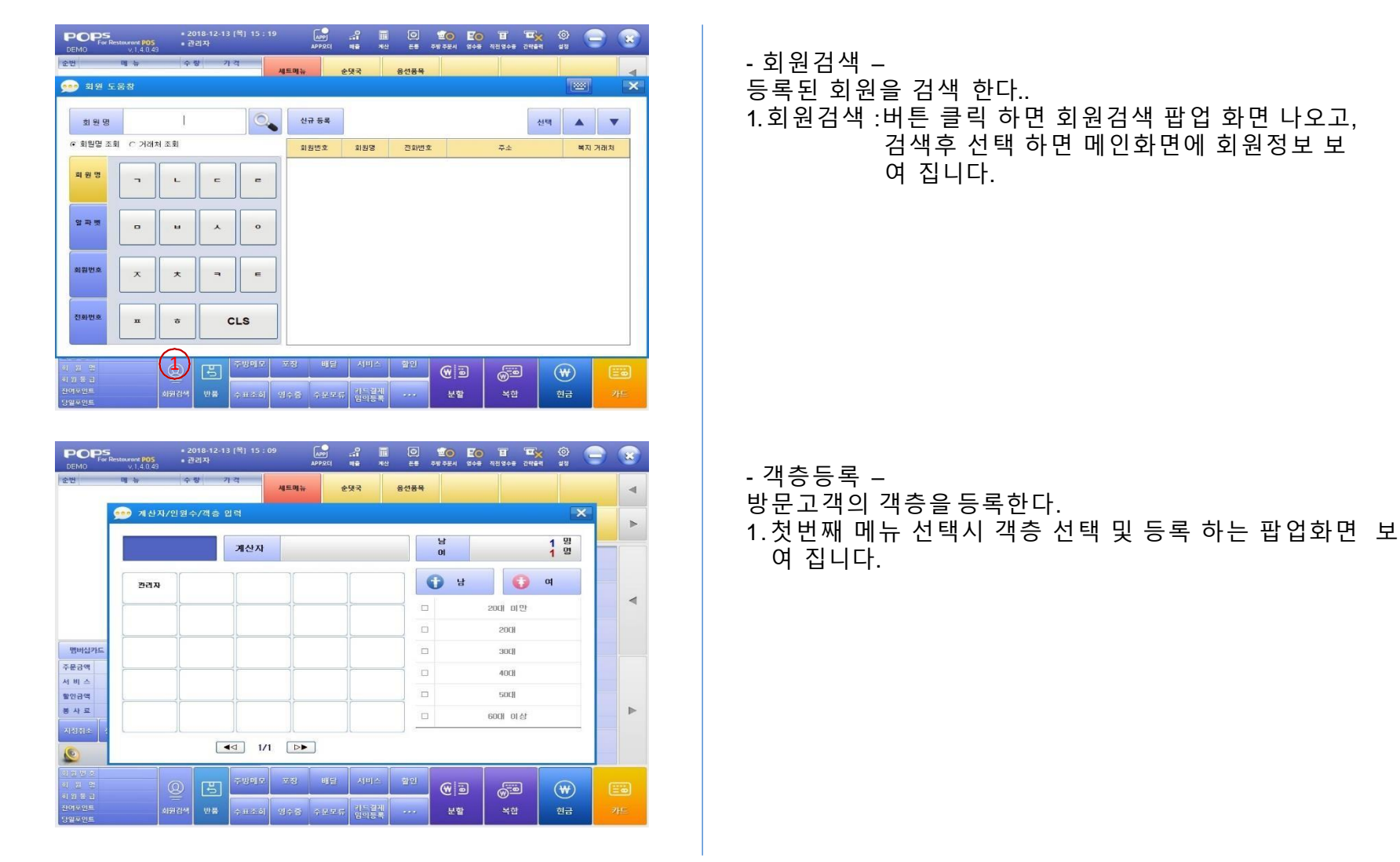

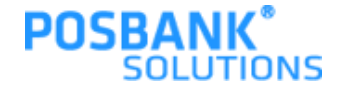

### 2장. 영업 3. 애니오더

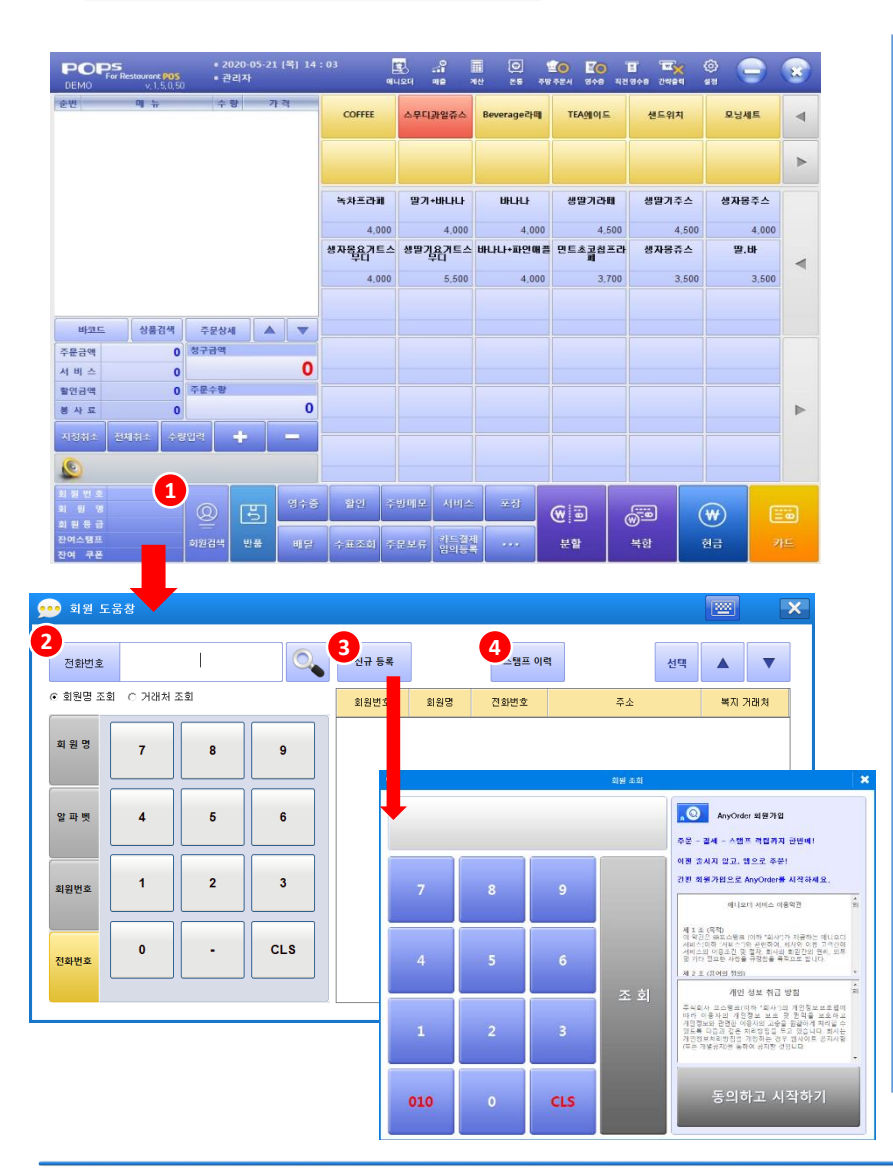

\*\* 애니오더 사용을 원할 경우, ASP에서 설정필요 ASP : 기초관리 > 애니오더관리 > 업체선택 > 애니오더 사용여 부 설정 후 저장

\*애니오더 포인트/스탬프 선택 가능

\*\* 애니오더 미사용 시, POPs 기본 회원 포인트로 표시됩니다.

-애니오더 회원검색-애니오더에 드로되 히의은 거

애니오더에 등록된 회원을 검색 및 표시 1.애니오더 회원검색 : 버튼 클릭하면 회원검색 팝업 발생 2.회원검색 팝업 : 애니오더 회원검색 후 선택 시, 메인화면에 회원정보 표시 (회원선택 후 결제완료 시, 스탬프/포인트 적립여부 팝업 발생하며 스탬프/포인트 적립가능)

3.신규등록: 애니오더 회원 가입 가능

4.스탬프/포인트 이력: 스탬프/포인트 이력 팝업 발생하며, 선택한 회원의 스탬프/포인트 현황 조회 가능

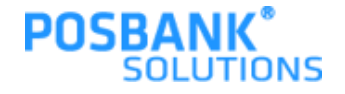

### 2장. 영업 4. 지정/전체취소

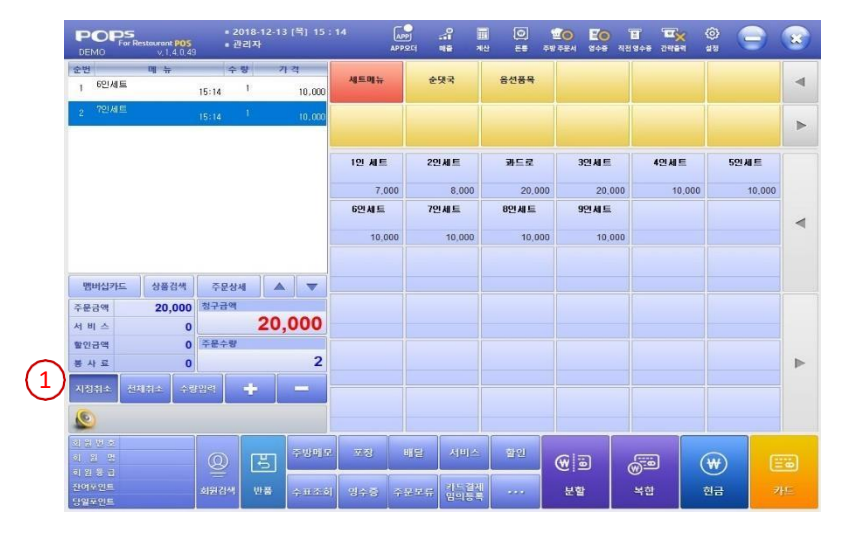

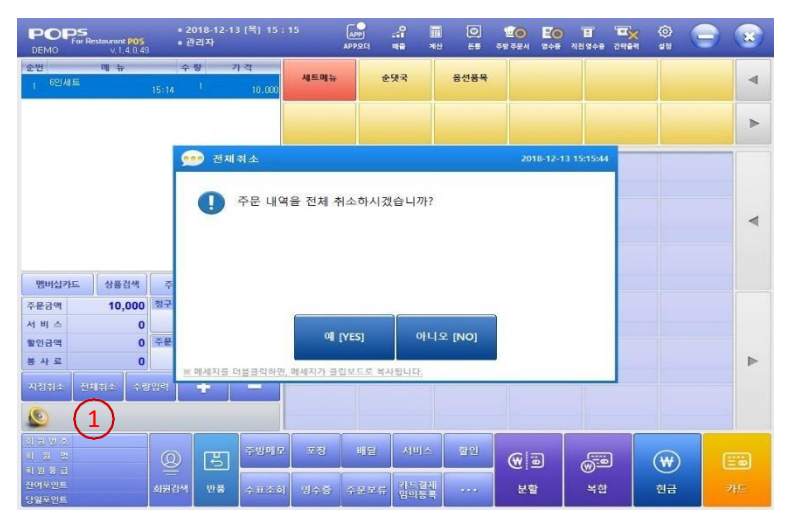

- 지정 취소 -메뉴 리스트에서 선택 한 메뉴를 취소 한다. 1.지정취소 :선택 메뉴 리스트에서 선택한 메뉴를 취소 합니다.

- 전체 취소 - 메뉴 리스트에 주문한 모든 메뉴를 취소 합니다.

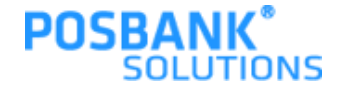

### **2장. 영업** 5. 할인/서비스

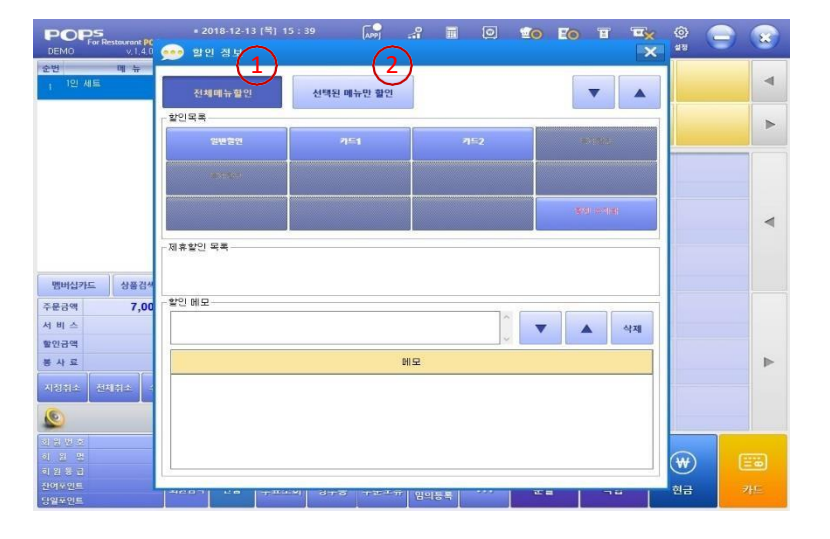

| POPS<br>For Restourant PO<br>DEMO V. 1, 4, 0 | • 2018-<br>5 • 관리자<br>49 | 12-13 (号) 15: | 32 APP        | ्ती 🖩<br>य बक्ष अ |          | তি <b>Eo E</b><br>কন্দন অকর বাইজ | <b>1 12</b> (0<br>108 2888 4 |        | 8 |
|----------------------------------------------|--------------------------|---------------|---------------|-------------------|----------|----------------------------------|------------------------------|--------|---|
| 순번 메뉴                                        | 수 량                      | 가격            |               | +0.7              | 0.470    | 1                                |                              |        |   |
| 1 1인 세트                                      | 15:21 1                  | 7,000         | 세트맨뉴          | 운영국               | 중인중북<br> |                                  |                              |        | 4 |
| 2 部年度                                        | 15:21 1                  | WC] 20,000    |               |                   |          |                                  |                              |        | ► |
|                                              |                          |               | 1인 세트         | 2인세트              | 과드로      | 3인세트                             | 4인세트                         | 5인세트   |   |
|                                              |                          |               | 7,000         | 8,000             | 20,000   | 20,000                           | 10,000                       | 10,000 |   |
|                                              |                          |               | 6면 <b>세</b> 트 | 7인세트              | 8인세트     | 9인세트                             |                              |        |   |
|                                              |                          |               | 10,000        | 10,000            | 10,000   | 10,000                           |                              |        | 4 |
|                                              |                          |               |               |                   |          |                                  |                              |        |   |
| 뱅버십카드 상품검색                                   | 주문상세                     |               |               |                   |          |                                  |                              |        |   |
| 주문금액 27,00                                   | D 청구금액                   |               |               |                   |          |                                  |                              |        |   |
| 서 비 스 20,00                                  | D                        | 7,000         |               |                   |          |                                  |                              |        |   |
| 할인금액                                         | 0 주문수량                   |               |               |                   |          |                                  |                              |        |   |
| 봉사료                                          | D                        | 2             |               |                   |          |                                  |                              |        | ₽ |
|                                              | 광입력 🛑 📫                  |               |               |                   |          |                                  |                              |        |   |
| 0                                            |                          |               |               | (1)               | )        |                                  |                              |        |   |
|                                              |                          | ~ 주방에요        | <b>28</b> U   | 1월 서비스            | 관인       |                                  | <b>E</b>                     |        |   |
|                                              |                          | 2             |               |                   |          |                                  |                              |        |   |
| 전여파인트<br>당일포인트                               |                          | 물 수표조히        |               | ·보류 임의등록          | ***      | 분할                               | 복합 현                         | 금 키    |   |

- 할인 -할인 처리 하는 화면이다. 1.전체메뉴할인 :메뉴리스트에 있는 전체 메뉴에 할인을 적용 합니다.
- 2. 선택된 메뉴만 할인 :메뉴리스트에 있는 메뉴중 선택한 메뉴만 할일 적용 합니다.

- 서비스 -

서비스 처리한다.

1.서비스 :메뉴리스트 중 선택한 메뉴를 서비스(100%) 할인 적용 됩니다.

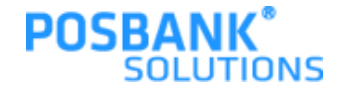

### 2장. 영업 6. 수량변경/주문보류

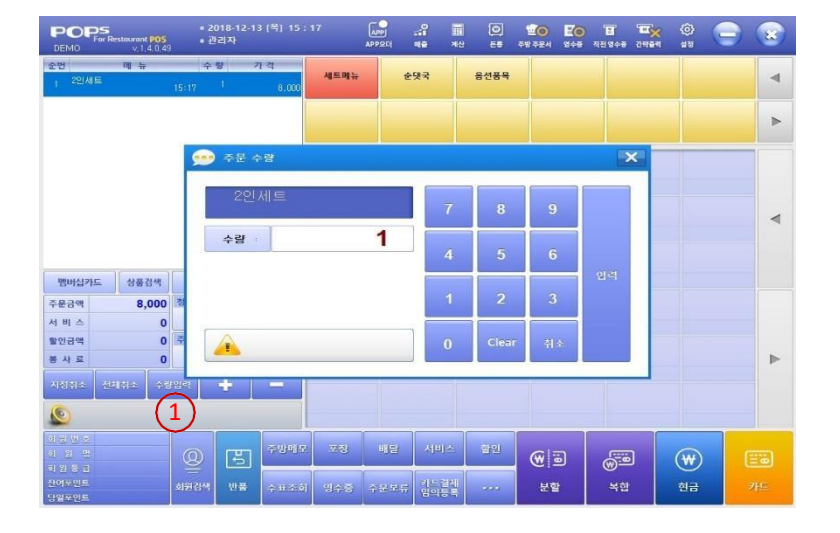

| POPS<br>For Restourer<br>DEMO V.1 | nt POS<br>1,4,0,49 | ■ 2018-12-14<br>■ 관리자 | (書) 16:59 | APPOLI           |                 |      | · · · · · · · · · · · · · · · · · · · | Eo<br>see | []<br>직원영수용 | <b>10</b><br>2464 | @}<br>410 | 9 | 8  |
|-----------------------------------|--------------------|-----------------------|-----------|------------------|-----------------|------|---------------------------------------|-----------|-------------|-------------------|-----------|---|----|
| 순번 매 4                            | π                  | 수 량 가                 | 각 세트      | ուր              | 순댓국             | 음선풍목 |                                       |           |             |                   |           |   | •  |
| \$                                | 핟 주문               | 보류                    |           |                  |                 |      |                                       |           |             |                   | ×         |   |    |
|                                   | 보류내역               |                       |           |                  |                 |      | 1                                     |           |             |                   |           |   | ►  |
|                                   | (보류내역용             | 을 선택(8)세요)            |           |                  |                 |      |                                       | 선택        | 삭제          | 닫7                |           |   |    |
|                                   | 7                  | 거래일시                  | 주문금액      |                  |                 | 주문   | 태역                                    |           |             |                   |           |   |    |
|                                   | 2018-1             | 2-14 16:59:33         | 10,000    | 9인세트(1)          |                 |      |                                       |           |             |                   |           |   | 4  |
|                                   | 2018-1             | 2-14 16:59:14         | 20,000    | 7인세트(2)          |                 |      |                                       |           |             |                   |           |   |    |
|                                   |                    |                       |           |                  |                 |      |                                       |           |             |                   |           |   |    |
| 멤버십카드                             |                    |                       |           |                  |                 |      |                                       |           |             |                   |           |   |    |
| 서비스                               |                    |                       |           |                  |                 |      |                                       |           |             |                   |           |   |    |
| 할인공액                              |                    |                       |           |                  |                 |      |                                       |           |             |                   |           |   |    |
| <u>च শ म</u><br>मारमग्र । जमार    |                    |                       |           |                  |                 |      |                                       |           |             |                   |           |   | P  |
| Argue ext                         |                    |                       |           |                  |                 |      |                                       |           |             |                   |           |   |    |
| <u></u>                           | 5.<br>             |                       |           |                  |                 | 11   | 6                                     |           |             | 15                | _         |   |    |
| 4 2 2<br>1 2 2                    |                    | D E                   | 주방에도 저희   | 9 412            | 서비스             | 한인   |                                       |           | <u></u>     |                   | ₩)        | 6 |    |
| 의 전 등 급<br>전여전인트                  |                    | 김색 반품                 |           | 8 <del>222</del> | 류 이드 걸쳐<br>영의동문 |      | 분형                                    | ł         | 복합          |                   | 현금        |   | 4⊑ |
| 강별또인트                             |                    |                       |           | 6                |                 |      | 1. Contraction of the                 |           |             |                   |           |   |    |
|                                   |                    |                       |           | Ŀ                | )               |      |                                       |           |             |                   |           |   |    |

- 수량 변경 -선택한 메뉴의 수량을 변경 합니다. 1.수량입력 :수량변경 버튼 클릭 하면, 보이는 팝업에서 수량 변 경후 입력 버튼 클릭 하여 적용합니다.

- 주문 보류 -

주문 진행 하다가, 결제 보류 처리 하는 기능으로 선불제에만 있습 니다.

- 1. 주문보류
- 1. 주문리스트에 메뉴 존재 :보류 처리 됩니다.
- 주문리스트 공백 :보류 처리된 전표건이 보여지며, 2개이상 보류 건이 있으면 리스트가 보여집니다. 리스트에서 보류건 선택 시, 판매화면으로 불

러와집니다.

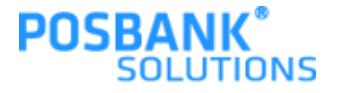

| 3장. | 결제   |
|-----|------|
| 1.  | 복합결제 |

| < 복합결제                                  |                                 | <u> </u>                         | ×                                             | ᆸᇂᇉᆋᆁ                                               |
|-----------------------------------------|---------------------------------|----------------------------------|-----------------------------------------------|-----------------------------------------------------|
| 철구글백 (1)<br>27,000<br>기본 걸제수단<br>현금 (4) | 결제금액 (2)<br>0<br>제휴 카드(신함인 후 경제 | 전액 3<br>27,000<br>제휴 가드(경제 후 활인) | 경제방식 경제공 <b>책 가스</b> 를본 취소<br>5               | - 목압 결제 -<br>다양한 결제 방법<br>1.청구금액 :결제<br>2. 결제금액 :선택 |
| 신용/체크카드<br>카드결제 입의등록<br>PAYCO           |                                 |                                  |                                               | 다. (사용자가 (<br>3. 잔액 :결제할 님<br>4. 결제타입 :결제           |
| 상동권 및 구전<br>상용권<br>식 권<br>구 폰           | 모바일 경제<br>교재 모바일 쿠폰             |                                  | 현금영수용 해상 금액 :<br>현금영수용 경제 방식 :<br>고객발급 사용 안 함 | 5. 결제 리스트 : 1<br>6. 결제완료 :리스<br>7. 현금영수증 : 현        |
|                                         | ෩ 값 임티결제                        |                                  | 6<br>곧 제 완 료                                  |                                                     |

- 다양한 결제 방법으로 결제 가능 합니다.
- 1. 청구금액 :결제할 총 금액을 보여 줍니다.
- 2. 결제금액 :선택한 결제 타입으로 결제할 금액이 보여집니다. (사용자가 입력한 금액)
- 3. 잔액 :결제할 남은 금액을 보여줍니다.
- 4. 결제타입 :결제할 타입을 선택합니다. (중복 선택X)
- 5.결제 리스트 :결제 진행할 타입별 정보가 보여 집니다.
- 6. 결제완료 :리스트에 있는 타입별 결제 내용을 처리합니다.
- 7. 현금영수증 : 현금영수증 결제할 경우, 해당 버튼을 눌러 O표시로 변경 후 결제함
  - 현금영수증 결제하지 않을 경우, x 버튼 상태로 결제 진행하면 됨

\*단, 모바일 쿠폰은 바로 결제 진행됩니다.

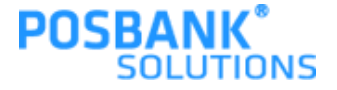

### 3장. 결제 2. 분할결제(금액 / 품목)

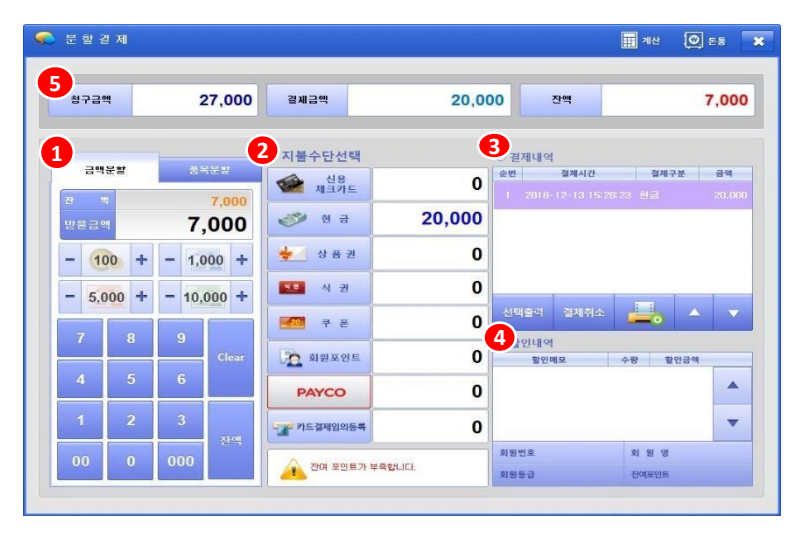

| 청구금액             | 27,000      | 결제급액          | 7,000 | 0 잔액               | 20,000       |
|------------------|-------------|---------------|-------|--------------------|--------------|
|                  | 1           | 2             | 3     | 결제내역               |              |
| 금액문할             | 품목문할        | 신용 체크카드       | 0     | 순번 결제시간            | 경제구분 금역      |
| 관 백<br>받을금액      | 20,000<br>O | 💞 현금          | 7,000 | 1 2018-12-13 15:30 | 15 변금 - 7,00 |
| <b>N</b>         |             | 븆 상품 퀸        | 0     |                    |              |
| 신대신덕 퍼기<br>신덕 품목 | 수량 금액       | ME 식권         | 0     |                    |              |
| 1인 세트            | 1 7,000     | 📶 7 8         | 0     | 선택줄격 결제취소          | 📥 🔺 🔻        |
| 31드로             | 1 20,000    | 회원포인트         | 0     | 발인내역<br>할인메모       | 수량 할인금액      |
|                  |             | PAYCO         | 0     |                    |              |
|                  |             | 215 2000015 8 | 0     |                    | -            |

- 금액 분할결제-

결제할 금액을 입력합니다.

1. 금 액 입 력 : 숫자버튼 이용하여 직접 입력 or 단위 버튼 이용하여 입력 합

니다.

2. 지불수단 선택 : 결제할 수단 선택 시, 해당 결제창 발생합니다.

3.분할내역: 결제된 내역이 표시됩니다.

내역 선택하여 선택출력/결제취소를 시킬 수 있습니다.

4. 할인내역 : 영업화면에서 할인 적용시킨 내역 표시됩니다.

5. 청구금액/결제금액/잔액 표시

- 품목 분할결제 -

결제할 품목을 선택합니다.

1.품목선택 : 결제할 품목을 선택합니다.

2. 지불수단 선택 : 결제할 수단 선택 시, 해당 결제창 발생합니다.

3. 분할내역 : 결제된 내역이 표시됩니다.

내역 선택하여 선택출력/결제취소를 시킬 수 있습니다. 4. 할인내역 : 영업화면에서 할인 적용시킨 내역 표시됩니다. 5. 청구금액/결제금액/잔액 표시

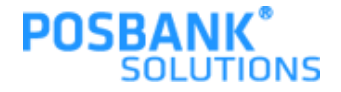

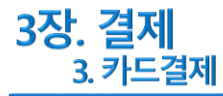

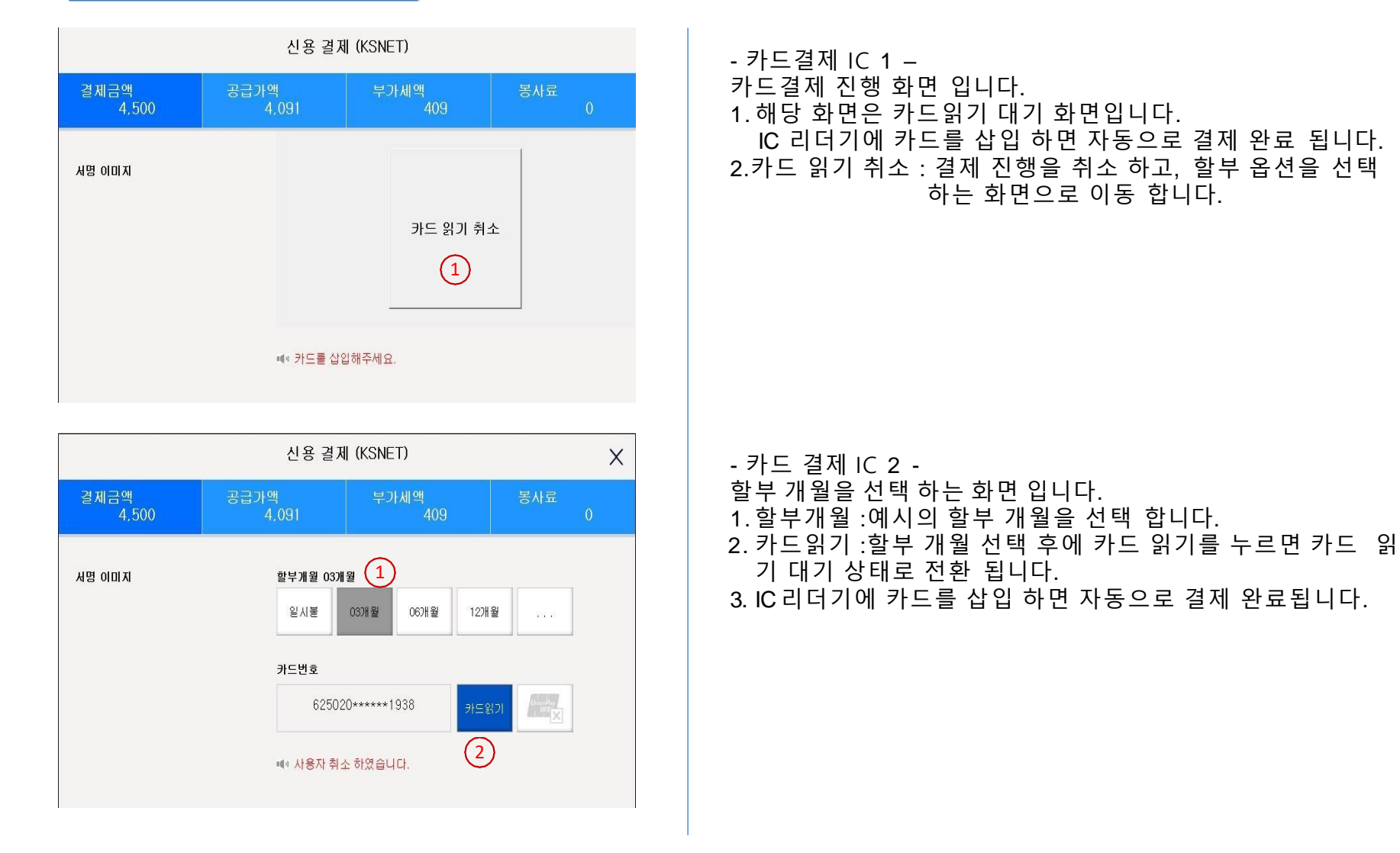

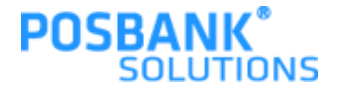

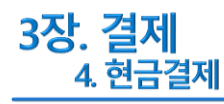

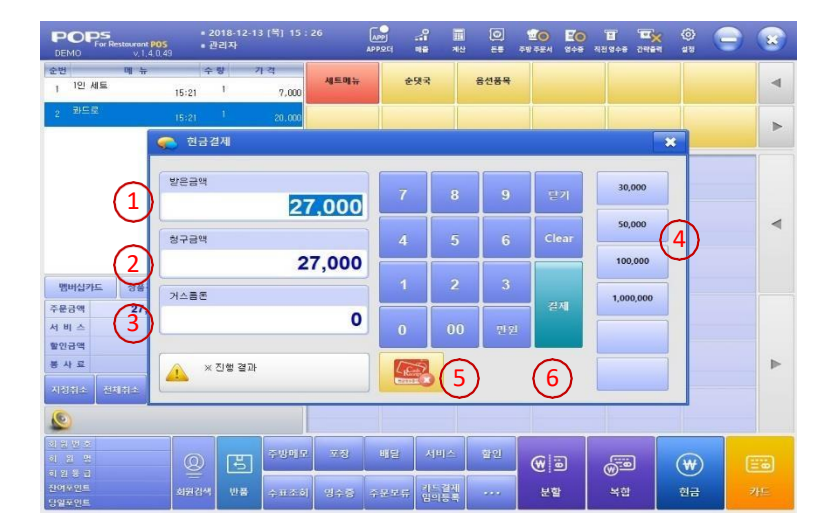

- 현금 결제 \_
  - 현금 결제 진행 화면 입니다.
  - 1. 받은금액 :고객 에게 받은 현금
  - 2. 청구금액 :고객이 결제할 총 금액
  - 3. 거스름돈 :고객에게 돌려줄 거스름 금액
- 4. 청구금액 기준으로 고객 에게 받을수 있는 현금을 미리 보여주 는 예시
- 5. 현금영수증 : 현금영수증 처리 합니다.
- (\*옵션에 따라 현금영수증 미 처리시 매장으로 자진발급 처리도 됩니다.)
- 6. 결제 : 등록된 내용으로 결제 처리 됩니다.

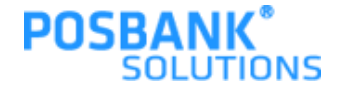

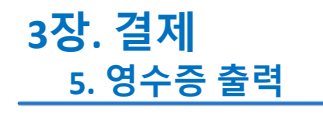

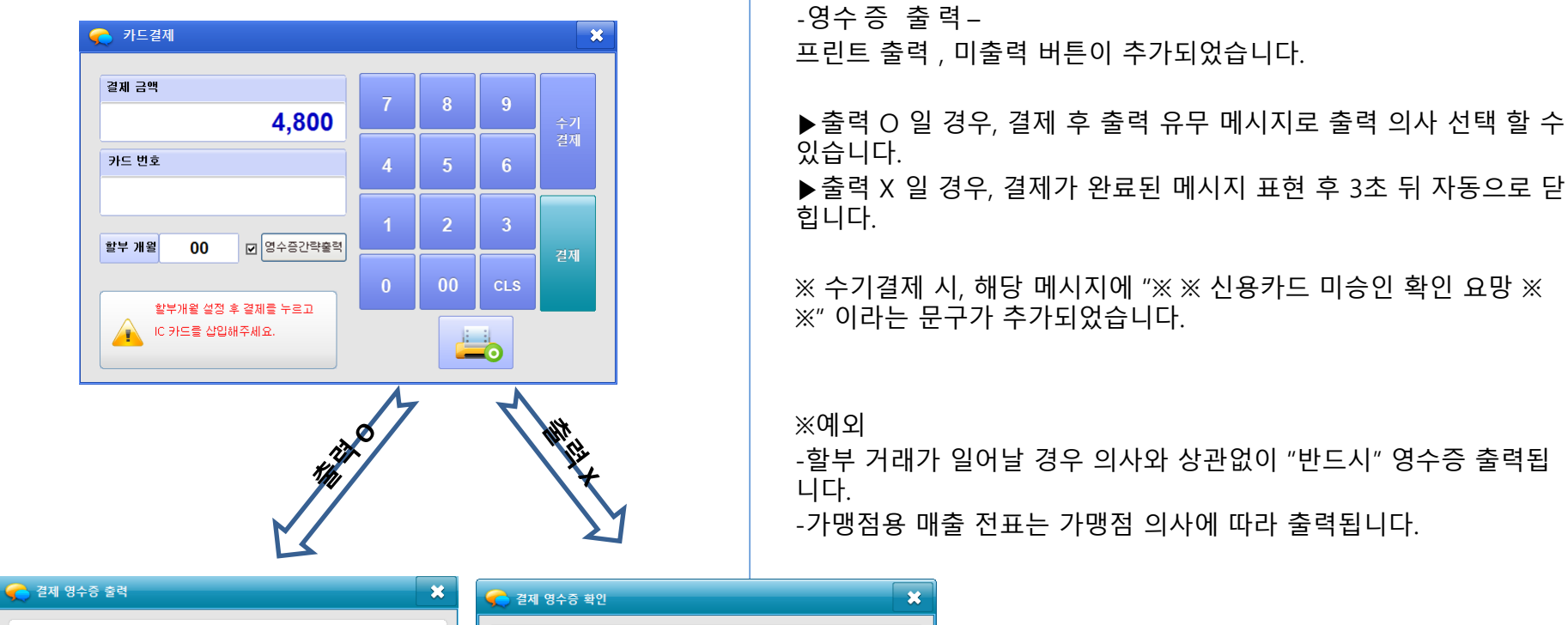

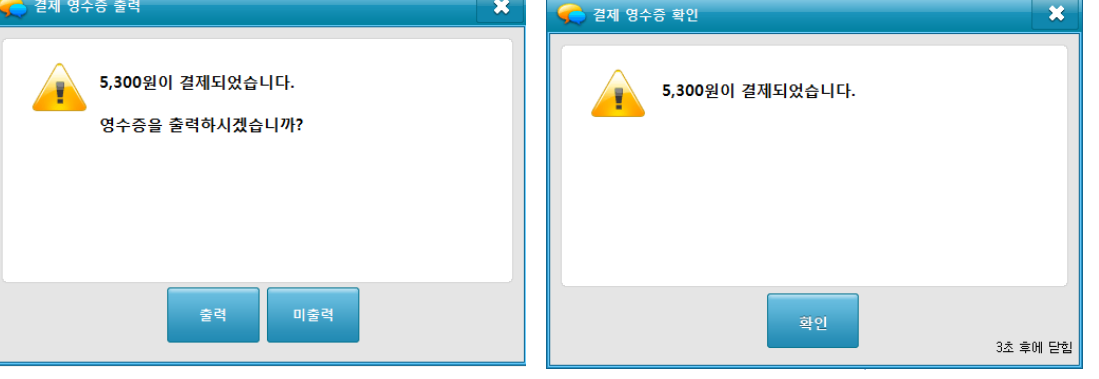

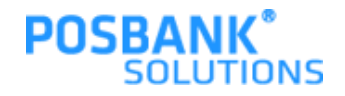

영업

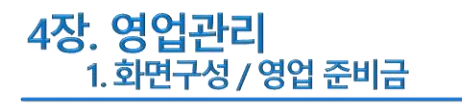

| POPS<br>For Restaurant POS |          |                                                                                                    |           |                                                                                                    | 8        | 여여과의 취대 그 서                                 |
|----------------------------|----------|----------------------------------------------------------------------------------------------------|-----------|----------------------------------------------------------------------------------------------------|----------|---------------------------------------------|
| 📌 ଓ ପ                      |          | with the second second s |           |                                                                                                    |          | - 8111디 와인구성 -<br>여어즈비그 여어대가 지계이그 지계츠그 그미그대 |
| 영업준비금                      | 영업마감     | 시재입금                                                                                                    | 시재 출      | а                                                                                                    | 근우교대     | 마감취소, 계산기 등의 화면으로 구성 됩니다.                   |
| 영 업                        | 영업마감취소   | 계산기                                                                                                    |           |                                                                                                    | N N      |                                             |
| 🖍 기 초                      |          | 5                                                                                                    |           |                                                                                                    |          |                                             |
| 메뉴 관리                      | 메뉴정렬     | 주문 및 계산 화면 실                                                                                                    | 13정 테이블 관 | isl                                                                                                    | 거래처관리    |                                             |
| 사원 관리                      | 회원구분     | 계정과목 관리                                                                                                    | 기초 관      | 21                                                                                                    | 객층 등록    |                                             |
| 근태항복등록                     | 출근시간대 등록 | 시급입력                                                                                                    | 시세상품      | क्षत्र ह                                                                                                    | 회원 기초포인트 |                                             |
| 주방메모관리                     | 사은품관리    | 할인메모관리                                                                                                    |           |                                                                                                    |          |                                             |
| 십만원                        | OH       | 원                                                                                                    | BOS 时音    | 1 카운트                                                                                                    | 1        | - 영업군미금 -<br>영업전에 돈통에 들어갈 현금을 등록 합니다.       |
| 오만원                        | OH       | 원                                                                                                    | 바요파며      | 과리자                                                                                                    |          | 1. 권종별 갯수를 등록 합니다.                          |
| 만 원                        | DH       | 원                                                                                                    | 염업시작일시    | 2017-08-0                                                                                                    | 09 17:40 | 2. 권종별 등록한 개주의 압계 또는 금액을 등록한 다<br>시 된다다     |
| 오천원                        | OH       | 원                                                                                                    |           |                                                                                                    |          | 3. 개점되는 POS의 정보를 표시 합니다.                    |
| 천 원                        |          | 8                                                                                                    | 7 8       | 9                                                                                                    |          | 4.확인 :영업준비금 등록이 완료 됩니다.                     |
| 오백원                        | OH       | 원                                                                                                    |           |                                                                                                    | 달기       |                                             |
| 백원                         | OH       | 원                                                                                                    | 4 5       | 6                                                                                                    |          |                                             |
| 오십원                        | DH       | 원                                                                                                    | 1 2       | 3                                                                                                    |          |                                             |
|                            |          |                                                                                                    | 0 Clea    | r Å&                                                                                                    |          |                                             |
| 선연수비그                      |          | $() \circ  $                                                                                                    | Sheka     | and the second second se |          |                                             |

표

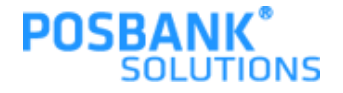

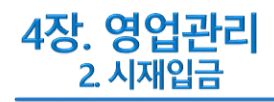

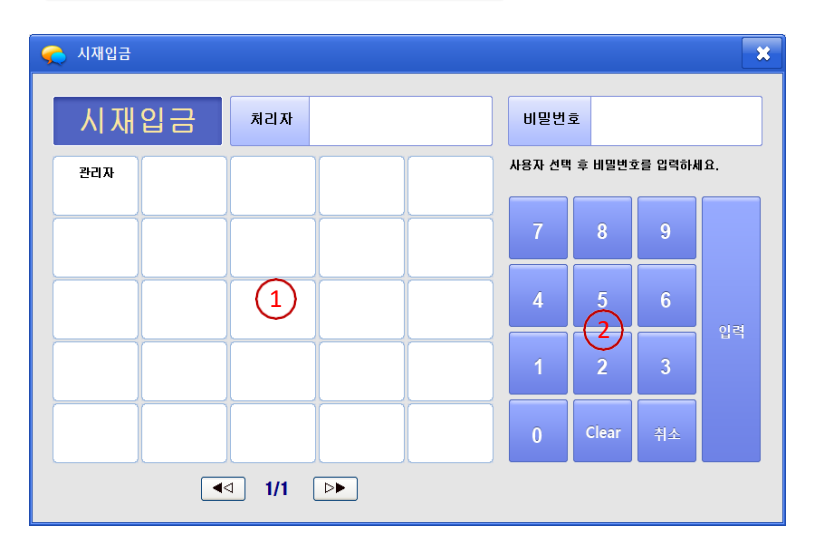

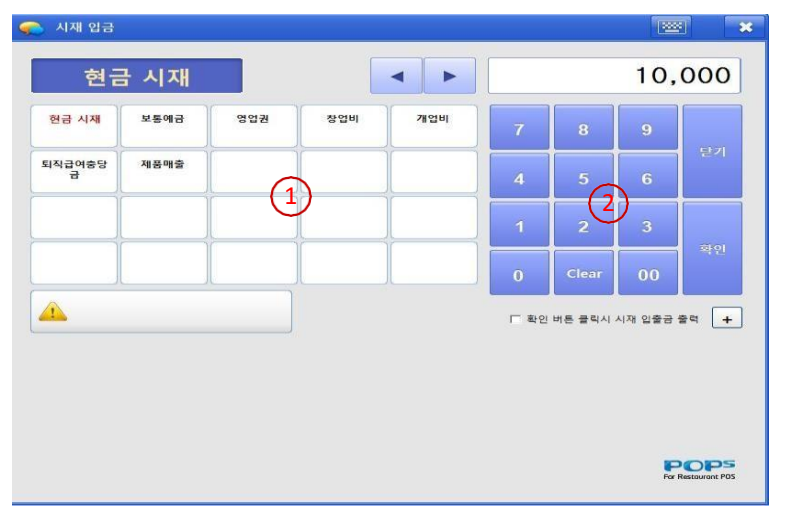

- 시재 입금1 \_

영업과 관련 없이 POS 돈통에 들어갈 현금 내용을 등록 합니다. 1.처리자 를 선택 합니다.

2.처리자의 비밀번호를 선택 하고 입력 버튼 선택 하면 시재 등 록 화면이 표시 됩니다.

- 시재 입금2 -시재 입금 계정을 선택 하고 금액 입력 합니다.. 1. 입금계정 :등록된 입금 계정이 보여 집니다.
- 2. 금액 등록 후에 [확인] 버튼 클리 하면 저장 됩니다.

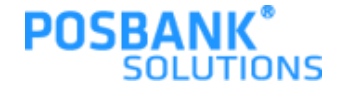

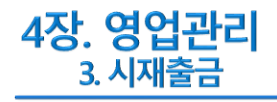

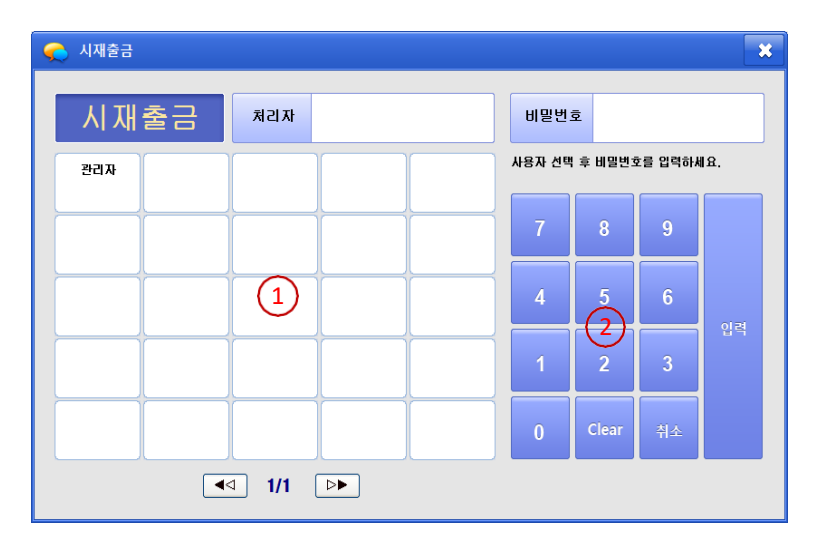

| 🔪 시재 출금      |       |       |       |      |      |               |          | 1              |
|--------------|-------|-------|-------|------|------|---------------|----------|----------------|
| 현금           | 금 시재  |       |       | • •  |      |               | 10,      | 000            |
| 현금 시재        | 위생교육비 | 등기우편비 | 생일상품권 | 정소용품 | 7    | 8             | 9        |                |
| 화이트데이 사<br>탕 | 토너교체  | 택배비   | 전구    | 의자   | 4    | 5             | 6        | 닫기             |
| 사무용품         | 원료구입비 | 도서구입비 | 쓰레기봉투 | 수선비  | 1    | -( <u>2</u> ) | 3        |                |
| 직원 명찰        | 고용보험료 | 여권발급비 | 얼음    | 생일케익 | 0    | Clear         | 00       | 확인             |
| <u> </u>     |       |       |       |      | 厂 확인 | 버튼 클릭시 /      | 니재 입충금 1 | ±¤ +           |
|              |       | ]     |       |      | 1 42 | 미근 물덕시 /      | 이제 입험된 1 | =4 <b>+</b>    |
|              |       |       |       |      |      |               |          |                |
|              |       |       |       |      |      |               |          |                |
|              |       |       |       |      |      |               | Por F    | Restourant POS |

- 시재출금 \_

영업과 관련 없이 POS 돈통에서 현금을 출금 등록 합니다.

1.처리자 를 선택 합니다.

2.처리자의 비밀번호를 선택 하고 입력 버튼 선택 하면 시재 등 록 화면이 표시 됩니다.

- 시재출금2 -시재 출금 계정을 선택 하고 금액 입력 합니다.. 1. 출금 계정 :등록된 입금 계정이 보여 집니다.
- 2. 금액 등록 후에 [확인] 버튼 클리 하면 저장 됩니다.

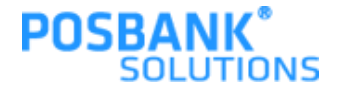

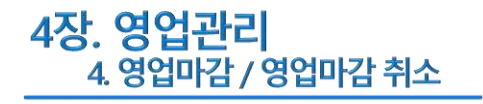

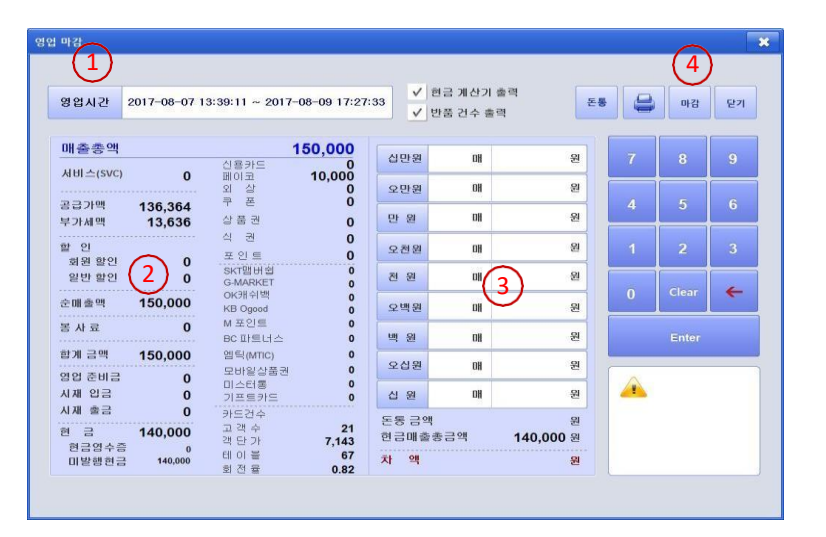

| 마감<br>1<br>영업시간 2017-08-17 08      | 3:55:22 ~ 2017-08-17 08:55                                               | i:47          | 현금 계산기 출 | 력 돈                  |     | (3)<br>川田 | )<br>닫기 |
|------------------------------------|--------------------------------------------------------------------------|---------------|----------|----------------------|-----|-----------|---------|
| 매출총액                               | 10,000                                                                   |               | 반쭘 건수 총력 |                      |     |           |         |
| 서비스(SVC) <b>0</b>                  | 신용카드 0<br>페이코 0<br>외 상 0                                                 | 요만원           | OH       | 원                    | · · | 8         | 9       |
| 공급가맥 9,091<br>부가세맥 909             | 쿠 폰 0<br>상품권 0                                                           | 만 원           | DH       | 원                    | 4   | 5         | 6       |
| 할 인<br>회원 할인 0                     | 식 권 0<br>포인트 0                                                           | 오천원           | DH       | 윒                    | 1   | 2         |         |
| 일반 할인 0                            | SKT멤버쉽 0<br>G-MARKET 0<br>2K3 쉬백 0                                       | 전 원           | DH       | 원                    | 0   | Clear     | ←       |
| 본 배 글 직 <b>0</b><br>봉 사 료 <b>0</b> | KBO good         0           M 포인트         0           BC 파트너스         0 | 오맥원           | OH       | 원<br>원               |     | Enter     |         |
| 학계 금맥 10,000                       | 임틱(MTIC) 0<br>모바일상품권 0                                                   | 오십원           | OH       | 원                    |     |           |         |
| 시재 입금 0<br>시재 출금 0                 | 미스터롱 0<br>기프트카드 0                                                        | 십 원           | DH       | 원                    |     |           |         |
| 현 금 10,000<br>현금역수증 0              | 고객수 1<br>객단가 10,000                                                      | 돈통 금액<br>현금매출 | 총금액      | 원<br><b>10,000</b> 원 |     |           |         |
| 미발행현금 0                            | 테이블 1<br>회전율 0.01                                                        | 차 액           |          | 원                    |     |           |         |

- 영업마감 -영업마감 진행 화면 입니다.. 1. 영업시간 :POS 영업일 정보. 2. 마감 처리할 매출 정보 3. 돈통의 현금시재 등록 항목 4. 마감 :매출 정보 와 현금 시재 확인 후 마감처리 합니다.

- 영업마감 취소 -영업마감 자료를 취소 합니다. 1. 영업시간 :취소할 영업일 정보. 2. 마감 취소할 매출 정보. 3. 매출 및 현금시재 확인 후에 마감 취소 합니다.

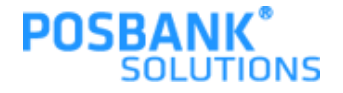

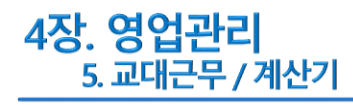

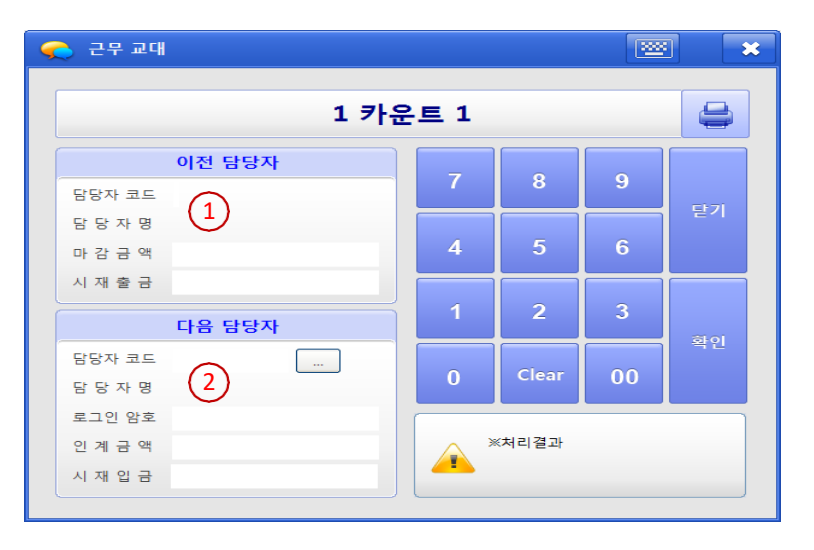

| 🥋 계산: | 21 |   |   | ж  |
|-------|----|---|---|----|
|       |    |   |   |    |
|       |    |   |   |    |
| 7     | 8  | 9 | 1 | +  |
| 4     | 5  | 6 | * | CE |
|       |    |   |   |    |
|       | 2  | 3 |   |    |
| 0     | •  | = | + | 달기 |
|       |    |   |   |    |

- 교대근무 -

동일한 영업일에 계산자 교대 화면 입니다 .

- 1.이전 담당자 :마감 금액 및 시재출금 내용을 등록 합니다.
- 2. 다음 담당자 :직원 검색 하여 등록 하고, 인계금액 및 시재 입 금액 등록 하고 [확인] 합니다.

- 계산기 -일반 계산기 처럼 동작 하는 기능 입니다.

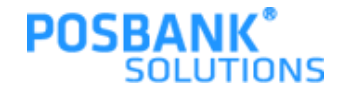

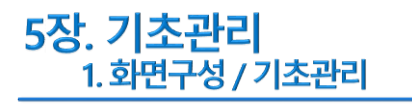

| POPS<br>For Restaurant POS                                                                                                    |                                       | - 기초관리 화면구성 _                                                                                                    |
|----------------------------------------------------------------------------------------------------|---------------------------------------|----------------------------------------------------------------------------------------------------|
| <u>ନ</u> ଓ ପ                                                                                                    |                                       | 분류, 메뉴, 회원, 거래처, 직원, 포인트, 출퇴근관리 등의 화면으                                                                                                    |
| 영업준비금 영업마감 시재입금                                                                                                    | 시재 출금 근우교대                            | 로 구성 됩니다.                                                                                                    |
| 영 업 영업마감취소 계산기                                                                                                    |                                       |                                                                                                    |
| 기 초                                                                                                    |                                       |                                                                                                    |
| 메뉴 관리 메뉴정렬 주문 및 계산 화면 실정                                                                                                    | 테이블 관리 거래처관리                          |                                                                                                    |
| 사원 관리 회원구분 계정과목 관리                                                                                                    | 기초 관리 객층 등록                           |                                                                                                    |
| 패향목등록 출근시간대 등록 시급입력                                                                                                    | 시세상품관리 회원 기초포인트                       |                                                                                                    |
| 방메모관리 사은품관리 할인메모관리                                                                                                    |                                       |                                                                                                    |
|                                                                                                    |                                       |                                                                                                    |
| 영업 및 기소 정산 관리                                                                                                    | 2 2 2 2 2 2 2 2 2 2 2 2 2 2 2 2 2 2 2 |                                                                                                    |
|                                                                                                    |                                       |                                                                                                    |
| 기초분류         기본정보           기반전분류리<br>기본정보<br>기본정상대<br>기본정상대<br>기본정상대<br>기본정상대<br>기본정상대<br>기본정상대<br>기본정상대<br>기본정보<br>기본정보<br>기본정보<br>기본정보<br>기본정보<br>기본정보<br>기본정보<br>기본정보 |                                       | - 기초관리 -<br>프로그램에서 필요한 기초코드를 관리 하는 화면 입니다.<br>1.기초분류 :시스템에 등록된 기초관리 분류 항목<br>2.기본정보 :필요한 기초 코드 조회 화면.<br>3. 기능버튼 :조회 신류 변경 삭제 등의 업무 진행 버튼 |
| 지 2012 전 2014 10 10 10 10 10 10 10 10 10 10 10 10 10                                                                                                    |                                       | - 참고 -<br>POS 초기 설정시 설치자 및 대리점 직원이 세팅 하여 운영되며<br>매장에서 별도의 변경 및 등록 시 POS프로그램에서 처리 되지<br>않을 수 있습니다                                          |

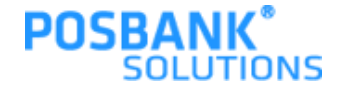

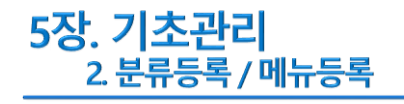

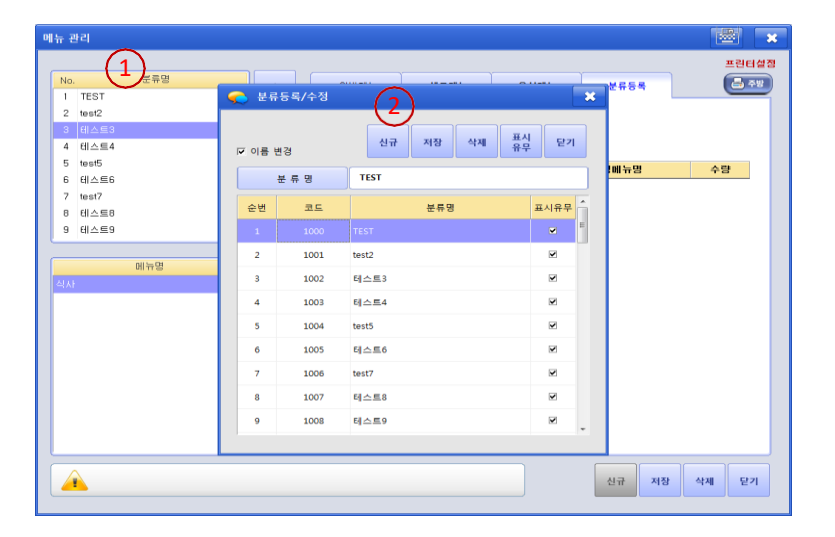

#### × 에뉴 관리 프린터설정 No. 분류명 🔒 주방 일반메뉴 셋트메뉴 옵션메뉴 분류등록 1 TEST 2 test2 • 메뉴민 4 테스트4 메뉴가격 10,000 5 test5 (1)메뉴원가 6 테스트6 7 test7 주 문 서 미출핵 • 미승적 • 미승적 • 미승적 • 미승적 • 8 테스트8 9 테스트9 과세구분 ○ 교내 ○ 비파세 포함 취급유무 Y 분류군 메뉴명 N ... 재고관리 기타가격 3 할인유무 관리코드 (바코드) ▼ 시세상품 0 상품표시 (2)오픈단가 N ... ×오픈단가란, 주문시마다 메뉴가격이 달라지는 상품입니다 <u> 중</u>방 훌럭심 N ... \_ 포인트적립 Y ... 17 메뉴명을 입력합니다. 한글 12자 영문 24자까지 등록 가능 신규 저장 삭제 닫기

- 분류등록 -메뉴의 분류를 등록 관리 합니다. 1. 분류명 : 등록된 메뉴의 분류를 보여 줍니다. 2. 수정 및 추가 하는 화면 입니다.

- 메뉴등록 -
- 메뉴를 등록 관리 합니다.
- 1.분류명 :등록된 분류명을 보여 줍니다. 2.메뉴명 :선택된 분류에 포함된 메뉴를 보여 줍니다.
- 3.등록된 메뉴의 상세정보 표시 및 신규 메뉴 등록시 등록 하 고 [저장] 합니다.

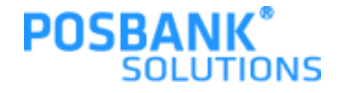

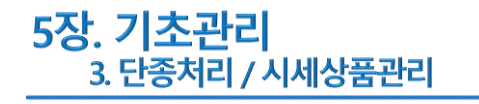

| 에뉴 관리             |    |          |                |               |            | · · · · · · · · · · · · · · · · · · · |
|-------------------|----|----------|----------------|---------------|------------|---------------------------------------|
|                   |    |          |                |               |            | 프린터설정                                 |
| No. 분류명           |    | 일반메뉴     | 셋트메뉴           | 옵션메뉴          | 분류등록       | <u> </u>                              |
| 2 test2           |    |          |                |               |            |                                       |
| 3 테스트3            |    | 메뉴명      | 신사             |               |            |                                       |
| 4 테스트4            |    | 메뉴가겐     | 10.00          | 0             |            |                                       |
| 5 test5           |    | 에는워그네    | 10,00          | 0             |            |                                       |
| 6 테스트6<br>7 test7 |    | 하유전기     | 0.421 DIA 3    |               |            |                                       |
| 8 EII스트8          |    | + 2 4    | 비용역 ▲미요=       | 의 페비용역 M      | 비용의 폴 비용의  |                                       |
| 9 테스트9            |    |          |                |               |            |                                       |
|                   |    | 파제구문     | ্রমধা ত        | 비과세 ⓒ포함       | ·          |                                       |
| 메뉴명               |    |          | Y 분류           | 2             |            |                                       |
| 식사                |    | 재고관리     | N 71EF7        | 가격            | 0          |                                       |
|                   | •  | 할인유무     | Y 잡말           | 르             |            |                                       |
|                   |    | 지세상품     | Y              |               |            |                                       |
|                   | Q. | 상품표시     | Y              |               |            |                                       |
|                   |    | 오픈단가     | N *2           | 뜬단가란, 주문시마디   | 메뉴가격이 달라지는 | 상품입니다                                 |
|                   |    | 문화 훌륭영   | N              |               |            |                                       |
|                   |    | 포인트적립    | Y              |               |            |                                       |
|                   |    | 다 메뉴명을 입 | 역합니다. 한글 12자 : | 영문 24자까지 등록 기 | 18         |                                       |
|                   |    |          |                |               |            |                                       |
|                   |    |          |                |               |            | Alan Charl                            |
|                   |    |          |                |               | 신규 저상      | 작제 맡기                                 |
|                   |    |          |                |               |            |                                       |

| 룾 시세 상품 가격 ?     | 💫 시세 상품 가격 정보 변경 🗙 🗙 |        |   |   |    |       |       |  |  |  |  |  |
|------------------|----------------------|--------|---|---|----|-------|-------|--|--|--|--|--|
| 메뉴               | 전일가격                 | 금일가격   |   | 7 | 8  | 9     |       |  |  |  |  |  |
| 식사               | 10,000               | 10,000 | ▼ |   | _  |       | 닫기    |  |  |  |  |  |
|                  | (1)                  |        |   | 4 | 5  | 6     |       |  |  |  |  |  |
|                  |                      |        |   | 1 | 2  | 3     | की वा |  |  |  |  |  |
|                  |                      |        |   | 0 | 00 | Clear |       |  |  |  |  |  |
| 변경할 메뉴를<br>력하세요. | · 선택한 후 기            | 격을 입   |   |   |    |       |       |  |  |  |  |  |

- 단종처리 – 등록된 메뉴의 판매를 단종 처리 합니다. 1.취급유무 :단종처리 되면, 주문 입력창에 안보이고 바코드 리딩시 판매불가 메시지 팝업 발생합니다.

- 시세상품관리 -당일 판매단가가 변경 되는 상품을 관리 합니다. 1.메뉴를 선택한 후 금일 판매 금액을 입력 하고 [확인] 버튼 클릭 하여 [저장] 합니다.

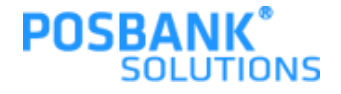

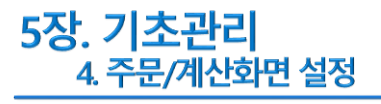

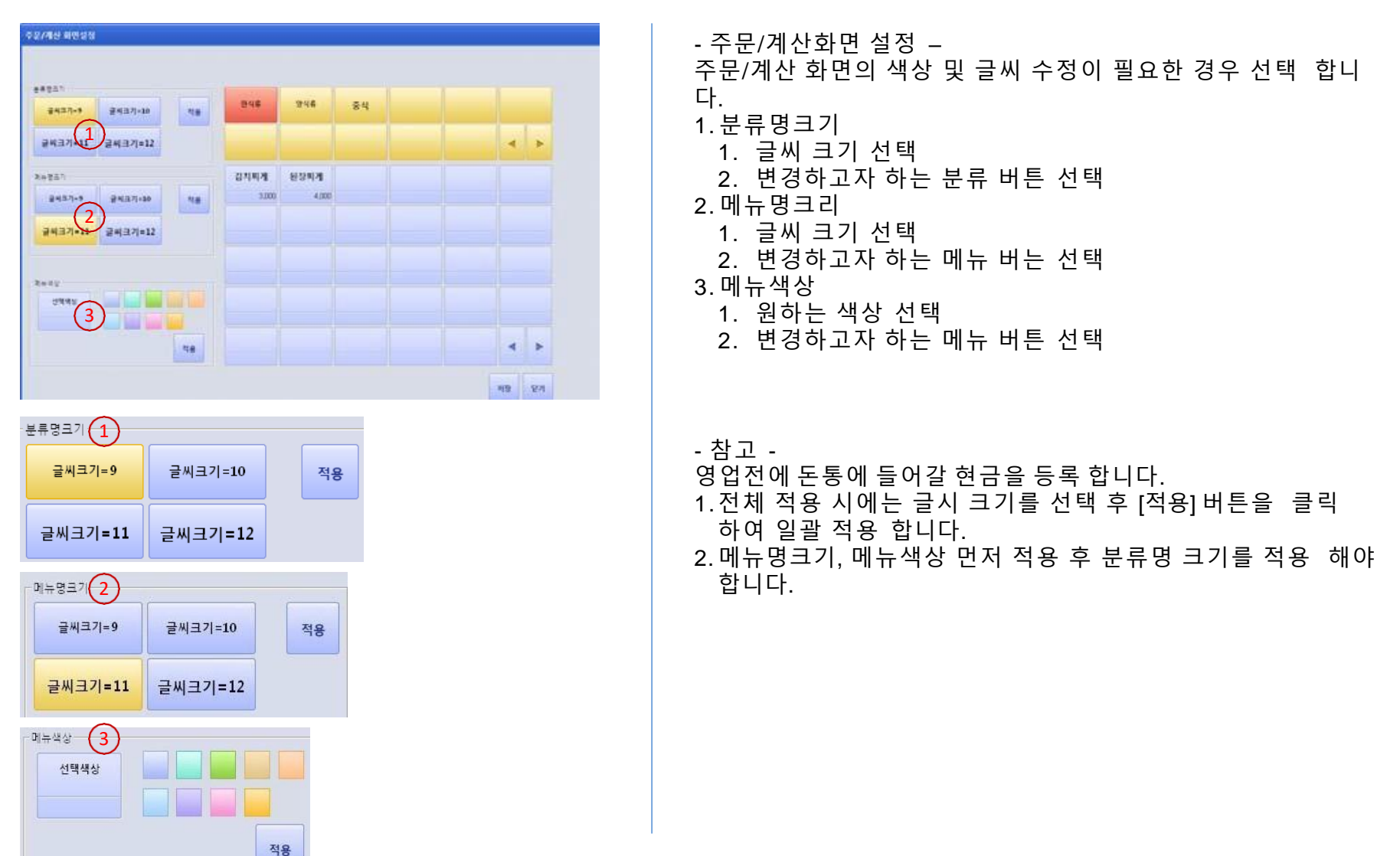

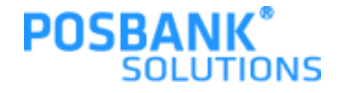

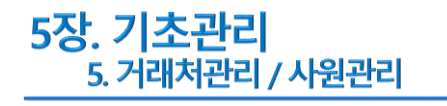

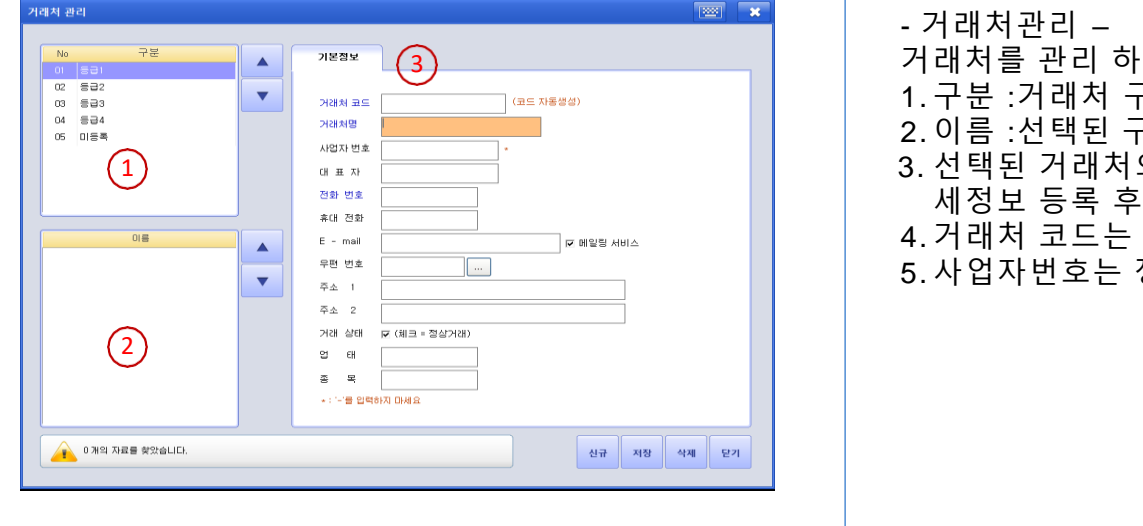

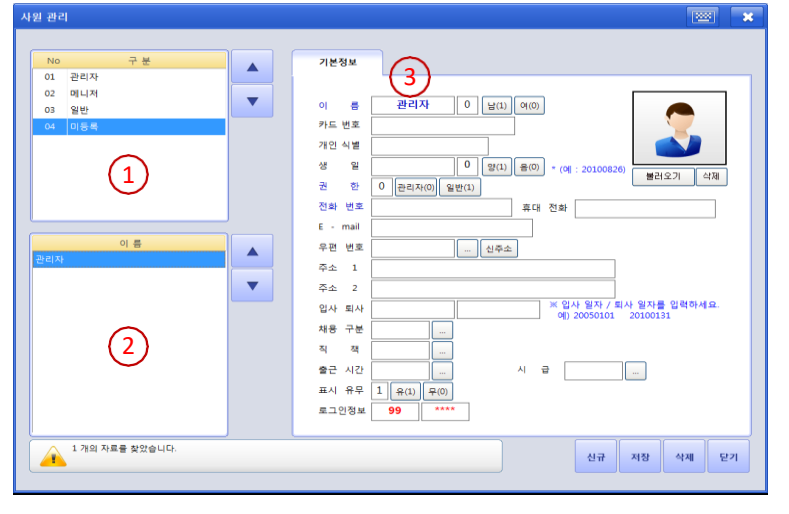

- 거래처를 관리 하는 화면 입니다.
- 1. 구분 :거래처 구분
- 2. 이름 :선택된 구분에 포함된 거래처 리스트
- 3. 선택된 거래처의 상세 정보를보여 주며, 신규 등록시에는 상 세정보 등록 후 저장합니다.
- 4. 거래처 코드는 자동 생성 됩니다.
- 5. 사업자번호는 정확히 기입 하셔야 합니다.

- 사원관리 -

- 매장의 직원을 등록 관리 합니다.
- 1. 구분 : 직원을 구분 합니다.
- 2. 이름 :선택된 구분에 포함된 직원 리스트
- 3. 선택된 직원의 상세 정보를 보여 주며, 신규 등록시에는 상 세정보를 등록 후 [저장] 합니다.

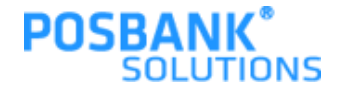

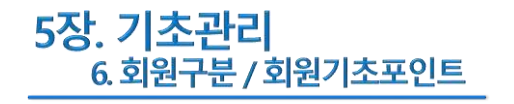

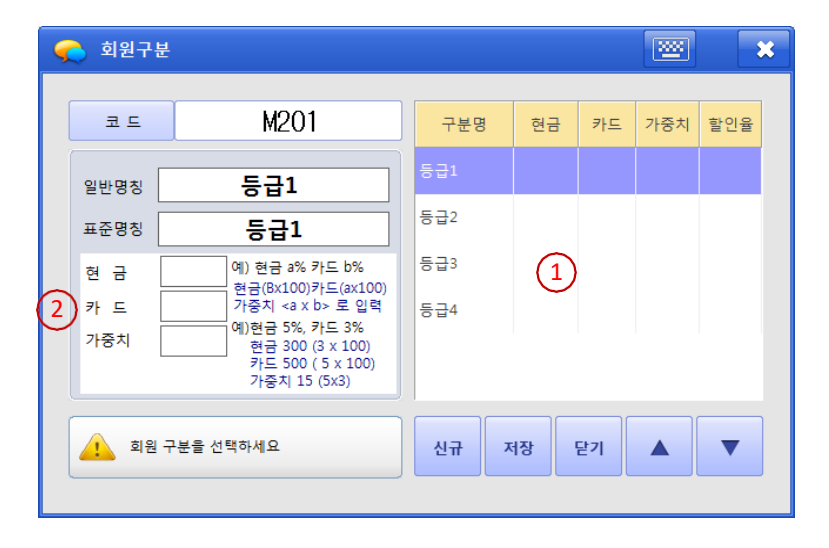

| 회원 기초 포인트<br>회원구분(등급)<br>회원명/회원코 |       |        | 1)      |      | 조희 저장 | 27 A V     |
|----------------------------------|-------|--------|---------|------|-------|------------|
| 선택 회                             | 원분류 회 | 원코드    | 회원명     | 휴대전화 | 주소    | 기초포인트      |
| ×                                | 100   | 000000 | 21UHCH1 |      |       | <b>•</b> • |
| ×                                | 999   | 999999 | 미순신     |      |       | (2)        |
| ×                                | 222   | 222222 | 임꺽정     |      |       | Ŭ ₀        |
|                                  | 123   | 345678 | 홍길동     |      |       | 0          |
|                                  |       |        |         |      |       |            |

- 회원구분 -회원구분(등급)을 등록 관리 합니다. 1.등록된 회원구분을 보여 줍니다. 2.선택된 회원구분의 상세 내용을 보여 주며, 신규시 상세 내용 등록 후 [저장] 합니다.

- 회원기초포인트 -
- 신규회원의 가입시 포인트를 등록 관리 합니다.
- 1. 회원조회 검색 조건 입니다.
- 2. 기초포인트 :선태한 회원의 초기 포인트를 드록 후 [저장] 합니다.

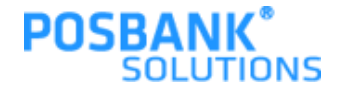

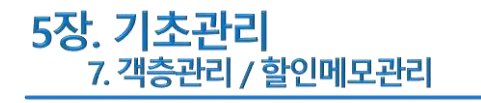

#### **1000** × 🦰 객층 구분 YG01 코드 구분명 코드 (2)명 칭 YG02 20EH 20대 미만 YG03 30EH (1)YG04 40EH YG05 50CH YG06 60대 이상 신규 등록시 신규 버튼을 누른 후 닫기 ▼ 신규 저장 등록하세요

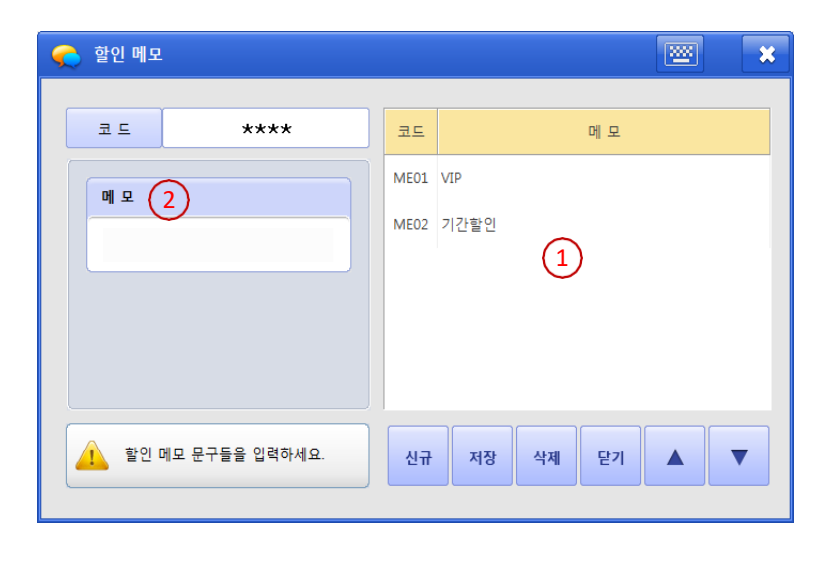

- 객층관리 \_

영업시 필요한 고객의 객층을 관리 합니다.

1.포스에 보여줄 객층 리스트

2. 명칭 :객층 리스트에서 선택 한 객층이 보여지며, [신규] 등록 시 객층의 명칭 등록 후 [저장] 합니다.

- 할인메모관리 -
- 영업시 필요한 할인의 메모(사유)를 관리 합니다.
- 1. 포스에 보여줄 할인메모 리스트
- 2. 메모 :메모 리스트에서 선택 한 메모가 보여지며, [신규] 등록 시 메모의 명칭 등록 후 [저장] 합니다.

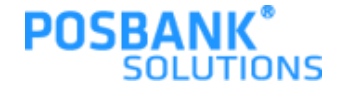

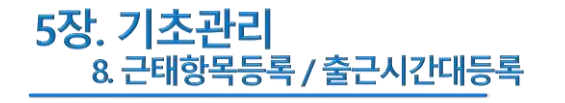

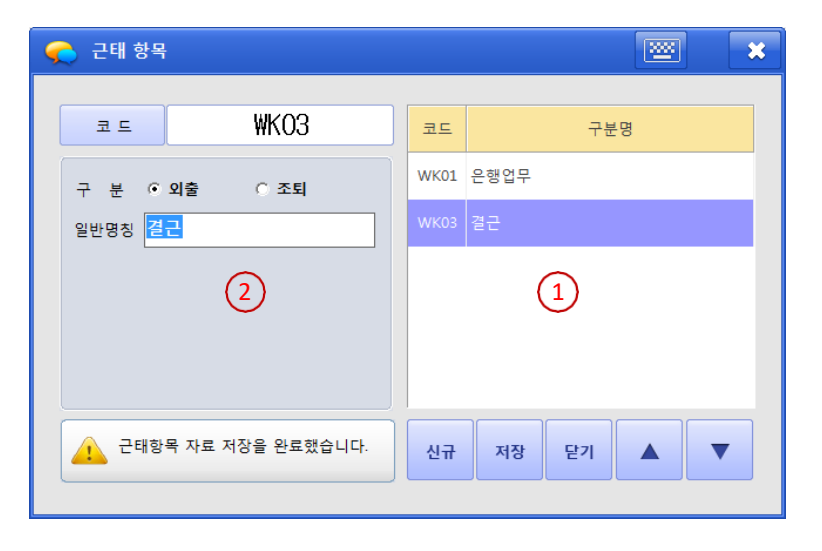

| 🜪 출근시간대등록                           | <b>X</b>     |
|-------------------------------------|--------------|
| ≖ WTO1                              | 코드 시간        |
| 시 간                                 | WT01 09:00   |
| 09:00                               | WT02 10:00   |
| 2                                   | 1            |
| 시간 입력은 24 시간 형식으로 하세요.<br>ex) 13:00 | 신규 저장 닫기 🔺 🔻 |

- 근태항목등록 -

직원 관리시 필요한 근태항목을 관리 합니다. 1.등록된 근태항목 리스트

2.근태항목 리스트에서 선택 한 근태항목 상세 정보가 보여지 며, [신규] 등록시 상세 등록 후 [저장] 합니다.

- 출근시간대등록 -
- 직원 출퇴근 시간대를 관리 합니다.
- 1.등록된 시간대 리스트
- 2.시간대 리스트에서 선택한 시간대가 보여지며, [신규] 등록시 상세 시간대를 등록 하고 [저장] 합니다.

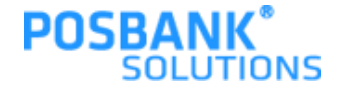

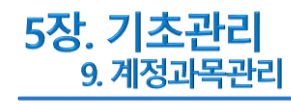

| 성과목    |    |            |    |                      |
|--------|----|------------|----|----------------------|
|        |    |            | -  | 상세정보 (2)             |
| 계정과목   | 항목 | 계정명칭       | 표기 |                      |
| 100000 | 00 | 자 산        |    | 계 정 과 목              |
| 110000 | 00 | 유동 자산      | •  | 계 정 항 목              |
| 111000 | 00 | 당 좌 자 산    |    | 계정명칭                 |
| 111010 | 00 | 현 금        | 0  |                      |
| 111010 | 01 | -POS 1     |    | 적요 A                 |
| 111010 | 02 | -POS 2     |    | 적요 B                 |
| 111010 | 03 | (PO1 3)    |    | 적요 C                 |
| 111010 | 99 | -선수금[매출확정] |    | 적용 D            적용 E |
| 111020 | 00 | 당좌 예금      |    |                      |
| 111030 | 00 | 제 예 금      |    | 연결관리                 |
| 111030 | 01 | -보통 예금     | 0  | 인 명                  |
| 111030 | 02 | -정기 예금     |    |                      |
| 111030 | 03 | -적 금       |    |                      |
| 111030 | 05 | -단자 예금     |    |                      |
| 111030 | 05 | -단자 예금     |    | 신규 저장 석제 닫기          |

- 계정과목관리 -

시재입출금 처리시 보여줄 계정 코드를 관리 합니다.

1.등록된 계정이 보여 집니다.

2. 선택된 계정의 상세 정보이며, [신규]시 등록 후 [저장] 합니다.

- 참고 -

POS 초기 설정시 설치자 및 대리점 직원이 세팅 하여 운영되며 매장에서 별도의 변경 및 등록 시 POS프로그램에서 처리 되 지 않을 수 있습니다.

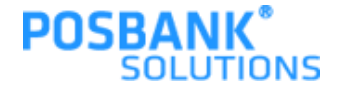

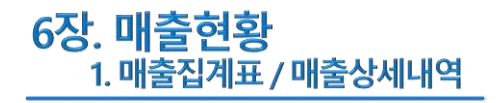

| ণার্থ্য 🕑              | 매출 집계표             | (            | 1)         |        |               |             | *        |
|------------------------|--------------------|--------------|------------|--------|---------------|-------------|----------|
| 01 매용집계표<br>02 매용 상태배역 | 전체 🔍               | 2017-08-17   |            | 2017-0 | 8-17 💻        | 조희 🖨        |          |
| 02 배를당시내릭              | □ 왕간장계표 □ 문류별매출 □  | 시간대별매종 [ 메뉴쿱 | 맥(수량 * 단가) | 厂 취소내역 | F 시제 내역 F 주문중 | 인금액 [ 서비스내역 | ☞ 코드별 정렬 |
| 04.태이블벌매               | 매출총액 (1)           | 10,000       | 분류명        | 1      | 메뉴            | 단가 수량       | 매출금액     |
| 05 주문자별매               | 서비스(SVC)           | 0            | 테스트3       | 식사     |               | 10.000 1    | 10,000   |
| 06 AI290HШ0H           | 공급가액<br>부가세액       | 9,091<br>909 | [말 계]      |        |               | 1           | 10.000   |
| 07 요일별대출               | 할 인                |              |            |        |               |             |          |
| 08 일별매출한황              | 회원일인<br>일반할인       | 0            |            |        |               |             |          |
| 09 상품별 대출              | 순매출액               | 10,000       |            |        |               |             |          |
| 10 기간별 매출              | 봉 사 료              | 0            |            |        |               |             |          |
| 11 계산자별 매              | 합계금액               | 10,000       |            |        | $\frown$      |             |          |
| 12계산자별상                | 현금소계 (1(2)         | 10,000       |            |        | (3)           |             |          |
| 13 할인내역집계              | 현금명수증<br>미발행현금 (1) | 0<br>10,000  |            |        | $\bigcirc$    |             |          |
| 14 할인내역상               | 신용카드               | 0            |            |        |               |             |          |
| 15 서비스내역               | 페이코<br>이 사         | 0            |            |        |               |             |          |
|                        | 구 폰                | 0            |            |        |               |             |          |
|                        | 상 품 권              | 0            |            |        |               |             |          |
|                        | 식 권                | 0            |            |        |               |             |          |
| 시제내의 🕑                 | 제휴 및 기타 ▷          | 0            |            |        |               |             |          |
| 기타배출대역 😔               | 고객수 남              | 여 1          |            |        |               |             |          |
|                        | · 비이블 <b>1</b> :   | 회전율 0.01     |            |        |               |             |          |
|                        | 포 장                | 0            |            |        |               |             |          |
| 86                     |                    |              | J          |        |               |             |          |

| 배출현황 😒                | u | 배출 상       | 세내역         |       |    | >      |                |        |      |     |    | l    |     |    |
|-----------------------|---|------------|-------------|-------|----|--------|----------------|--------|------|-----|----|------|-----|----|
| 01 매출집계표<br>02 매출상세내역 |   | 201        | 7-08-17     | C 285 |    |        | 후일 정산<br>포함 매출 |        | 조회   | 4   |    | 영수중  |     | •  |
| 03 분류별 매출             |   | No         | 시간          | 테이블   | 인원 | 매출금액   | 할민금액           | 현금결제   | 카드걸제 | 페이코 | 외상 | 기타결제 | 서비스 | 비고 |
| 04 테이블벌매              |   | No         | 주문일시        | 메뉴    | 수량 | 단가     | 할인금액           | 금액     | 비고   |     |    |      |     |    |
| 05 주문자별매              |   | <b>e</b> 1 | 17 08:55:39 | 17    | 1  | 10.000 | 0              | 10.000 | 0    | 0   | 0  | 0    | 0   |    |
| 06시간대별해               | Ľ |            |             |       |    |        |                |        |      |     |    |      |     |    |
| 07 요일별매출              |   |            |             |       |    |        |                |        |      |     |    |      |     |    |
| 08 일별매출현황             |   |            |             |       |    |        |                |        |      |     |    |      |     |    |
| 09 상품별 매출             |   |            |             |       |    |        |                |        |      |     |    |      |     |    |
| 10 기간별 매술             |   |            |             |       |    | 0      | 5              |        |      |     |    |      |     |    |
| 기계산자별 배               |   |            |             |       |    |        | 9              |        |      |     |    |      |     |    |
| 2 ***                 |   |            |             |       |    |        |                |        |      |     |    |      |     |    |
| 14합인배역상               |   |            |             |       |    |        |                |        |      |     |    |      |     |    |
| 15 MII스내역             |   |            |             |       |    |        |                |        |      |     |    |      |     |    |
|                       |   |            |             |       |    |        |                |        |      |     |    |      |     |    |
| 시제내의 🕑                |   |            |             |       |    |        |                |        |      |     |    |      |     |    |
| 기타매출내역 😒              |   |            |             |       |    |        |                |        |      |     |    |      |     |    |
| ণার্ল্জরা 🕑           |   |            |             |       |    |        |                |        |      |     |    |      |     |    |

- 매출집계표 -

포스별로 매출집계표를 검색 및 출력합니다.

1.검색조건

2. 결제 및 서비스, 할인 등의 집계가 표시 됩니다.

3. 메뉴별 집계가 표시 됩니다.

- 매출상세내역 -
- 일자별 매출 상세내역을 검색 및 출력합니다.

\_\_\_\_\_ 1. 검색조건

2.주문일시, 메뉴, 인원수, 매출금액, 할인, 결제정보등이 보여 집 니다.

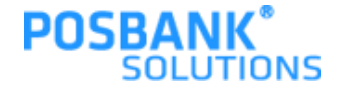

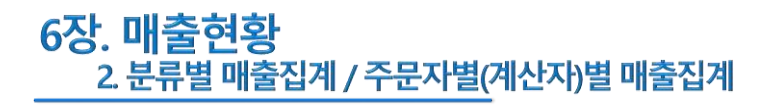

| 배출전황 🕑                | 분류별  | 매출 집계    | (1)  |         |            |    |    |                 |          | i |      | ×      |
|-----------------------|------|----------|------|---------|------------|----|----|-----------------|----------|---|------|--------|
| 01 매출집계표<br>02 매출상세내역 | 201  | 17-08-17 |      | 2017-08 | -17 🚍      |    | 조회 | 4               | 접계<br>인쇄 | × |      | •      |
| 03 분류별 매출             |      |          | 메뉴분류 |         | H          | π. | 단7 | F               | 수량       |   | 매출금액 |        |
| 04 테이블벌매              | [합계] |          |      |         |            |    |    |                 |          | 4 |      | 22,500 |
| 05 주문자별매              | -    | [테스트3]   |      |         |            |    |    | 10,000          |          | 3 |      | 20,000 |
| 06시간대별매               |      | 테스트3     |      | ·       | 리비바        |    |    | 10,000<br>E.000 |          | 0 |      | 10,000 |
| 07 요일별매출              | -    | [test2]  |      | L       | 168        |    |    | 5,000           |          | 1 |      | 2,500  |
| 08 일별매출현황             |      | test2    |      | t       | est3       |    |    | 2,500           |          | 1 |      | 2,500  |
| 09 상품별 매출             |      |          |      |         |            |    |    |                 |          |   |      |        |
| 10 기간별 매출             |      |          |      |         |            |    |    |                 |          |   |      |        |
| 11 계산자별 매             |      |          |      |         |            |    |    |                 |          |   |      |        |
| 12계산자별상               |      |          |      |         | $\bigcirc$ |    |    |                 |          |   |      |        |
| 13 할인내역집계             |      |          |      |         | Y          |    |    |                 |          |   |      |        |
| 14 할인내역상              |      |          |      |         |            |    |    |                 |          |   |      |        |
| 15 서비스내역              |      |          |      |         |            |    |    |                 |          |   |      |        |
|                       |      |          |      |         |            |    |    |                 |          |   |      |        |
|                       |      |          |      |         |            |    |    |                 |          |   |      |        |
|                       |      |          |      |         |            |    |    |                 |          |   |      |        |
| ગત્રામથ 🕑             |      |          |      |         |            |    |    |                 |          |   |      |        |
| 기타매출내역 🕑              |      |          |      |         |            |    |    |                 |          |   |      |        |
| गाङ्करता 🕥            |      |          |      |         |            |    |    |                 |          |   |      |        |
|                       |      |          |      |         |            |    |    |                 |          |   |      |        |
| 8 E                   | -    |          |      |         |            |    |    |                 |          |   |      |        |

| 수문자    | 다발 매출 집계  | (1)   |            |    |    |      |       | ) | 10   | -      |
|--------|-----------|-------|------------|----|----|------|-------|---|------|--------|
| 20     | 17-08-17  | 2017- | 08-17 📒    |    | 조회 |      | 집계    | X |      | -      |
|        | 897       | 0-    | DI H       | 수량 | -  | 5171 | 2.48  |   | 배출금액 |        |
| [12:74 | 1         |       |            |    | 4  |      |       |   |      | 22,500 |
|        | [담당자] 관리자 | P     |            |    | 4  |      |       |   |      | 22,50  |
|        |           | 비빔밥   |            |    | 2  |      | 5,000 |   |      | 10.00  |
|        | 관리자       | 식사    |            |    | 1  |      | 0.000 |   |      | 10.00  |
|        |           | test3 |            |    | 1  |      | 2,500 |   |      | 2,50   |
| 7      |           |       |            |    |    |      |       |   |      |        |
|        |           |       |            |    |    |      |       |   |      |        |
|        |           |       |            |    |    |      |       |   |      |        |
|        |           |       |            |    |    |      |       |   |      |        |
| 19 E   |           |       |            |    |    |      |       |   |      |        |
|        |           |       |            |    |    |      |       |   |      |        |
|        |           |       | $\bigcirc$ |    |    |      |       |   |      |        |
|        |           |       | (2)        |    |    |      |       |   |      |        |
|        |           |       | 2          |    |    |      |       |   |      |        |
|        |           |       | 2          |    |    |      |       |   |      |        |
|        |           |       | 2          |    |    |      |       |   |      |        |
|        |           |       | 2          |    |    |      |       |   |      |        |
|        |           |       | 2          |    |    |      |       |   |      |        |
|        |           |       | 2          |    |    |      |       |   |      |        |
|        |           |       | 2          |    |    |      |       |   |      |        |

- 분류별 매출집계 -품목의 분류별로 매출집계를 검색 합니다. 1.검색조건 2.분류별 매출집계가 조회 됩니다.

- 주문자(계산자)별 매출집계 – POS 로그인 하여 결제한 직원별 매출집계를 검색 합니다. 1.검색조건 2.직원별 매출집계가 조회 됩니다.

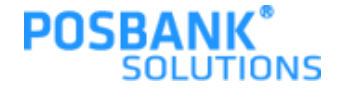

### 6장. 매출현황 3. 시간대별 매출현황 / 요일별 매출현황

| 01 매출집계표<br>02 매출상세내역<br>03 분류별 매출 | 2017-08-17 |            |      |        |   |       |    | _  |
|------------------------------------|------------|------------|------|--------|---|-------|----|----|
| 02 매출상세내역                          | 2017-08-17 |            |      |        |   |       | •  |    |
| 3 HEM RA                           |            | 2017-08-17 |      | 소의     | - |       |    | •  |
|                                    | 시간         | 인원수        | 매출금액 |        |   | 점유율(1 | %) |    |
| 04 테이블벌매                           | 00         |            |      |        |   |       |    | 0  |
|                                    | 01         |            |      |        |   |       |    | 0  |
| 0 + E / 2 4                        | 02         |            |      |        |   |       |    | 0  |
| 06시간대텔매                            | 03         |            |      |        |   |       |    | 0  |
| 07 요일별매출                           | 04         |            |      |        |   |       |    | 0  |
| 08 일별매출현황                          | 05         |            |      |        |   |       |    | 0  |
| 09 상품별 매출                          | 07         |            |      |        |   |       |    | 0  |
|                                    | 08         |            | 1    | 10,000 |   |       |    | 44 |
| 10 /i2/w unw                       | 09         | (          |      | 12,500 |   |       |    | 56 |
| 1 1 계산자별 태                         | 10         | (          | 2)   |        |   |       |    | 0  |
| 12계산자별상                            | 11         |            |      |        |   |       |    | 0  |
| 13 할인내역집계                          | 12         |            |      |        |   |       |    | 0  |
|                                    | 13         |            |      |        |   |       |    | 0  |
| 4 82048                            | 14         |            |      |        |   |       |    | 0  |
| 15 서비스내역                           | 15         |            |      |        |   |       |    | 0  |
|                                    | 16         |            |      |        |   |       |    | 0  |
|                                    | 17         |            |      |        |   |       |    | 0  |
|                                    | 18         |            |      |        |   |       |    | 0  |
| 시재내의 🕑                             | 19         |            |      |        |   |       |    | 0  |
|                                    | 21         |            |      |        |   |       |    | 0  |
| 기타매출내역 🛩                           | 22         |            |      |        |   |       |    | 0  |
|                                    | 23         |            |      |        |   |       |    | 0  |
|                                    | [합계]       |            | 1    | 22,500 |   |       |    |    |

| 배출현황 🕑                                                                                   | 요일별 미 | 술 현황   | (1     | )     |         |       |        |      |     |        | l  |     |     |
|------------------------------------------------------------------------------------------|-------|--------|--------|-------|---------|-------|--------|------|-----|--------|----|-----|-----|
| 01 매출집계표                                                                                 | 2017  | -08-17 |        | 201   | 7-08-17 |       |        |      | 조회  |        |    |     |     |
| 02 매출상세내역                                                                                |       |        |        |       |         |       | J      |      |     | -      |    |     | · . |
| 03 분류별 매출                                                                                | 요말    | 인원수    | 주문금액 . | 서비스금액 | 공급가액    | 부가세액  | 합계금액   | 할민금액 | 봉사료 | 현금     | 카드 | 페이코 | 외상  |
| 04 테이블벌매                                                                                 | 잍     | 0      | 0      | 0     | 0       | 0     | 0      | 0    | 0   | 0      | 0  | 0   | 0   |
| 05 주문자별매                                                                                 | 뷥     | 0      | 0      | 0     | 0       | 0     | 0      | 0    | 0   | 0      | 0  | 0   | 0   |
| 06시간대별매                                                                                  | 31    | 0      | 0      | 0     | 0       | 0     | 0      | 0    | 0   | 0      | 0  | 0   | 0   |
| 07 요일별매출                                                                                 |       | 0      | 22 500 | 0     | 20.455  | 2.045 | 22 500 | 0    | 0   | 22 500 | 0  | 0   | 0   |
| 08 일별매출현황                                                                                |       | 0      | 22,500 | 0     | 20.455  | 2.045 | 22,500 | 0    | 0   | 0      | 0  | 0   | 0   |
| 09 상품별 매송                                                                                |       | 0      | 0      | 0     | 0       | 0     | 0      | 0    | 0   | 0      | 0  | 0   | 0   |
| 10 기가별 태충                                                                                | [합계]  | 4      | 22,500 | 0     | 20,455  | 2,045 | 22,500 | 0    | 0   | 22,500 | 0  | 0   | 0   |
| 11 계산자발 배<br>12 개산자발상<br>13 합인내적권계<br>14 합인대적상<br>15 서비스테역<br>기타메클라역: 오<br>역출동계 오<br>오 다 |       |        |        |       |         | 2     |        |      |     |        |    |     |     |

- 시간대별 매출현황 -검색 기준일의 매출집계를 검색 합니다. 1.검색조건 2.00~ 23시 대의 매출현황이 조회됩니다.

- 요일별 매출현황 -검색 기준일의 요일별 매출현황을 검색 합니다.

1.검색조건

2. 요일별로 매출상세현황이 조회 됩니다.

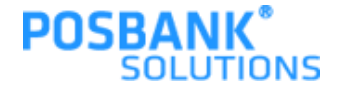

### 6장. 매출현황 4. 일별 매출현황 / 상품별 매출순위

| ॥ভর্ত্ত 🕑             | 1 | 일별 매출 현    | 황    | (1)    |       |        |        |        |      |     |          |    |     | 8  |
|-----------------------|---|------------|------|--------|-------|--------|--------|--------|------|-----|----------|----|-----|----|
| 01 매출집계표<br>02 매출상세내역 |   | 2017-0     | 8-17 |        | 2017  | -08-17 | -      |        |      |     | 조회       |    |     | •  |
| 03 분류별 매출             |   | 일자         | 인원   | 주문금액   | 서비스금액 | 공급가역   | 부가세액   | 합계금액   | 할민금액 | 봉사료 | 현금       | 카드 | 페이코 | 외상 |
| 04 테이블벌매              |   | 2017-08-17 | 4    | 22,500 | 0     | 20,455 | 2.045  | 22,500 | 0    |     | 0 22,500 | 0  | 0   | 0  |
| 05 주문자별매              |   | 총일수 1일     | 4    | 22,500 | 0     | 20,455 | 2,045  | 22,500 | 0    |     | 0 22,500 | 0  | 0   | 0  |
| 06시간대별매               |   |            |      |        |       |        |        |        |      |     |          |    |     |    |
| 07 요일별매출              |   |            |      |        |       |        |        |        |      |     |          |    |     |    |
| 08 일별매출현황             |   |            |      |        |       |        |        |        |      |     |          |    |     |    |
| 09 상품별 매출             |   |            |      |        |       |        |        |        |      |     |          |    |     |    |
| 10 기간별 매출             |   |            |      |        |       |        | $\sim$ |        |      |     |          |    |     |    |
| 11 계산자별 매             |   |            |      |        |       |        | (2)    | )      |      |     |          |    |     |    |
| 12계산자별상               |   |            |      |        |       |        | $\cup$ |        |      |     |          |    |     |    |
| 13할인내역집계              |   |            |      |        |       |        |        |        |      |     |          |    |     |    |
| 14 할인내역상              |   |            |      |        |       |        |        |        |      |     |          |    |     |    |
| 15 서비스내역              |   |            |      |        |       |        |        |        |      |     |          |    |     |    |
|                       |   |            |      |        |       |        |        |        |      |     |          |    |     |    |
|                       |   |            |      |        |       |        |        |        |      |     |          |    |     |    |
| 시재내의 🕑                |   |            |      |        |       |        |        |        |      |     |          |    |     |    |
| 기타매출내역 😒              |   |            |      |        |       |        |        |        |      |     |          |    |     |    |
| আর্হুর্য 🕑            |   |            |      |        |       |        |        |        |      |     |          |    |     |    |
| 중로                    |   |            |      |        |       |        |        |        |      |     |          |    |     |    |

| 배출현황 🕑          | Ś | }품별 미 | <b>태출 순위</b> | (1) |            |        |                         |       |    |   | l   |   |        |
|-----------------|---|-------|--------------|-----|------------|--------|-------------------------|-------|----|---|-----|---|--------|
| 01 매출집계표        | ſ | 2017  | 7-08-17      | 9   | 2017-08-17 |        | ]                       |       | 조히 |   |     |   |        |
| 02 매출상세내역       |   | 2011  |              |     | 2011 00 11 | 11111  | <ul> <li>수량순</li> </ul> | ○ 금액순 |    | - |     |   |        |
| 03 분류별 매출       |   | 순위    |              | 메뉴딩 | 1          | 단      | 가                       | 수량    |    |   | 매출금 | 액 |        |
| 04 테이블벌매        |   | 1     | 비빔밥          |     |            |        | 5,000                   |       | 2  |   |     |   | 10,000 |
| 05 주문자별매        |   | 2     | test3        |     |            |        | 2,500                   |       | 1  |   |     |   | 2,500  |
| 06시간대별매         |   | 3     | 식사           |     |            |        | 10,000                  |       | 1  |   |     |   | 10,000 |
| 07 요일별매출        |   |       | [말 개]        |     |            |        |                         |       | 4  |   |     |   | 22,500 |
| 08 임별매출연황       |   |       |              |     |            |        |                         |       |    |   |     |   |        |
| 09 상품별 매출       |   |       |              |     |            |        |                         |       |    |   |     |   |        |
|                 |   |       |              |     |            |        |                         |       |    |   |     |   |        |
|                 |   |       |              |     |            |        |                         |       |    |   |     |   |        |
|                 |   |       |              |     |            |        |                         |       |    |   |     |   |        |
|                 |   |       |              |     |            | $\sim$ |                         |       |    |   |     |   |        |
| 132004234       |   |       |              |     |            | (2)    |                         |       |    |   |     |   |        |
| 14 할민내역상        |   |       |              |     |            | $\cup$ |                         |       |    |   |     |   |        |
| <b>15</b> 서비스내역 |   |       |              |     |            |        |                         |       |    |   |     |   |        |
|                 |   |       |              |     |            |        |                         |       |    |   |     |   |        |
|                 |   |       |              |     |            |        |                         |       |    |   |     |   |        |
| 시재내의 🕑          |   |       |              |     |            |        |                         |       |    |   |     |   |        |
| -               |   |       |              |     |            |        |                         |       |    |   |     |   |        |
| ानमाइनाथ 🕓      |   |       |              |     |            |        |                         |       |    |   |     |   |        |
| আক্রহর্ম 🕑      |   |       |              |     |            |        |                         |       |    |   |     |   |        |
| 8 s.            |   |       |              |     |            |        |                         |       |    |   |     |   |        |

- 일별 매출현황 \_

검색 기간 내에 일자 별로 매출현황을 검색 합니다.

1.검색조건

2.일자별 매출상세현황이 조회 됩니다.

- 상품별 매출순위 -검색 기간 판매된 상품별 매출을 수량, 금액 순으로 검색 합니다. 1.검색조건 2.매출 순위별로 조회 됩니다.

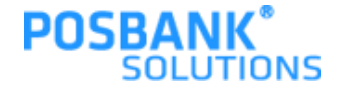

### 6장. 매출현황 5. 기간별 매출현황 / 계산자별 정산집계

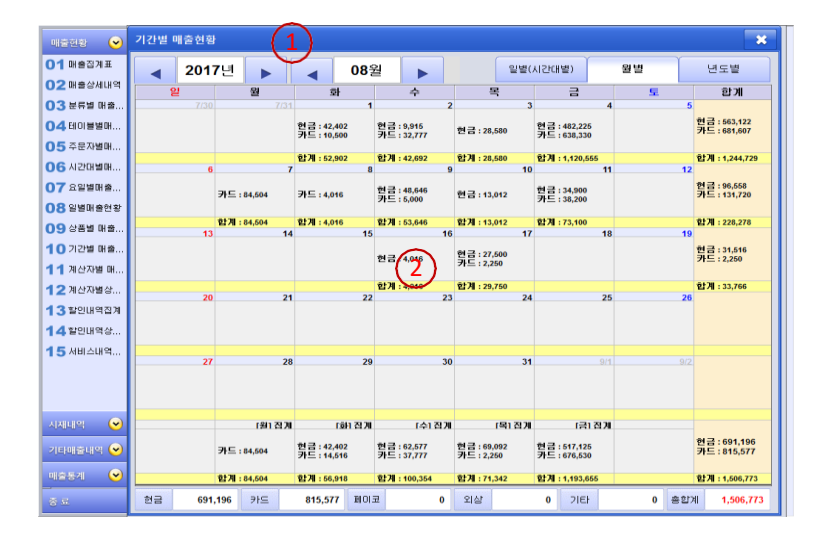

| 01 매출집계표  |            | <u> </u> |                     |          |        |          |        |               |          |       |      |
|-----------|------------|----------|---------------------|----------|--------|----------|--------|---------------|----------|-------|------|
|           | 2017-08-17 |          | 017-08-17           |          |        |          | 조히     |               |          |       |      |
| 02 매출상세내역 |            |          |                     |          |        |          |        | -             |          |       |      |
| 03 분류별 매출 |            | 사원선택     |                     |          |        |          | ⊙ 일자별니 | 역 이 계         | 산자별집계    | 이 계산지 | 건별내역 |
| 04 테이블별매  | 매출         | 금액       | 22,500 성산 ·<br>할인 · | 금백<br>금액 | 22,500 | 편금<br>카드 | 22     | ,500 ¥<br>0 7 | 1삼<br> 타 |       | 0    |
| 05 주문자별매  | 일자         | 계산자      | 현금                  | 카드       | 외상     | 상품권      |        | 뇌권            | 포인트      |       | 71EF |
| 06시간대별매   | 2017-08-17 | 관리자      | 22,500              |          | 0      | 0        | 0      | 0             | 1        | 0     | C    |
| 07 £2288  |            | [합계]     | 22,500              |          | 0      | 0        | 0      | 0             |          | 0     | - C  |
| 08 일별매출현황 |            |          |                     |          |        |          |        |               |          |       |      |
| 09 상품별 대출 |            |          |                     |          |        |          |        |               |          |       |      |
| 10 기간별 매출 |            |          |                     |          |        |          |        |               |          |       |      |
| 11 계산자별 매 |            |          |                     |          |        |          |        |               |          |       |      |
| 12계산자별상   |            |          |                     | $\sim$   |        |          |        |               |          |       |      |
| 13할인내역집계  |            |          |                     | (2)      |        |          |        |               |          |       |      |
| 14 할민내역상  |            |          |                     | S        |        |          |        |               |          |       |      |
| 15 서비스내역  |            |          |                     |          |        |          |        |               |          |       |      |
|           |            |          |                     |          |        |          |        |               |          |       |      |
|           |            |          |                     |          |        |          |        |               |          |       |      |
| 시재내역 🕑    |            |          |                     |          |        |          |        |               |          |       |      |
| 기타배출내역 🛩  |            |          |                     |          |        |          |        |               |          |       |      |
| 매출동계 🕑    |            |          |                     |          |        |          |        |               |          |       |      |

- 기간별 매출현황 \_

년/월의 일자 별로 매출현황을 검색 합니다.

1.검색조건

2. 달력에 일자별로 현금, 카드, 합계 매출이 조회 됩니다.

- 계산자별 정산집계 -

검색 기간 내에 직원별로 마감현황을 검색 합니다.

1.검색조건

2. 모든 직원, 특정직원의 마감현황이 조회 됩니다.

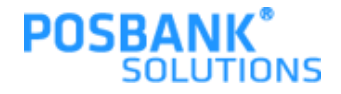

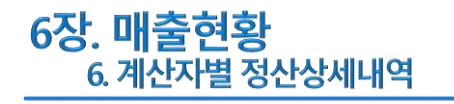

| 배출현황 🕑      | 계산자별 정산 상세 내의 🚹 👘 🗶                            |
|-------------|------------------------------------------------|
| 01 매출집계표    | 2017-08-17                                     |
| 02 매출상세내역   |                                                |
| 03 분류별 매출   | No 거리이나 데이프 이의 제공에 하이크에 하고 가드 외상 기타            |
| 04 테이블벌매    | 2 🕵 4/2014                                     |
| 05 주문자별태    |                                                |
| 06시간대별매     | 사원 선택 전 문기 문기 문기 문기 문기 문기 문기 문기 문기 문기 문기 문기 문기 |
| 07 요일별매출    |                                                |
| 08 일별매출현황   | 관리자                                            |
| 09 상품별 매출   |                                                |
| 10 기간별 매출   |                                                |
| 11 계산자별 태   |                                                |
| 12계산자별상     |                                                |
| 13 할인내역집계   |                                                |
| 14할인내역상     | $\sim$                                         |
| 15 서비스내역    |                                                |
|             |                                                |
|             |                                                |
|             | 1/1                                            |
| ાંસાનાવ્ય 🕑 |                                                |
| 기타매출내역 😔    |                                                |
| আর্ক্রর 🕑   |                                                |
|             |                                                |
| 0.0         | l'                                             |

- 계산자별 정산상세내역 \_
- 일자 별로 직원별 마감현황을 검색 합니다.
- 1.검색조건
- 2. 사원(직원) 선택.
- 3. 선택한 직원의 마감현황이 조회 됩니다.

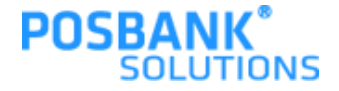

### **7장. 시재내역** 1. 시재 입출금내역 / 계정 과목별내역

| 배출현황 🕓                           | 시재 입출금   | 내역   |       | $\bigcirc$ |          |     |             |        |    |     |        | × |
|----------------------------------|----------|------|-------|------------|----------|-----|-------------|--------|----|-----|--------|---|
| 시제내역 🕑                           | 2017-0   | 8-17 |       |            | 전체       |     |             |        | 조회 |     |        | ▼ |
| 02 계정과목별                         | 시간       | 구분   |       | 계정과목       | 입금액      | 출금액 |             | 적요     |    | 처리자 | 출금내역메모 |   |
| 03<br>7<br>日<br>長<br>郭<br>人<br>、 | 08:55:39 | 수금입금 | POS 1 |            | 10.000   | 1   | 0           |        |    | 관리자 |        |   |
| 04 입출금내역                         | 09:46:58 | 수금입금 | POS 1 |            | 2,500    | 1   | )           |        |    | 관리자 |        |   |
|                                  | 09:47:17 | 수금입금 | POS 1 |            | 10,000   |     | D F 7510H 1 | 22 500 |    | 관리자 |        |   |
|                                  | 16 /11   |      |       |            | 22.000   |     | 1041        | 66.000 |    |     |        |   |
|                                  |          |      |       |            |          |     |             |        |    |     |        |   |
|                                  |          |      |       |            | (2)      |     |             |        |    |     |        |   |
|                                  |          |      |       |            | $\smile$ |     |             |        |    |     |        |   |
|                                  |          |      |       |            |          |     |             |        |    |     |        |   |
|                                  |          |      |       |            |          |     |             |        |    |     |        |   |
|                                  |          |      |       |            |          |     |             |        |    |     |        |   |
| 기타매출내역 😔                         |          |      |       |            |          |     |             |        |    |     |        |   |
| 매출통계 🕓                           |          |      |       |            |          |     |             |        |    |     |        |   |
| 8 <u>s</u>                       |          |      |       |            |          |     |             |        |    |     |        |   |

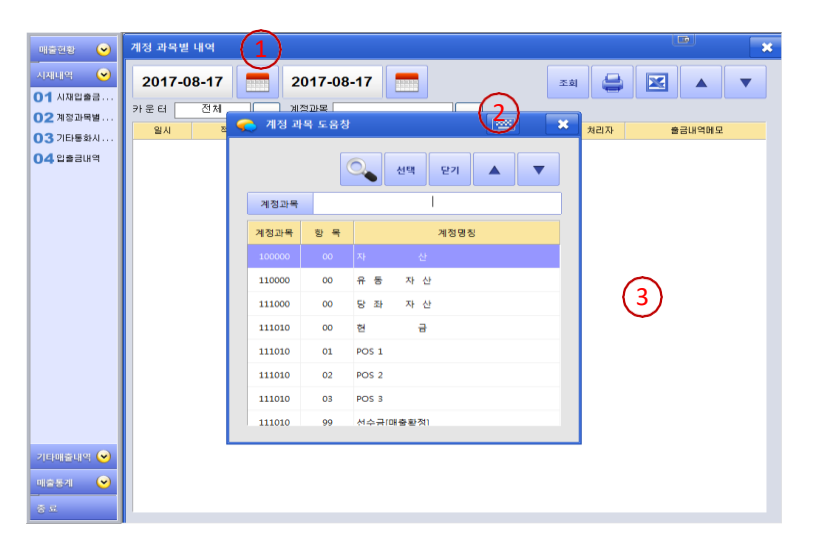

- 시재 입출금내역 \_

검색조건 일자의 시재입출내역을 검색 합니다.

1.검색조건

2. 시간대별, 계정별 입출금 내역을 조회 합니다.

- 계정 과목별내역 -

검색 기간 안에 계정별 시재입출내역을 검색 합니다.

1.검색조건

2.계정과목 :계정과목관에서 등록된 계정중 택1 합니다. 3. 선택된 계정의 지재입출내역을 조회 합니다.

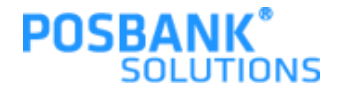

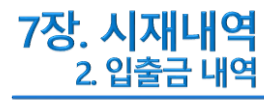

| ਸਭਦੁਝ 🕑      | 입출금 내역  | (1) |            |        |     |     | لمعا  | ×        |
|--------------|---------|-----|------------|--------|-----|-----|-------|----------|
| 시재내역 🕑       | 2017-08 | -01 | 2017-08-17 |        |     | 조회  | 😂 🗵 🔺 |          |
| 02 계정과목별     | 카운터     | 전체  | )          |        |     |     | ☑     | 日本 日本 御習 |
| 03 기타통화시     | 일시      | 구분  | 적요         | 입금액    | 출금액 | 처리자 | 출금내역0 | 1모       |
| 04 입출금내역     |         |     |            |        |     |     |       |          |
|              |         |     |            |        |     |     |       |          |
|              |         |     |            |        |     |     |       |          |
|              |         |     |            |        |     |     |       |          |
|              |         |     |            |        |     |     |       |          |
|              |         |     |            |        |     |     |       |          |
|              |         |     |            | 0      |     |     |       |          |
|              |         |     |            | (2)    |     |     |       |          |
|              |         |     |            | $\sim$ |     |     |       |          |
|              |         |     |            |        |     |     |       |          |
|              |         |     |            |        |     |     |       |          |
|              |         |     |            |        |     |     |       |          |
| 210101221101 |         |     |            |        |     |     |       |          |
|              |         |     |            |        |     |     |       |          |
| 배출동계 💛       |         |     |            |        |     |     |       |          |
| 8 E          | -       |     |            |        |     |     |       |          |

- 입출금내역 \_

검색조건 일자 내의 입출내역을 검색 합니다.

1.검색조건

2. 전체, 또는 특정 카운터의 입출금내역이 조회 됩니다.

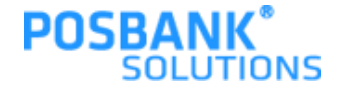

### 8장. 기타매출내역 1. 회원매출내역 / 회원매출 상세내역

| 배출현황 🕑      | 회원 매출 내역  | (1)     |             |        |        |    |    |    |    |     | ×  |
|-------------|-----------|---------|-------------|--------|--------|----|----|----|----|-----|----|
| 시재내역 🕑      | 2017-08-0 | 1       | 2017-08-17  |        |        |    | 조회 |    |    |     | •  |
|             | 회원변호      | 회원명     | 시간          | 매출금액   | 현금     | 카드 | H  | 미코 | 외상 | 포인트 | 쿠폰 |
|             | 10000000  | 7HLHEH1 | 08-07 15:19 | -2,254 | -2,254 |    | 0  | 0  | 0  | 0   | 0  |
| 02 파트나믹 배추  | 10245620  | ** 71 6 | 08-07 15:19 | 2.254  | 2,254  |    | 0  | 0  | 0  | 0   | 0  |
|             | 12345678  | 볼긜뚕     | 08-11 13:43 | 13,000 | 13,000 |    | 0  | 0  | 0  | 0   | 0  |
|             |           |         |             | 13,000 | .3.000 |    |    | 0  | 0  | 0   | 0  |
|             |           |         |             |        |        |    |    |    |    |     |    |
| 07 거리취소내역   |           |         |             |        |        |    |    |    |    |     |    |
| 08 55 9509  |           |         |             | $\sim$ |        |    |    |    |    |     |    |
| 09 현금영수중 발  |           |         |             | (2)    |        |    |    |    |    |     |    |
| 10 근무자별 마감  |           |         |             | G      |        |    |    |    |    |     |    |
| 11 일반/배달매출  |           |         |             |        |        |    |    |    |    |     |    |
| 12 배달사원별내역  |           |         |             |        |        |    |    |    |    |     |    |
| 13배달상세내역    |           |         |             |        |        |    |    |    |    |     |    |
| 14 주문상세내역   |           |         |             |        |        |    |    |    |    |     |    |
| 15 주문재송력내역  |           |         |             |        |        |    |    |    |    |     |    |
| 16 상품권 매출 내 |           |         |             |        |        |    |    |    |    |     |    |
| 17 형사품목판매   |           |         |             |        |        |    |    |    |    |     |    |
| 18 모바일쿠폰승   |           |         |             |        |        |    |    |    |    |     |    |
| আক্রন্থন 😒  |           |         |             |        |        |    |    |    |    |     |    |
| 8 s.        |           |         |             |        |        |    |    |    |    |     |    |

| 배출현황 🕑        | 회원 매출 상세내의 | (1)    |            |            |          |         |    | *      |
|---------------|------------|--------|------------|------------|----------|---------|----|--------|
| 시재내역 🕑        | 2017-08-01 | 1 2    | 017-08-17  |            |          | 조회      |    |        |
| 기타매출내역 🛩      | 회원         |        |            |            |          |         |    |        |
| 01 회원매출내역     | 회원변호       | 회원명    | 최근방문일      | 방문일        | 메뉴코드     | 메뉴명     | 수량 | 금액     |
| 02 회원매출 상세    |            |        |            |            | 10000003 | 테스트1    | 1  | 1,250  |
| 03 카드사별 매출    |            |        |            |            | 1000000  | TEST    | 1  | 1.004  |
| 04 신용카드 승인    | 1000000    | THEFEN | 2017-08-07 | 2017-08-07 | 10000003 | 테스트1    | -1 | -1.250 |
| 05 카드사별 접계    |            |        |            |            | 1000000  | TEST    | -1 | -1.004 |
| 06 주문취소내역     | 12345678   | 홍긜동    | 2017-08-11 | 2017-08-11 | 10000020 | 테스트포함13 | 1  | 13.000 |
| 07 거래취소내역     | [합계]       |        |            |            |          |         | 1  | 13,000 |
| 08 돈통 열렵내역    |            |        |            |            |          |         |    |        |
| 09 현금영수증 발    |            |        |            |            |          |         |    |        |
| 10 근무자별 마갑    |            |        |            | $\frown$   |          |         |    |        |
| 11 일반/배달매출    |            |        |            | (2)        |          |         |    |        |
| 12 배달사임별내역    |            |        |            | $\bigcirc$ |          |         |    |        |
| 13 배달상세내역     |            |        |            |            |          |         |    |        |
| 14 주문상세내역     |            |        |            |            |          |         |    |        |
| 15 2836800    |            |        |            |            |          |         |    |        |
| 16 / 23 0 4 1 |            |        |            |            |          |         |    |        |
|               |            |        |            |            |          |         |    |        |
|               |            |        |            |            |          |         |    |        |
| 16 x012788.   |            |        |            |            |          |         |    |        |
| 매출통계 🕑        |            |        |            |            |          |         |    |        |
| 8 s.          |            |        |            |            |          |         |    |        |

- 회원매출내역 \_

- 회원별 매출 내역을 검색 합니다.
- 1.검색조건
- 2. 회원별, 시간대별, 결제별로 매출내역이 조회 됩니다.

- 회원매출상세내역 -
- 특정회원의 매출내역을 검색 합니다.

1.검색조건

2. 회원검색 후 [조회] 하면 특정 회원의 매출내역이 조회 됩니다.

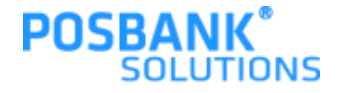

### 8장. 기타매출내역 2. 카드사별 매출내역 / 신용카드 승인 및 취소내역

| 배출현황 🕑      | 카드사별 매출 내역 | (1)          |             |            |                  |        |          |
|-------------|------------|--------------|-------------|------------|------------------|--------|----------|
| ચચાલ ⊙      | 2017-08-10 | 2017         | -08-17 📑    |            | 조희 🖨             |        |          |
| 기타매출내의 🍽    | · 마라시간 기준  | 이 입자기준 다 페미코 |             |            |                  |        |          |
| 01 회원매출내역   | 310 1104   | 7109         | L PERC      | 74.20 그 아이 | 카드버슈             | 101101 | 스이버슈     |
| ) 2 회원매출 상세 | 71=718     | /1=0         | 08-10 10:58 | 13.000     | 5555-55++-++++   | 일사물    | 03       |
| 3 카드사별 매출   |            |              | 08-10 10:59 | -13.000    | 5555-55********* | 일시불    | 03       |
| 4 신용카드 승인   |            |              | 08-10 11:10 | 8,000      | 5555-55+++++++   | 일시불    | 1        |
| 5 카드사별 집계   | 국민카드사      | 국민카드사        | 08-10 11:11 | 2,000      | 7777-77*******   | 일시불    | 7        |
| 6 주문취소내역    |            |              | 08-10 11:11 | -8,000     | 5555-55********* | 일시불    | 1        |
| 7 거래취소내역    |            |              | 08-10 11:12 | -2,000     | 7777-77********  | 일시불    | 7        |
| 유 돈복 열렸내역   | [소 계]      |              | $\sim$      | 0          |                  |        |          |
| 이 해국에스트 박   |            |              | 08-10 1 02  | 50,001     | 62502**-***-1938 | 일시불    | 32005795 |
| 0 2020 0 20 |            |              | 08-10 11    | 50,001     | 62502**-***-1938 | 일시불    | 32005795 |
| 0 근무사별 마걸   | 비싸키는사      | 비싸카드         | 08-10 11:16 | 100        | 62502**-***-1938 | 일시불    | 32017343 |
| 1 일반/배달매출   | DIM 212 AF | um yr=       | 08-10 11:19 | 100        | 62502**-***-1938 | 일시불    | 32017343 |
| 2 배달사임별내역   |            |              | 08-11 13:49 | 25,000     | 62502**-***-1938 | 일시불    | 32017661 |
| 3 배탈상세내역    |            |              | 08-11 13:50 | 13,200     | 62502**-***-1938 | 일시불    | 32006089 |
| 4 주문상세내역    | [소 계]      |              |             | 138,402    |                  |        |          |
| 5 주문재충력내역   | [함 계]      |              |             | 138,402    |                  |        |          |
| 6 상품권 매출 내  |            |              |             |            |                  |        |          |
| 7 영사품목판매    |            |              |             |            |                  |        |          |
| 8 모바일쿠폰용.   |            |              |             |            |                  |        |          |
|             |            |              |             |            |                  |        |          |
| ॥ভর্জন 💛    |            |              |             |            |                  |        |          |
| 6 S.        |            |              |             |            |                  |        |          |

| 배출현황 😒       | 신용카드 승인 및 추 | H <b>≜(H1</b> ) |               |        |                  |               | 2 |
|--------------|-------------|-----------------|---------------|--------|------------------|---------------|---|
| 시제대역 🕑       | 2017-08-10  | 2017-           | 08-17 🔚       |        | 조희 🚔             |               | - |
| 기타매출내역 🛩     | ● 포스승인 ○ 수기 | 승인 이 포스휘소 이 수기  | 휘소 C 전체 E 페이코 |        | •                | 마감시간 기준 ⓒ 일자기 | æ |
| 01 회원배출내역    | 거래역시        | 그보 카드샤밍         | 카드명           | 거려극액   | 카드버호             | 학보개월 슈이버킹     |   |
| 02 회원매출 상세   | 08-10 11:02 | 승인 비싸카드사        | 비싸카드          | 50.001 | 62502++-+++-1938 | 일시불 3200579   | 6 |
| ) 3 카드사별 매출  | 08-10 11:16 | 승인 비싸카드사        | 비싸카드          | 100    | 62502**-***-1938 | 일시불 3201734   | 3 |
| 04 신용카드 승인   | 08-11 13:49 | 승인 비싸카드사        | 비싸카드          | 25,000 | 62502++-+++-1938 | 일시불 3201766   | 1 |
| 05 카드사별 집계   | 08-11 13:50 | 승인 비씨카드사        | 비싸카드          | 13,200 | 62502**-***-1938 | 일시불 3200608   | 9 |
| 06 주문취소내역    | [합 계]       |                 |               | 88,301 |                  |               |   |
| 07 거래취소내역    |             |                 |               |        |                  |               |   |
| 08 문통 원령내역   |             |                 |               |        |                  |               |   |
|              |             |                 |               |        |                  |               |   |
|              |             |                 | (2)           |        |                  |               |   |
|              |             |                 | $\cup$        |        |                  |               |   |
| 1 20/062082. |             |                 |               |        |                  |               |   |
| 12배달사임별내역    |             |                 |               |        |                  |               |   |
| 13배달상세내역     |             |                 |               |        |                  |               |   |
| 14 주문상세내역    |             |                 |               |        |                  |               |   |
| 15 주문개출력내역   |             |                 |               |        |                  |               |   |
| 16 상품권 매출 내  |             |                 |               |        |                  |               |   |
| 17 영사품목판매    |             |                 |               |        |                  |               |   |
| 18 모바일쿠폰응    |             |                 |               |        |                  |               |   |
| মাক্লজনা 💌   |             |                 |               |        |                  |               |   |
| 8 s.         |             |                 |               |        |                  |               |   |

- 카드사별 매출내역 -카드사별 매출 내역을 검색 합니다. 1. 검색조건 2. 카드사별 매출내역이 조회 됩니다.

- 신용카드 승인 및 취소내역 -신용카드 결제 및 취소 내역을 검색 합니다. 1.검색조건 2.검색 기간 내에 신용카드 결제 및 취소내역이 조회 됩니다.

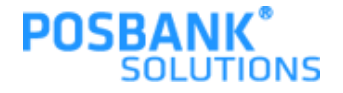

### 8장. 기타매출내역 3. 카드사별 집계내역 / 현금영수증 발행내역

| 배출현황 🕑      | 카드사별 집계 내역    | 1)         |      |         |    | × |
|-------------|---------------|------------|------|---------|----|---|
| 시제내역 🕑      | 2017-08-10    | 2017-08-17 |      | 조희 🧲    |    | • |
| 기타매출내역 🛩    | ● 마감시간 기준 ○ 일 | 자기준 [ 페이코  |      |         |    |   |
| 01 회원배출내역   | 일자            | 카드사        | 거래건수 | 거래금액    | 비고 |   |
| 02 회원배출 상세  | 2017 09 10    | 국민카드사      | 0    | 0       |    |   |
| 03카드사별 배울   | 2017-00-10    | 비씨카드사      | 0    | 100,202 |    |   |
| 04 신용카드 승인  | [소 계]         |            |      | 100,202 |    |   |
| 05 카드사별 접계  | 2017-08-11    | 비씨카드사      | 2    | 38,200  |    |   |
| 06 주문취소내역   | [소 계]         |            |      | 38,200  |    |   |
| 07 거래휘소내역   | [함 계]         |            |      | 138,402 |    |   |
| 08 돈통 열립내역  |               |            | ~    |         |    |   |
| 9 현금영수증 별   |               |            | (2)  |         |    |   |
| 10 근무자별 마감  |               |            | C    |         |    |   |
| 11 일반/배달매출  |               |            |      |         |    |   |
| 12배달사임별내역   |               |            |      |         |    |   |
| 13배달상세내역    |               |            |      |         |    |   |
| 14 주문상세내역   |               |            |      |         |    |   |
| 15 주문개송력내역  |               |            |      |         |    |   |
| 16 상품권 매출 내 |               |            |      |         |    |   |
| 17 현사품목판매   |               |            |      |         |    |   |
| 18 모바일쿠폰승   |               |            |      |         |    |   |
| মাক্লছনা 🕑  |               |            |      |         |    |   |
| 8 E         |               |            |      |         |    |   |

| 배출현황 📀            | 현금영수증 발행 내역 | $\widehat{1}$ |          |            |                                  |         | t         |    |
|-------------------|-------------|---------------|----------|------------|----------------------------------|---------|-----------|----|
| 시제내역 🕑            | 2017-08-10  | Y             | 2017-08- | 17 📑       | <ul> <li>전체 C 승인 C 취소</li> </ul> | 조회      |           |    |
| 기다배물대역 🕑          | 거래일시        | 구분            | 거래자구분    | 승인구분       | 고객변호                             | 금액      | 승인변호      | 비고 |
| 01 회원매출내역         | 08-10 09:56 | 승인            | 소비자      | 카드번호       | 62502**-***-**-193               | 10,000  | 147325474 |    |
| ) 2 회원매출 상세       | 08-10 10:24 | 승인            | 소비자      | 휴대폰        | 010 - ****** - 1111              | 1,004   | 147325485 |    |
| 3 카드사별 매출         | 08-10 10:28 | 승인            | 소비자      | <b>휴대폰</b> | 010 - +++++ - 2222               | 1.004   | 147325514 |    |
| 4 신용카드 승인         | 08-10 10:39 | 승인            | 소비자      | 유대폰        | 010 - +++++ - 1111               | 1.004   | 147325522 |    |
| 5 카드사별 집계         | 08-10 10:40 | 승인            | 소비자      | 유대폰        | 010 - +++++ - 1111               | 1,004   | 147325523 |    |
| G 준문향소내영          | 08-10 10:55 | 승인            | 소비자      | 휴대폰        | 010 - +++++ - 1111               | 1,250   | 147325530 |    |
| 7 7 7 7 8 4 1 1 0 | 08-10 10:56 | 취소            | 소비자      | 휴대폰        | 010 - ****** - 1111              | -1,250  | 147325531 |    |
| / Hereite         | 08-10 11:04 | 취소            | 소비자      | 휴대폰        | 010 - ****** - 1111              | -1,004  | 147325552 |    |
| B 돈통 원립대역         | 08-10 11:11 | 승인            | 소비자      | 휴대폰        | 010 - +++++ - 1111               | 11,000  | 147325571 |    |
| 9 헌금영수증 발         | 08-10 11:12 | 취소            | 소비자      | 휴대폰 4      | 011 - ****** - 1111              | -11,000 | 147325576 |    |
| 🚺 근무자별 마감         | 08-11 14:06 | 승인            | 소비자      | 카드번호       | 62502**-***-**-193               | 2,000   | 147325717 |    |
| 1 일반/배달매출         | 08-11 14:06 | 승인            | 소비자      | 카드번호       | 62502**-***-**-193               | 5,200   | 147325718 |    |
| 2 배달사원별내역         | [함 계]       |               |          |            |                                  | 20,212  |           |    |
| 3 배달상세내역          |             |               |          |            |                                  |         |           |    |
| 1 284 HILLO       |             |               |          |            |                                  |         |           |    |
| TERAN             |             |               |          |            |                                  |         |           |    |
| 5 수준세용덕대역         |             |               |          |            |                                  |         |           |    |
| 6 상품권 매출 내        |             |               |          |            |                                  |         |           |    |
| 7 형사품목판매          |             |               |          |            |                                  |         |           |    |
| 8 모바일쿠폰송          |             |               |          |            |                                  |         |           |    |
| 1857I 🕑           |             |               |          |            |                                  |         |           |    |
| <u>.</u>          |             |               |          |            |                                  |         |           |    |

- 카드사별 집계내역 -

카드사별 결제의 집계 내역을 검색 합니다.

1.검색조건

2. 검색 기간 내에 카드사별 매출내역이 집계되어 조회 됩니다.

- 현금영수증 발행내역 -현금영수증 발행 내역을 검색 합니다. 1.검색조건 2.검색 기간 내에 발행된 현금영증 내역이 조회 됩니다.

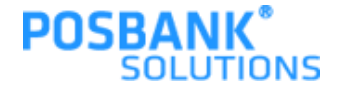

### 8장. 기타매출내역 4. 근무자별 마감집계 / 돈통 열림내역

| ୩୭୫୫ 🕑       | 근무자별 마감 집계 🚺 |                               | *       |
|--------------|--------------|-------------------------------|---------|
| শমানর 🕥      | 2017-08-11   | 2017-08-11 📩 🚘                |         |
| 기타배출대역 😔     | 카우터 전체       |                               |         |
| 01 회원매출내역    | 근무자 근무       | 시간 시재입금액 시재출금액 매출금액 현금결제 카드결제 | 외상 기타결제 |
| 02 회원매출 상세   |              | 🔪 기조 도움창 🛛 🗮                  |         |
| 03 카드사별 매술   |              |                               |         |
| 04 신물카드 8연 _ |              | 시티                            |         |
| 05 카드사별 칩계   |              | 43                            |         |
| 06 주문취소내역    |              | 관리코드 관리명칭                     |         |
| 07 거래취소내역    |              | SPOO 전체                       |         |
| 08 55 92U9   |              | SP01 POS 1                    |         |
| 09 현금영수증 딸   |              | 5002 005 2                    |         |
| 10 근무자별 마감   | 4            |                               |         |
| 11 20/8 208. |              | SP03 POS 3                    |         |
| 12배달사일별내역    |              |                               |         |
| 13배달상세대역     |              |                               |         |
| 14 주문상세내역    |              |                               |         |
| 15 주문제출력내역   |              |                               |         |
| 16 상품권 매출 내  | -            |                               |         |
| 17 양사품목판매    |              |                               |         |
| 18 x012788.  |              |                               |         |
| पाळड्य 🕑     |              |                               |         |
| ÷ 5          | d            |                               |         |

| আহলহ 📿             | 돈통 열림 내역   | (1)   |            |          |     |              | 8    |   |
|--------------------|------------|-------|------------|----------|-----|--------------|------|---|
| ગયાલ ⊙             | 2017-08-17 |       | 2017-08-17 |          |     | 조희 (         |      | - |
| 기타배출내의 🕑           | 일자         | 포스기   | 구분         | 시간       | 담당자 |              | 비고   |   |
| 01 회원 <b>대용</b> 내역 |            |       |            | 09:27:59 | 관리자 | 메인 수         | 동 열기 |   |
| 02 회원매출 상세         |            |       | 수동         | 09:34:11 | 관리자 | 메인 수         | 동열기  |   |
| 3 카드사열 매출          | 2017-08-17 | POS 1 |            | 08:55:20 | 관리자 | 메인 수         | 동열기  |   |
| 4 신용카드 승인          |            |       |            | 08:55:39 | 관리자 | 클제_전         | 상    |   |
| 5 카드사별 접계          |            |       | 영업         | 09:46:58 | 관리자 | 결제_2<br>기자 자 | 상    |   |
| 6 SRMAIN           |            |       |            | 09:47:17 | 전리사 | 별제_집         | 8    |   |
| 7 71714101101      |            |       |            |          |     |              |      |   |
| 7 /04204           |            |       |            |          |     |              |      |   |
| 8 58 88048         |            |       |            |          |     |              |      |   |
| 9 현금영수출 발          |            |       |            |          |     |              |      |   |
| ○ 근무자별 마갈          |            |       |            | $\sim$   |     |              |      |   |
| 1 일반/배달매출          |            |       |            | (2)      |     |              |      |   |
| 2배달사일별내역           |            |       |            | 9        |     |              |      |   |
| 3 배달상세내역           |            |       |            |          |     |              |      |   |
| 4 ~~~              |            |       |            |          |     |              |      |   |
| 5 28748119         |            |       |            |          |     |              |      |   |
|                    |            |       |            |          |     |              |      |   |
| 0 8 2 2 4 2 4.     |            |       |            |          |     |              |      |   |
| 7 열사물복판매           |            |       |            |          |     |              |      |   |
| 8 모바일쿠폰송           |            |       |            |          |     |              |      |   |
| ୩৯୫୩ 🕑             |            |       |            |          |     |              |      |   |
| 5 E.               |            |       |            |          |     |              |      |   |

- 근무자별 마감집계 \_

근무자 별로 영업마감집계 내역을 검색 합니다.

1.검색조건

- 2.카운터 :매장의 카운터를 검색 합니다.
- 3. 검색 기간 내에 카운터별, 근무자별 영업마감 내역이 조회 됩니다.

- 돈통 열림내역 -
- 검색 기간 내에 POS별돈통열림 내역을 검색 합니다.

1.검색조건

2.검색 기간 내에 POS별로 돈통열림 내역을 시간별로 조회 됩니다.

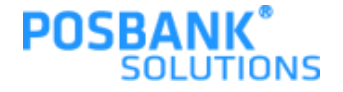

### **9장. 매출통계** 1. ABC분석표(원가) / ABC분석표(순위)

| 배출현황 🕑     | ABC분석표(원    | 470 <b>(1)</b> |        |        |        |       |         |          |    |      |   |
|------------|-------------|----------------|--------|--------|--------|-------|---------|----------|----|------|---|
| 시재내역 🕑     | 2017-08     | 3-17 🞽 2       | 017-08 | -17    |        |       | 2       | ā (      |    | 3    | • |
| ॥출동계 🕑     | 품목분류<br>분류명 | 메뉴명            | 2      | 단가     | 매출금액   | 서비스금액 | %       | 누계       | 원가 | 원가합계 | % |
| 01 ABC분석표( | test2       | test3          | 1      | 2,500  | 2,500  | 0     | 9,09%   | 9,09%    | 0  |      | 0 |
| 02 ABC분석표( | 50 × 50     | 식사             | 1      | 10,000 | 10,000 | 0     | 36, 36% | 45, 45%  | 0  |      | 0 |
| 03일일원가     | 비스트3        | 입지지개<br>네바바    | 2      | 5,000  | 5,000  | 0     | 18,18%  | 100.00%  | 0  |      | 0 |
| 04 판매기록표   | [8]: 74]    |                | 5      | 5.625  | 27,500 | 0     | 30, 30% | 100,0076 | 0  |      | 0 |
| 05 객총상세내역  |             |                |        |        |        |       |         |          |    |      |   |
| 06 교객 체크   |             |                |        |        | _      |       |         |          |    |      |   |
| 07 객충별매출   |             |                |        | 6      | 2)     |       |         |          |    |      |   |
|            |             |                |        |        | 9      |       |         |          |    |      |   |
|            |             |                |        |        |        |       |         |          |    |      |   |
|            |             |                |        |        |        |       |         |          |    |      |   |
|            |             |                |        |        |        |       |         |          |    |      |   |
|            |             |                |        |        |        |       |         |          |    |      |   |
|            |             |                |        |        |        |       |         |          |    |      |   |
|            |             |                |        |        |        |       |         |          |    |      |   |
|            |             |                |        |        |        |       |         |          |    |      |   |
|            |             |                |        |        |        |       |         |          |    |      |   |
|            |             |                |        |        |        |       |         |          |    |      |   |
|            |             |                |        |        |        |       |         |          |    |      |   |
| 8 s.       |             |                |        |        |        |       |         |          |    |      |   |

| 매출전황 🕑     | ABC분 | 석표 (순위별 | $\left(1\right)$ |      |         |            |        |         |         |   | L. | <b>m</b> | × |
|------------|------|---------|------------------|------|---------|------------|--------|---------|---------|---|----|----------|---|
| 시재대역 🕑     | 201  | 7-08-17 |                  | 2017 | 7-08-17 |            |        |         | 조회      | 4 |    |          | - |
| 기타매출내역 🕑   | 풍목분류 | ;       |                  |      |         |            |        |         |         |   |    |          |   |
| 매출통계 🕑     | 순위   |         | 메뉴명              |      | 판매량     | 단가         | 금액     | %       | 누계      |   | H  | 2        |   |
| 01 ABC분석표( | 1    | 식사      |                  |      | 1       | 10,000     | 10,000 | 36, 36% | 36, 36% |   |    |          |   |
| 02 ABC분석표( | 2    | 김치찌개    |                  |      | 1       | 5,000      | 5,000  | 18, 18% | 54,55%  |   |    |          |   |
| 03 일일원가    | 3    | test3   |                  |      | 1       | 2,500      | 2,500  | 9,09%   | 63,64%  |   |    |          |   |
| 04 판매기록표   | 4    | 비밀밀     |                  |      | 2       | 5,000      | 10,000 | 36, 36% | 100,00% |   |    |          | _ |
| 05 객총상세내역  |      | US AD   |                  |      | 9       | 5,625      | 27,000 |         |         |   |    |          |   |
| 06 고객 체크   |      |         |                  |      |         |            |        |         |         |   |    |          |   |
| 07 객습별매출   |      |         |                  |      |         |            |        |         |         |   |    |          |   |
|            |      |         |                  |      |         |            |        |         |         |   |    |          |   |
|            |      |         |                  |      |         | $\bigcirc$ |        |         |         |   |    |          |   |
|            |      |         |                  |      |         | G          |        |         |         |   |    |          |   |
|            |      |         |                  |      |         |            |        |         |         |   |    |          |   |
|            |      |         |                  |      |         |            |        |         |         |   |    |          |   |
|            |      |         |                  |      |         |            |        |         |         |   |    |          |   |
|            |      |         |                  |      |         |            |        |         |         |   |    |          |   |
|            |      |         |                  |      |         |            |        |         |         |   |    |          |   |
|            |      |         |                  |      |         |            |        |         |         |   |    |          |   |
|            |      |         |                  |      |         |            |        |         |         |   |    |          |   |
|            |      |         |                  |      |         |            |        |         |         |   |    |          |   |
| 8 s.       |      |         |                  |      |         |            |        |         |         |   |    |          |   |

- ABC분석표(원가) -

판매된 상품을 원가대비 순위로 검색 합니다.

1.검색기간

- 2. 품목분류 :검색할 품목분류를 선택 합니다.
- 3.검색 기간 내에 판매된 상품을 원가대비 순위로 조회 됩 니다.

- ABC분석표(순위) -판매된 상품을 판매 순위로 검색 합니다. 1. 검색기간 2. 품목분류 :검색할 품목분류를 선택 합니다. 3. 검색 기간 내에 판매된 상품을 순위로 조회 됩니다.

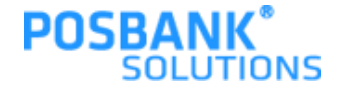

### **9장. 매출통계** 2. 일일 원가 정리표 / 판매기록표역

| 배출현황 🕑     | 일일 원가 정리   | . 1  |           |            |       | ****        |
|------------|------------|------|-----------|------------|-------|-------------|
| 시제대역 🕑     | 2017-08-   | -17  | 2017-08-1 | 17 📻       |       | 221 🚔 🔛 🔺 🔻 |
| 기타매출내역 😒   | 풍목분류       |      | 1         |            |       |             |
| 매출통계 🕑     | 날자         | 원가   | 매출        | 서비스매출      | 원가율   | ыл          |
| 01 ABC분석표( | 2017-08-17 | 0,00 | 27,500,00 | 0,00       | 0,00% |             |
| 02 ABC분석重( | [합계]       | 0,00 | 27,500,00 | 0,00       |       |             |
| 03 일일원가    | [일평균]      | 0,00 | 27,500,00 | 0,00       | 0,00% |             |
| 04 판매기록표   |            |      |           |            |       |             |
| 05 객총상세내역  |            |      |           |            |       |             |
| 06 고객 체크   |            |      |           |            |       |             |
| 07 객충별매출   |            |      |           | $\bigcirc$ |       |             |
|            |            |      |           | Y          |       |             |
|            |            |      |           |            |       |             |
|            |            |      |           |            |       |             |
|            |            |      |           |            |       |             |
|            |            |      |           |            |       |             |
|            |            |      |           |            |       |             |
|            |            |      |           |            |       |             |
|            |            |      |           |            |       |             |
|            |            |      |           |            |       |             |
|            |            |      |           |            |       |             |
|            |            |      |           |            |       |             |
| 8 s.       |            |      |           |            |       |             |

| 배출현황 🕑       | 판매 기록표     | (1 | ) |     |    |   |   |   |   |    |     |    |    |    |    |    |    |     |    |    |    |    |    |    |    |    |    |    |    | 1 |
|--------------|------------|----|---|-----|----|---|---|---|---|----|-----|----|----|----|----|----|----|-----|----|----|----|----|----|----|----|----|----|----|----|---|
| 시제내역 🕑       | 2017-08-17 |    |   |     |    |   |   |   |   |    |     |    |    |    |    |    |    |     |    |    |    |    |    | 조회 | ย  | 4  | 3  |    | ×  | 1 |
| राजमाज्याल 🕑 | 날씨         |    |   |     |    |   |   |   |   |    |     |    |    |    |    |    |    |     |    |    |    |    |    |    |    |    |    |    |    | ^ |
| 매출동계 🕑       | 요일         |    |   |     |    |   |   |   |   |    |     |    |    |    |    |    |    |     |    |    |    |    |    |    |    |    |    |    |    |   |
| 1 ABC분석표(    | 날자         | 1  | 2 | 3   | 4  | 5 | 6 | 7 | 8 | 9  | 10  | 11 | 12 | 13 | 14 | 15 | 16 | 17  | 18 | 19 | 20 | 21 | 22 | 23 | 24 | 25 | 26 | 27 | 28 |   |
| 2 480분석표(    | 과제3        |    |   |     |    |   |   |   |   | 1  |     | 1  |    |    |    |    |    |     |    |    |    |    |    |    |    |    |    |    |    |   |
| 3 99 21 71   | 김치찌개       |    |   |     |    |   |   |   |   |    |     |    |    |    |    |    |    | - 1 |    |    |    |    |    |    |    |    |    |    |    |   |
|              | 비과세1       |    |   |     | 1  |   |   |   |   |    |     |    |    |    |    |    |    |     |    |    |    |    |    |    |    |    |    |    |    |   |
| 4 판매기록표      | 비과세2       | 2  |   |     | 2  |   |   |   |   |    |     |    |    |    |    |    |    |     |    |    |    |    |    |    |    |    |    |    |    | E |
| 5 객총상세내역     | 비과세3       |    |   |     | 2  |   |   |   |   |    |     |    |    |    |    |    |    |     |    |    |    |    |    |    |    |    |    |    |    |   |
| 6 고객 체크      | 비빔밥        |    |   |     |    |   |   |   |   |    |     |    |    |    |    |    |    | 2   |    |    |    |    |    |    |    |    |    |    |    |   |
| 7 객충별매출      | 식사         |    |   |     |    |   |   |   |   |    |     |    |    |    |    |    |    | 1   |    |    |    |    |    |    |    |    |    |    |    |   |
|              | 테스트 포함11   |    |   |     |    |   |   |   |   | C- | 2   |    |    |    |    |    |    |     |    |    |    |    |    |    |    |    |    |    |    |   |
|              | 테스트1       |    | 1 | 1   | 2  |   |   | 1 |   |    | ر - |    |    |    |    |    |    |     |    |    |    |    |    |    |    |    |    |    |    | ш |
|              | 테스트10      |    |   |     | 37 |   |   | 8 |   |    | -   |    |    |    |    |    |    |     |    |    |    |    |    |    |    |    |    |    |    |   |
|              | 테스트2       |    |   |     | 1  |   |   |   |   | 2  |     |    |    |    |    |    |    |     |    |    |    |    |    |    |    |    |    |    |    |   |
|              | 테스트37      |    |   |     |    |   |   |   |   |    |     |    |    |    |    |    |    |     |    |    |    |    |    |    |    |    |    |    |    |   |
|              | 테스트5       | 1  |   | - 1 |    |   |   |   |   |    |     | 1  |    |    |    |    |    |     |    |    |    |    |    |    |    |    |    |    |    |   |
|              | 테스트6       |    |   |     |    |   |   |   |   |    |     |    |    |    |    |    |    |     |    |    |    |    |    |    |    |    |    |    |    |   |
|              | 테스트9       | 1  |   | 1   | 2  |   |   |   |   |    |     |    |    |    |    |    |    |     |    |    |    |    |    |    |    |    |    |    |    |   |
|              | 테스트포함12    |    |   |     |    |   |   |   |   |    |     | 1  |    |    |    |    |    |     |    |    |    |    |    |    |    |    |    |    |    |   |
|              | 테스트포함13    | 1  |   |     | 9  |   |   |   |   |    |     | 2  |    |    |    |    |    |     |    |    |    |    |    |    |    |    |    |    |    |   |
|              | 테스트포함14    |    |   |     | 1  |   |   |   |   |    |     |    |    |    |    |    |    |     |    |    |    |    |    |    |    |    |    |    |    |   |
|              | 테스트포함15    | 4  |   |     | 3  |   |   |   |   |    |     |    |    |    |    |    |    |     |    |    |    |    |    |    |    |    |    |    |    |   |
| _            | 테스트포함16    | 3  |   |     |    |   |   |   |   |    |     |    |    |    |    |    |    |     |    |    |    |    |    | _  |    |    |    |    |    | Ŧ |

- 일일원가 정리표 --

원가대비 매출내역을 검색 합니다.

1.검색기간

- 2. 품목분류 :검색할 품목분류를 선택 합니다.
- 3.검색 기간 내에 판매된 상품을 원가대비 매출이 조회 됩니다.

- 판매기록표 -
- 직원 출퇴근 시간대를 관리 합니다.

1.검색일자

2. 검색일자의 과세, 비과세, 상품등이 판매 수량이 조회 됩니다.

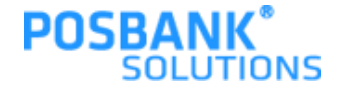

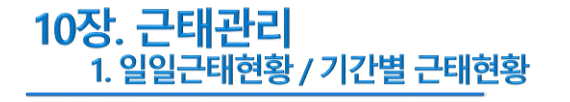

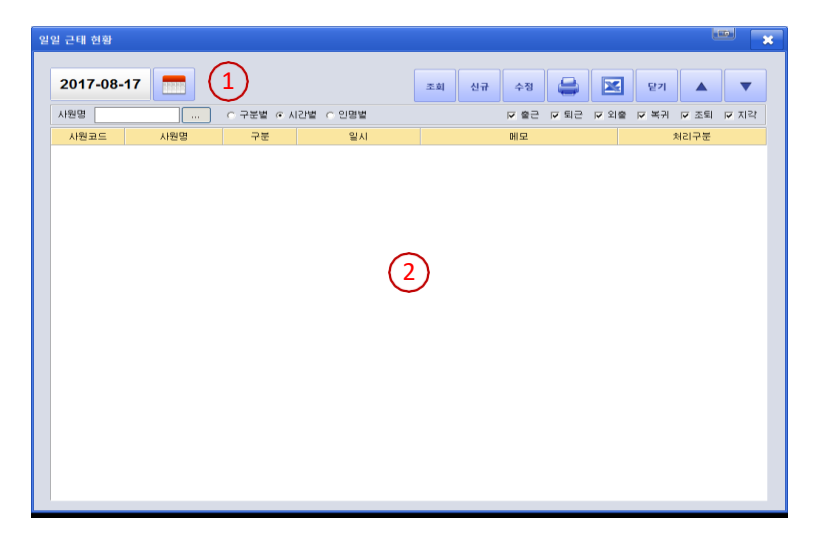

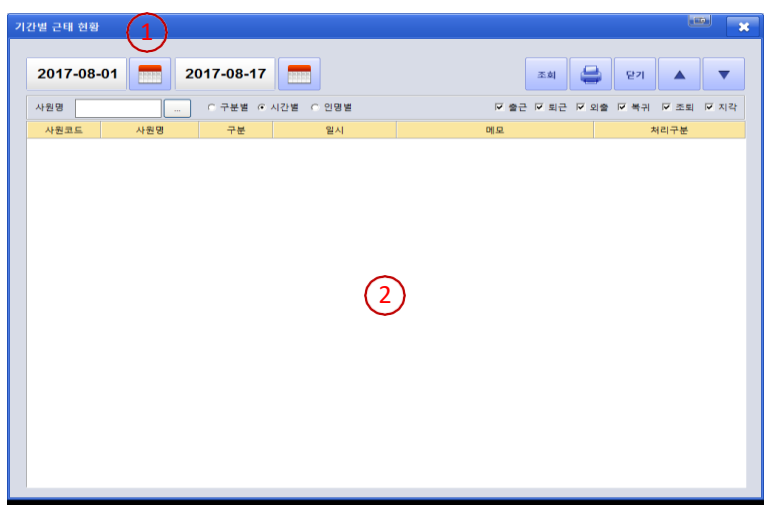

- 일일근태현황 -

- 직원의 근무 현황을 검색 합니다.
- 1.검색일자
- 2. 전체, 또는 특정 직원의 근무 현황이 조회 됩니다.

- 기간별 근태현황 -
- 기간별 직원의 근무 현황집계를 검색 합니다.
- 1.검색기간
- 2. 전체, 또는 특정 직원의 기간별 근무 현황 집계가 조회 됩니 다.

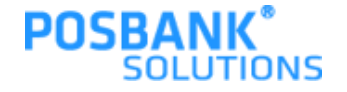

### 10장. 근태관리 2. 기간별 근태현황집계 / 사원별 상세근무 시간내역

| 기간별 근태 집계 |      |            |      |      |      |               |      | × |
|-----------|------|------------|------|------|------|---------------|------|---|
| 2017-08-  | 17 2 | 2017-08-17 | 사원명  |      | 五向   | <b>डि</b> ह्य |      |   |
| 사원코드      | 사원명  | 출근일수       | 퇴근일수 | 외출일수 | 복귀일수 | 조퇴일수          | 지각일수 |   |
|           |      |            |      |      |      |               |      |   |
|           |      |            |      |      |      |               |      |   |
|           |      |            |      |      |      |               |      |   |
|           |      |            |      |      |      |               |      |   |
|           |      |            | 6    |      |      |               |      |   |
|           |      |            | 4    | )    |      |               |      |   |
|           |      |            |      |      |      |               |      |   |
|           |      |            |      |      |      |               |      |   |
|           |      |            |      |      |      |               |      |   |
|           |      |            |      |      |      |               |      |   |
|           |      |            |      |      |      |               |      |   |
|           |      |            |      |      |      |               |      |   |
|           |      |            |      |      |      |               |      |   |
|           |      |            |      |      |      |               |      |   |

| 원별 상세 근무 시간 | 1    |        |      |       |         |     |            |
|-------------|------|--------|------|-------|---------|-----|------------|
| 2017-08-17  | 2017 | -08-17 |      |       | 조희 🚔    | 문기  | ▲ <b>▼</b> |
| 사원명         |      |        | 제:   | 용구분 : | 직 책:    | 출근시 | 간 :        |
| 일자          | 출근시간 | 퇴근시간   | 조퇴시간 | 근무시간  | 근무시간(분) | 시급  | 일급며        |
|             |      |        |      |       |         |     |            |
|             |      |        |      |       |         |     |            |
|             |      |        |      |       |         |     |            |
|             | (    | 2      |      |       |         |     |            |
|             |      | 9      |      |       |         |     |            |
|             |      |        |      |       |         |     |            |
|             |      |        |      |       |         |     |            |
|             |      |        |      |       |         |     |            |
|             |      |        |      |       |         |     |            |
|             |      |        |      |       |         |     |            |
|             |      |        |      |       |         |     |            |

- 기간별 근태현황집계 -

기간별 직원의 근무 현황을 집계하여 검색 합니다.

1.검색기간

2. 전체, 또는 특정 직원의 근무 현황이 집계되어 조회 됩니다.

- 사원별 상세근무 시간내역 -

기간별 직원의 상세근무 시간내역을 검색 합니다.

1.검색기간

2. 전체, 또는 특정 직원의 근무 내역을 시간별로 조회 됩니다.

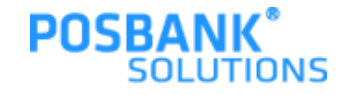

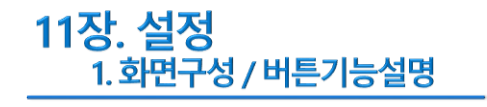

No (5)

~

(6)

| POP5 Network P05 (Pop Network P05) (Pop Network P05) (Pop Network           | - 화면구성 -<br>설정화면에 들어가기 위한 비밀번호 등록 화면 입니다.<br>기본값 :70005425,15441441                                                |
|----------------------------------------------------------------------------------------------------|----------------------------------------------------------------------------------------------------|
| 1. 출 핵 실 점       ····································                                                                                                    |                                                                                                    |
| स्ति भ्रात<br>स्ति भ्रात<br>स्रित भ्रात                                                                                                    | - 화면설명 -<br>설정 내용은 매장 초기 설치 시 설치 기사 및 대리점 직원이<br>1회 진행 하며, 이후 POS교체 또는 재 설치시에만 진행 하<br>는 업무 입니다.                   |
| <ul> <li>▲</li> <li>▲</li></ul> | - 버튼기능설명 -<br>기능별 버튼을 차별화 하였습니다.<br>1. 해당 기능의 사용 유무를 선택 하는 버튼<br>2. 해당 기능의 종류를 선택 하는 버튼<br>3. 해당 기능의 설정 값을 입력하는 버튼 |
|                                                                                                    | 4. 영모를 작용자가 적십 등록하는 미든<br>5. 비활성 상태 (해당 기능은 다른 기능과 중복으로 사용할수 없<br>음을 표시 됩니다.)                                      |

6.경로 설정 시 선택 하는 버튼

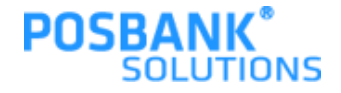

### 11장. 설정 2 출력설정 / 영업설정

|             | -      | <u>क</u> द्धवत् 🔁 | র এলমেন    | 2       | 회원성정 | Ö     | 1지설정 | •  | 93.J | 렴설전 |  |
|-------------|--------|-------------------|------------|---------|------|-------|------|----|------|-----|--|
| 🄊 출력설정 I 주방 | )프린터출릭 | I.                |            |         |      |       |      | 저장 | •    | •   |  |
| 주방프린티출력     | 01     | 메뉴 한줄 출력(비고       | 1란 제거)     | 사용안함    |      |       |      |    |      | No  |  |
| 기산서출력       | 02     | 주문 순서 폰트크기        | 주문 순서 폰트크기 |         |      | 작은 폰트 |      |    |      |     |  |
| 영수중출력       | 03     | 메뉴 폰트 크기          | 메뉴 폰트 크기   |         |      | 보통 크기 |      |    |      |     |  |
|             | 04     | 순변 인쇄방법           |            | 전체 주문건  | iā   |       |      |    |      | C   |  |
|             | 05     | Title 인쇄 문구       | (2)        |         |      |       |      |    |      | C   |  |
|             | 06     | 폐뉴별 신규,추가 구       | Ŧ          | 사용만함    |      |       |      |    |      | No  |  |
|             | 07     | 출력, 미출력 옵션 7      | 비능         | 미구현 (개) | 발중)  |       |      |    |      | No  |  |
|             | 08     | 주문순서 출력 옵션        |            | 주문건별 순  | 번 출력 |       |      |    |      | C   |  |
|             | 09     | 출력 방식 설정          |            | 주문건별 송  | 역    |       |      |    |      | •   |  |
| हिं समयवंख  | 10     | 이동/합석시 총력 실       | 1정         | 사용함     |      |       |      |    |      | Yes |  |
| -           |        |                   |            |         |      |       |      |    |      |     |  |

|                                                                                                    | 르   | eriditi 💼         | navat 🙎 a           | inan 🔯 | ধমপ্রধা 🌚 |          |
|----------------------------------------------------------------------------------------------------|-----|-------------------|---------------------|--------|-----------|----------|
| 🔊 영업설정 । ଖ                                                                                                    | 업마감 |                   |                     |        | 저장        | < >      |
| 🕑 영업마감                                                                                                    | 01  | 명업개시 / 마감기능 사용    | 사용함                 |        |           | <b>(</b> |
| 🕑 주문설정                                                                                                    | 02  | 마감시간 실징           | 00시 마감              |        |           |          |
| 📀 반풍설정                                                                                                    | 03  | 마감시 시재총금 며부       | 사용안함                |        |           | No       |
| 📀 계산설정                                                                                                    | 04  | 메뉴벌 판매 금액 출락 여부   | 사용안함                |        |           | No       |
| () 기타영업설정                                                                                                    | 05  | 전일 시재금 영업 준비금 시   | N8 (1808)           |        |           | No       |
|                                                                                                    | 06  | 마감 금액 WebPos 전송 0 | 4부 <b>이</b> 우현 애발동. | )      |           | No       |
|                                                                                                    | 07  | 강제 영업마감 사용 여부     | 사용만함                |        |           | No       |
|                                                                                                    | 08  | 영업 마감시 마감기준       | 사용만함                |        |           |          |
|                                                                                                    | 09  | 영업데이터 기준일자        | 시간으로 마감 6           | 12     |           |          |
| <b>िं</b> समाएक्षय                                                                                                    | 10  | 사원 마감 가능여부        | 사용안함                |        |           | No       |
| an and the second second secon |     | 도움말 표시            |                     |        |           |          |

- 출력설정 \_

POS에서 사용되는 프린터를 설정 합니다. 1. 주방, 계산서, 영수증출력을 선택 합니다. 2. 용도별 프린터의 상세 설정을 합니다.

- 영업설정 -POS의 영업환경을 설정 합니다. 1. 영업마감 :영업마감에 관한 옵션 설정 2. 주문설정 :주문 시 필요한 옵션 설정 3. 반품설정 :반품 매출 발생시 필요한 옵션 설정 4. 계산설정 :판매 계산시 필요한 옵션 설정 5. 기타영업설정 :자릿수, 소수점 등의 기타 옵션 설정 6. 각각의 영업설정의 상세 정보를 설정 합니다.

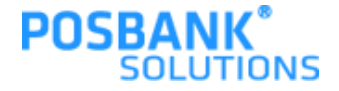

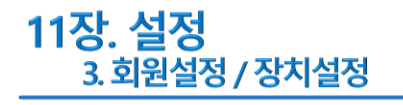

|                          | 르   | 출력성성           |          | পার্শ্বার্ধা | <u>.</u>    | 회원설성   | Ö | ধনারার | 3  | 98.1 | 핵실험 |
|--------------------------|-----|----------------|----------|--------------|-------------|--------|---|--------|----|------|-----|
| 🔊 회원설정 । 회               | 원설정 |                |          |              |             |        |   |        | 저장 | •    | •   |
| <ul> <li>회원설정</li> </ul> | 01  | 카드번호 뮤         | 효 첫번째 자리 | 44           | 0           |        |   |        |    |      | 0   |
| (>) 포인트설정                | 02  | 카드번호 뮤         | 효 자리 길이  |              | 0           |        |   |        |    |      | 0   |
| () 배달설정                  | 03  | 회원방문 횟         | 수알림      |              | 0           |        |   |        |    |      | 0   |
|                          | 04  | 예약 기능 시        | IB       | 0            | 사용안함        |        |   |        |    |      | No  |
|                          | 05  | WEB POS /      | 사용시 회원단: | 가직용          | · · · · · · | 발 혐의중) |   |        |    |      | No  |
|                          | 06  | WEB POS /<br>신 | 사용시 회원정! | 보 자료수        | 사용만함        |        |   |        |    |      | No  |
|                          |     |                |          |              |             |        |   |        |    |      |     |
|                          |     |                |          |              |             |        |   |        |    |      |     |
| ি বিশেষপথৰ               |     | -              |          |              |             |        |   |        |    |      |     |
|                          |     | C 우마 표 네       |          |              |             |        |   |        |    |      |     |

|                                | <u> </u> | 술역성성   | -      | ଖପ୍ଟଧ୍ୟମ | 2  | 희위설전 | 💇 ধ্যমঞ |    | 프로그램성전 |
|--------------------------------|----------|--------|--------|----------|----|------|---------|----|--------|
| 장치설정   프린                      | l트Port설정 |        |        |          |    |      |         | 저장 | •      |
| <ul> <li>프린티Port 설정</li> </ul> | 01       | 명수증 프린 | 트 설정   |          |    |      |         |    |        |
| 📀 장비설정                         | 02       | 계산서 프린 | 트 설정   | C        | 3) |      |         |    | -      |
|                                | 03       | 주방 주문서 | 프린터 섬점 |          | 9  |      |         |    |        |
|                                | -        |        |        |          |    |      |         |    |        |
|                                | -        |        |        |          |    |      |         |    |        |
|                                | -        |        |        |          |    |      |         |    |        |
|                                | -        |        |        |          |    |      |         |    |        |
|                                | -        |        |        |          |    |      |         |    |        |
|                                | -        |        |        |          |    |      |         |    |        |
| 🕤 लगणसंबंध                     |          |        |        |          |    |      |         |    |        |
|                                |          | 도움말 표시 |        |          |    |      |         |    |        |

- 회원설정 \_ 회원의 운영에 관련된 내용을 설정 합니다. 1.회원설정 :회원 관리 항목 설정 2.포인트설정 :포인트 사용, 적립에 관한 옵션 설정 3.각 항목의 상세 내용을 설정 합니다.

- 장치설정 -

POS에서 사용되는 장비의 H/W적 내용을 설정 합니다. 1. 프리터Port설정 : 프린터 종류별로 포트, 속도 등을 설정 2.장비설정 : 프린터를 제외한 스케너 등의 주변장치 설정 3.각 항목의 상세 내용을 설정 합니다.

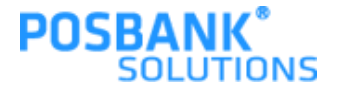

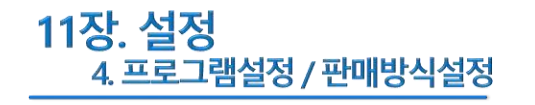

|            | -     | asian 💼     | 영업설정  | 2         | 회위성성     | Ö | 장치설정 | 3  |   | 행실전 |
|------------|-------|-------------|-------|-----------|----------|---|------|----|---|-----|
| 🔊 프로그램설정   | POS설정 |             |       |           |          |   |      | 저장 | • | ►   |
| POS설정      | 01    | 카운터번호       |       | POS 1     |          |   |      |    |   | 0   |
| ② 권한설정     | 02    | 카운터 명       | 카운트 1 |           |          |   |      |    | 0 |     |
| 😡 테이블성정    | 03    | 포스 사용구분     |       | 카운터 (계    | 산 기능 사용) |   |      |    |   | 0   |
| (≥) 로고경로설정 | 04    | 자동법테이트 기능   | (5)   | 사용안함      |          |   |      |    |   | No  |
|            | 05    | 핑 체크        | U     | 사용함       |          |   |      |    |   |     |
|            | 06    | 핑체크 IP      |       |           |          |   |      |    |   | 0   |
|            | 07    | 전송 테미터 자동삭제 |       | 30일 후 삭;  | ସା       |   |      |    |   | 0   |
|            | 08    | 신용카드 트릭 설정  |       | 2 TRACK   |          |   |      |    |   | 0   |
| _          | 09    | POS 스킨 선택   |       | Normal Sk | ins      |   |      |    |   | 0   |
| 한미방식설정     | -     |             |       |           |          |   |      |    |   |     |
| ->=        |       | 도운말 표시      |       |           |          |   |      |    |   |     |

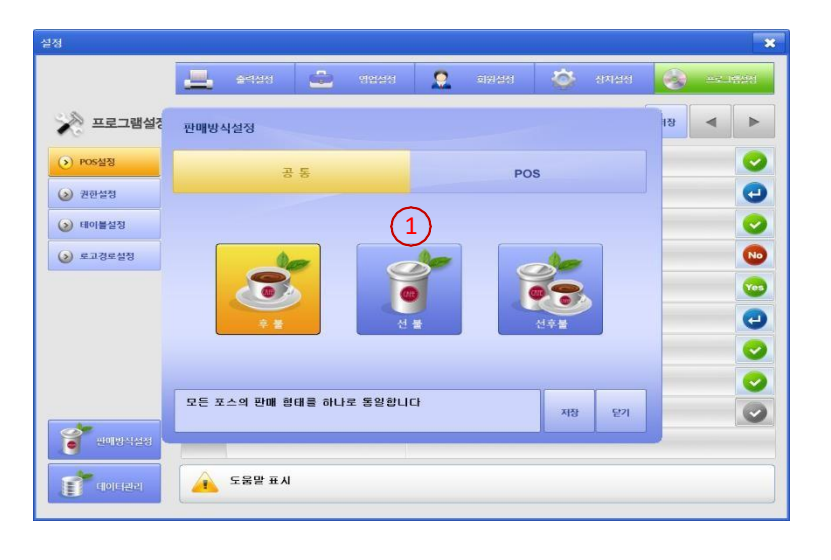

- 프로그램설정 \_

POS프로그램 내부에서 사용되는 옵션을 설정 합니다. 1. POS설정 :POS기기 및 판매방식 설정 2. 권한설정 :각 기능별로 직원의 사용 권한설정 3. 테이블설정 :해당 없음

4. 로고경로설정 : POS화면에 보이는 이미지 Local경로 설정

5.각 항목의 상세내용을 설정 합니다.

- 판매방식설정 -POS 프로그램 영업방식을 선택 합니다. 1.선불을 선택 합니다.

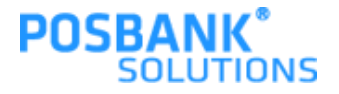

### **11장. 설정** 5. 테이터관리

|               | 르   | 술역성  | <b>स</b> ्त्र विश्ववस्य | 🤶 অসমগ        | ø | <u> 위치설</u> 정 | -  |          | 1 |
|---------------|-----|------|-------------------------|---------------|---|---------------|----|----------|---|
| 🔊 영업설정 । ଖ୍ରୀ | 엄마감 |      |                         |               |   |               | 저장 | •        | • |
| >> 영업마감       | 01  | -    | 데이터 관리                  |               | * |               |    | <b>~</b> |   |
| >) 주문설정       | 02  |      |                         |               | 1 |               |    | 6        |   |
| ) 반품설정        | 03  | 4    | 데이터삭제                   | 데이터 초기화       |   |               |    | 6        | • |
| 📀 계산설정        | 04  |      | WebPOS 정보변경             | 시스템 재고기준 재고조정 |   |               |    | C        | • |
| 기타영업설정        | 05  | 5    |                         |               |   |               |    | C        | • |
|               | 06  | 0    | 태이불전체 락 해제              | 업데이트 날짜 초기화   |   |               |    | 6        | • |
|               | 07  | 2    | 분류 및 메뉴 삭제              | DB 최적화        |   |               |    | 6        | Þ |
|               | 08  | 8    |                         |               |   |               |    | G        |   |
|               | 09  | Sea  | 이디 기간 문자                | 시민그는 미런 걸려    |   |               |    | 6        |   |
| - 관예방식설정      | 10  | 사원 미 | 남감 가능여부                 | 사용안함          |   |               |    | C        | • |

- 데이터관리 \_

POS의기초, 메뉴, 판매자료 등의 자료를 관리 합니다.

• 관리자만 진행가능

(임의 진행시 POS사용불가 및 매출자료 삭제 됩니다.)

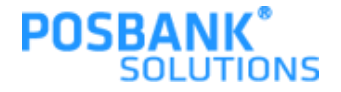

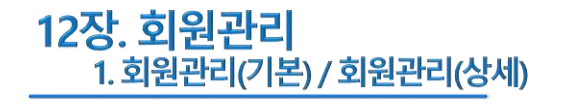

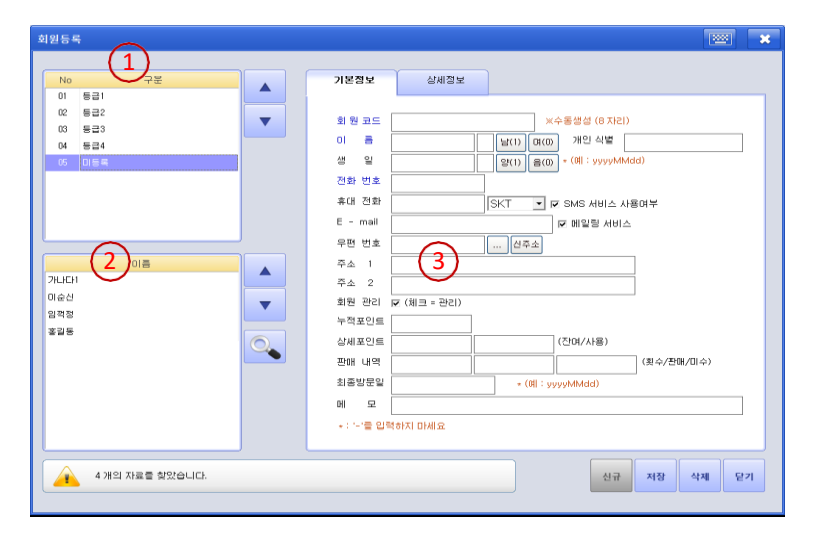

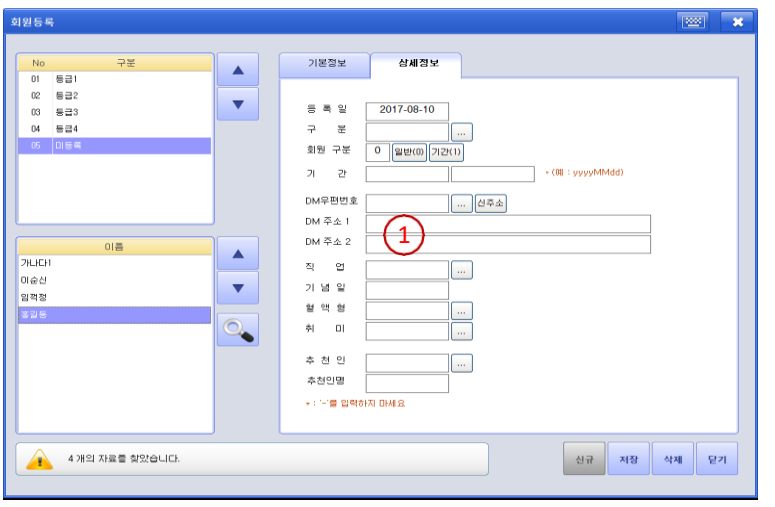

- 회원관리 기본정보 -신규회원 등록시 기본등록 항목을 관리 합니다. 1.구분 :회원분류 리스트 2.이름 :선택한 회원분류에 등록된 회원 리스트 3.이름, 전화번호, 주소등의 기본정보를 등록 관리 합니다.

- 회원관리 상세정보 -

회원의 기본정보 외에 추가적인 정보를 등록 관리 합니다.

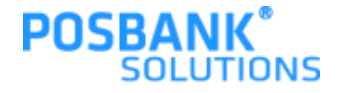

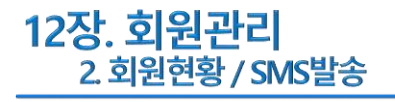

| a 202 201 |          |    |             |          |            |         |           | 8  |
|-----------|----------|----|-------------|----------|------------|---------|-----------|----|
|           |          | (1 | )           |          |            |         |           |    |
| 53        |          | 🛰  | 1원번호        |          |            |         |           |    |
| 이름 [      |          | TP | HP          |          | ) <u>*</u> |         |           |    |
| 회원병       | 번호 회원명   | 생일 | 전화번호        | 휴대전화     | 주소         | 누적포인트 ? | 잔여포인트 사용포 | 인트 |
| 10000     | 000 가나다1 |    | 01011111111 |          |            | 0       | 0         |    |
| 99999     | 1999 이순신 |    |             |          |            | 0       | 0         |    |
| 22222     | 222 임객정  |    |             |          |            | 0       | 0         |    |
| 12345     | i678 홍길동 |    |             |          |            | 0       | 0         |    |
|           |          |    |             | $\smile$ |            |         |           |    |
|           |          |    |             |          |            |         |           |    |
|           |          |    |             |          |            |         |           |    |
|           |          |    |             |          |            |         |           |    |
|           |          |    |             |          |            |         |           |    |

회원 SMS 발송 ○ 방문혹 1)<sup>10</sup> 전체선택 • 로그인 선택 회원번호 회원명 휴대전화 (3) (4)0 Byte / 80 Byte 한글 40자 영문 80자 수신변호 발신변호 5 회원가입 <u>SMS 결제</u> 

- 회원현황 -등록된 회원을 검색 합니다. 1. 검색조건 2. 검색조건에 부합된 회원의 정보가 보여지는 리스트

- SMS발송 -등록 및 정보수신 동의한 회원에게 SMS를 보냅니다. 1.송신자 로그인 2.수신받을 회원의 조건 옵션 3.수신내용 기입 하는 항목 4.수신받을 회원 리스트 5.보내기 :SMS 발송 처리 버튼